# **Diagnostický SW PP2CAN**

(diagnostika komunikace na CAN sběrnici)

# Uživatelský manuál Verze dokumentu 1.00 CZ

# CANLAB s.r.o.

info@canlab.cz www.canlab.cz, www.canbus.cz

## Verze dokumentu:

| Verze: | Datum:     | Změny:                                                                                                    |
|--------|------------|----------------------------------------------------------------------------------------------------|
| 0.80   | 9.10.2005  | První zveřejněná verze manuálu, určena k verzi 2.015 diagnostického SW PP2CAN.                            |
| 0.81   | 13.10.2005 | Doplněn popis funkce Change.                                                                              |
| 0.82   | 14.10.2005 | Doplněn popis dialogu CANopen, záložky EDS.                                                               |
| 0.85   | 16.11.2005 | Doplněn popis nástroje Table reader, clipboardu CAN zpráv.                                                |
| 0.86   | 30.12.2005 | Korekce textu. Doplněn popis nástroje CAN Log Analyzer.                                                   |
| 0.87   | 2.1.2006   | Kapitola: Přehled typů souborů používaných programem PP2CAN.                                              |
| 0.88   | 12.3.2006  | Korekce textu.                                                                                            |
| 0.89   | 21.4.2006  | Update popisu něterých změn ve verzi 2.025.                                                               |
|        |            | Doplněn popis Remote CAN serveru a pluginu pro SW PP2CAN.                                                 |
| 0.90   | 25.8.2006  | Popis projektů.                                                                                           |
|        |            | Popis přístupu k databázi předdefinovaných zpráv přes kontextové menu.<br>Popis nástroje Signal receiver. |
| 1.00   | 19.12.2008 | Aktualizace                                                                                               |
|        |            | Nástroj Multireceiver                                                                                     |
|        |            |                                                                                                    |
|        |            |                                                                                                    |
|        |            |                                                                                                    |
|        |            |                                                                                                    |
|        |            |                                                                                                    |
|        |            |                                                                                                    |
|        |            |                                                                                                    |
|        |            |                                                                                                    |
|        |            |                                                                                                    |
|        |            |                                                                                                    |
|        |            |                                                                                                    |
|        |            |                                                                                                    |
|        |            |                                                                                                    |
|        |            |                                                                                                    |

| Obs         | sah:                                                         |           |
|-------------|--------------------------------------------------------------|-----------|
| 1.          | ÚVOD                                                         | 4         |
| 2.          | INSTALACE                                                    | 4         |
| 3           | ΗΑΥΝΙΟΚΝΟ                                                    | 5         |
| 4           | NASTAVENÍ PROGRAMU                                           | 7         |
| <br>Or      | tions                                                        | 7         |
| Pro         | niert                                                        | 10        |
| 4.1         | CAN ID Dictionary                                            | 11        |
| 5.          | DIAGNOSTICKÉ NÁSTROJE                                        | 13        |
| 5.1         | Sync                                                         | 13        |
| 5.2         | Data sender                                                  | 13        |
| Au          | tomatické posloupnosti                                       | 14        |
| 5.3         | Data receiver                                                | 16        |
| 5.4         | Bit sender                                                   | 16        |
| 5.6         | ASCII sender                                                 | 17        |
| 5.7         | ASCII receiver                                               | 18        |
| 5.8         | Multireceiver                                                | 18        |
| 5.9         | File sender                                                  | 19        |
| 5.10        | Signal receiver                                              | 19        |
| 5.11        |                                                              | 21        |
| 5.12        | Graph<br>Banky maker                                         | 22        |
| 5.13        | Reply maker<br>Table reader                                  | 24        |
| 5 15        | Rue load                                                     | 20        |
| 5 16        | Men Filter                                                   | 20        |
| Fil         | ir zpráv u adaptéru PP2CAN                                   | 29        |
| Fil         | r zpráv u adapteru USB2CAN                                   | 30        |
| 5.17        | Set numer                                                    | 30        |
| 5.18        | Get numer                                                    | 31        |
| 5.19        | Find                                                         | 31        |
| 5.20        | CAN calculator                                               | 32        |
| 5.21        | CANopen                                                      | 32        |
| 5.22        | SDS ID                                                       | 35        |
| 5.23        | SAE J1939 ID                                                 | 35        |
| 5.24        | DeviceNet ID                                                 | 36        |
| 5.25        | Skoda Fabia Monitor                                          | 36        |
| 5.26        | File logging                                                 | 37        |
| 5.27        | Save log                                                     | 37        |
| 5.28<br>6   |                                                              | 37        |
| 0.<br>6 1   | USTATNI VULBY<br>Detekáza předdefinovených zpráv (templetec) | 30        |
| <b>0.1.</b> | Databaze preddennovaných zprav (tempietes)                   | <b>30</b> |
| Při         | ince Onange<br>stup k databázi přes kontextové menu          | 39        |
| 62          | IISB2CAN Watch                                               | 40        |
| 6.3         | USB2CAN firmware loader                                      | 40        |
| 7           | TIPY                                                         | 41        |
| 71          | Klávesové zkratky                                            | 41        |
| 7.2.        | Clipboard CAN zpráv                                          | 42        |
| 7.3.        | CAN Log Analyzer                                             | 43        |
| 7.4.        | Pluginy                                                      | 45        |
| 7.5.        | Remote CAN bus server                                        | 48        |
| 7.6.        | Přehled typů souborů používaných programem PP2CAN            | 51        |

## 1. Úvod

Diagnostický SW PP2CAN je určen nejen pro diagnostiku komunikace na CAN (Controller Area Network) sběrnici, ale i pro vývoj aplikací, komunikujících prostřednictvím této sběrnice. Dovoluje analyzovat přijímaná data, generovat data na sběrnici, ukládat logy komunikace a tyto záznamy zpětně přehrávat. Pro připojení PC ke sběrnici CAN je možno použít:

- PP2CAN: adaptér na LPT port, low-cost adaptér, ideální pro seznámení s CAN sběrnicí
- USB2CAN: adaptér na USB, pro profesionální použití při diagnostice sběrnice i řízení procesů v laboratoři i terénu
- CAN2MMC: pro pořízení logů komunikaca
- PCI CAN interface od firmy IXXAT (experimentálně)

#### 2. Instalace

#### Starší verze SW do 2.020 včetně:

Obsah zazipovaného souboru pp2can.zip nebo adresáře z dodaného CD je možno rozbalit do jakéhokoliv adresáře na vašem disku.

#### Novější verze:

SW je distribuován jako instalátor. Po jeho spuštění se postupuje podle pokynů instalátoru.

Jediným parametrem, nutným pro zahájení práce, který je nastavení adresy paralelního portu u adaptéru PP2CAN, nebo vybrání správného USB zařízení v případě adaptéru USB2CAN. Tato nastavení je možno provádět v dialogu Options.

Pro adaptér PP2CAN je nutno zvolit správnou variantu adaptéru a zvolit adresu paralelního portu. Tato adresa je nastavena v BIOSu počítače. Systém Windows však dovoluje přemapovat tuto adresu na jinou. Proto je třeba použít adresu použitého paralelního portu dle nastavení v Device Manageru ->LPTn->Resources. Po spuštění programu, pokud je zobrazeno hlášení: "ERROR: Device PP2CAN not connect", proveďte nastavení správné adresy a uložte nové nastavení. Neprovádějte přemapování adresy paralelního portu v jeho nastavení při spuštěném programu PP2CAN! Může dojít k jeho "zamrznutí". V některých případech je třeba experimentovat s módem paralelního portu v BIOSu (Normal, SPP, EPP, ECP). Na většině počítačů by měl být funkční mód Normal nebo SPP. Starší verze 1.x diagnostického SW PP2CAN měly výběr adresy paralelního portu přímo v hlavním okně.

Pro správnou funkci HW PP2CAN je nutno u varianty high-speed připojit napájecí kabel do zástrčky USB. U variant low-speed a single wire pak připojit externí napájení 12V na devítipinový konektor CANON. Adaptér USB2CAN ve variantě low-speed nevyžaduje připojení externího napájení.

Na jednom počítači je možno mít současně spuštěno několik diagnostických programů PP2CAN s adaptéry USB2CAN, nebo jeden SW PP2CAN s adaptérem PP2CAN a několik SW PP2CAN s adaptéry USB2CAN. Případně libovolné množství SW s virtuálním CAN portem V2CAN.

Adaptér USB2CAN je založen na USB čipu od firmy FTDI (www.ftdichip.com). Na této adrese lze také stáhnout aktualizované verze ovladačů. Základní sada ovladačů je však na dodaném CD. Firma FTDI dodává 2 druhy ovladačů, D2XX a VCP. CAN interface USB2CAN

vyžaduje použití ovladačů D2XX. USB2CAN adaptér, se kterým chceme pracovat můžeme specifikovat pomocí voleb: Device description, Serial number nebo Device number v dialogu Options. Změny se projeví po restartování CANu (tlačítko Reset CAN) nebo znovuspuštění programu, pokud jste nové nastavení uložili pomocí Save options. Není-li při startu diagnostického SW PP2CAN nalezen nastavený adaptér, je od verze SW PP2CAN 2.000 automaticky otevřen virtuální port V2CAN. V instalačním adresáři SW PP2CAN je uložen modifikovaný ovladač pro USB2CAN. Popis modifikace driveru je také uveden na produktovém webu, je tedy možné tyto ovladače případně modifikovat i pro další zařízení s chipem FTDI pokud dojde ke kolizi verzí ovladačů u různých zařízení.

### 3. Hlavní okno

Po spuštění aplikace PP2CAN se zobrazí okno uvedené na obrázku 1. Toto okno je rozčleněno na několik částí. Tyto části jsou na uvedeném obrázku označeny červenými písmeny.

- A) Menu programu. Zde jsou k dispozici jednotlivé nástroje pro analýzu komunikace, nástroje pro generování dat, systémové nástroje a další.
- B) Okno logu přijatých zpráv. Obsahuje výpis historie přijatých zpráv. Defaultně jsou přijímány všechny zprávy, není-li nastaveno jinak konfigurací filtrů. Kliknutím na záhlaví sloupečku je možno provést setřídění dat. Logování do tohoto dialogu je možno zakázat (pozastavit) stisknutím tlačítka *Disable R log*. Sloupce je možno tažením za záhlaví přeuspořádat dle potřeby.
- C) Okno logu manuálně odeslaných zpráv. Kliknutím na záhlaví sloupečku je možno provést setřídění dat. Logování do tohoto dialogu je možno zakázat stisknutím tlačítka **Disable S log**.
- D) Informační okno pro zobrazení hlášení programu a CAN bus API rozhraní.
- E) Okno databáze předdefinovaných zpráv. Pro zjednodušení práce je možno si vytvářet databáze často používaných zpráv. Seznam těchto zpráv je pak zobrazen v tomto okně.
- F) Lišta nástrojů pro analýzu komunikace na sběrnici a nástrojů pro generování dat. Je tvořena třemi záložkami, Senders, Receivers a Additional tools.
- G) Lišta nástrojů pro práci s high-level CAN protokoly.
- H) Pomocná lišta (Reset CANum, Reset logu, Options, Print apod.).
- Blok pro nastavení a generování manuálně generované zprávy. Pro odeslání zprávy je nutno vyplnit identifikátor a určit jeho typ, vybrat zda jde o datový rámec nebo zprávu typu (RTR), tzn. žádost o data. V případě datového rámce pak určit jeho délku (0-8) a nastavit datové bajty. Nejnižší datový bajt (B0) je vlevo, nejvyšší pak vpravo. Odeslání se provede tlačítkem **Send msg**. Standardní identifikátor má rozsah 0-2047 (11 bitů). V případě že je odesílána zpráva s rozšířeným identifikátorem, je nutno vyplnit i rozšířenou část (18 bitů). Její rozsah je 0-262143.
- J) Blok pro práci s databází předdefinovaných zpráv. Často používané zprávy je vhodné uložit do databáze předdefinovaných zpráv. Vyhneme se tak neustálému přepisování identifikátorů a dat při manuálním odesílání. Vyplněnou zprávy přidáme do databáze tlačítkem Add. Tuto databázi pak můžeme uložit (Save) a opětovně načíst (Load, Merge). Ke zprávě si můžeme doplnit komentář. Ten se přidá k aktuálně vybrané zprávě po stisku tlačítka Set description. Poklepáním myší na položku databáze se zpráva přepíše do editačního pole pro manuální odeslání zprávy. Pokud označíme myší a klávesou ctrl (shift) více položek, můžeme je jednorázově odeslat tlačítkem Send selection. Tyto výběry zpráv je možno ukládat do seznamů výběrů zpráv. Může být definováno až 10 různých výběrů. Na rozdíl od logů zpráv zobrazuje databáze navíc identifikátor v binárním formátu.
- K) Blok pro práci s výběry více předdefinovaných zpráv.

#### Diagnostický SW PP2CAN Uživatelský manuál

| 2 V2CAN: N                                                                                                    | irtual CAN bus                                         | interface                                                      | - HILL Diverse                                                                                                    |                                                                                                |                                                                    |                                                                            |                                                                                     |                                                                                             |                                                             |                                                              |                                                                |                                                                 |                                                          |                                                  |                                                                             | <u>-     ×</u>                                                                 |
|----------------------------------------------------------------------------------------------------|--------------------------------------------------------|----------------------------------------------------------------|----------------------------------------------------------------------------------------------------|------------------------------------------------------------------------------------------------|--------------------------------------------------------------------|----------------------------------------------------------------------------|-------------------------------------------------------------------------------------|---------------------------------------------------------------------------------------------|-------------------------------------------------------------|--------------------------------------------------------------|----------------------------------------------------------------|-----------------------------------------------------------------|----------------------------------------------------------|--------------------------------------------------|-----------------------------------------------------------------------------|--------------------------------------------------------------------------------|
| Foject To                                                                                                    | nders                                                  | Nu                                                             | Received time                                                                                                    | Info                                                                                           | Type                                                               | 161                                                                        | 1d 2                                                                                | Bytes                                                                                       | BO                                                          | B1                                                           | B2                                                             | 83                                                              | B4                                                       | B5                                               | B6                                                                          | 87 🔺                                                                           |
| Sync<br>HW/Syn<br>Data se<br>Data se<br>Data se<br>Data se<br>Data se<br>Bit senc                                              | nder 1<br>nder 2<br>nder 3<br>nder 4<br>nder 5<br>er 1 | 20<br>19<br>18<br>17<br>16<br>15<br>14<br>13<br>12<br>11<br>10 | 11:4:47.906<br>11:4:47.781<br>11:4:47.562<br>11:4:45.625<br>11:2:22.31<br>11:2:21.906<br>11:2:21.687<br>11:2:21.593<br>11:2:21.468<br>11:2:21.458 | Electronic Eng<br>Electronic Eng<br>Electronic Eng<br>Electronic Eng<br>TCO1<br>Electronic Eng | Ext<br>Ext<br>Ext<br>Ext<br>Ext<br>Ext<br>Ext<br>Ext<br>Ext<br>Ext | 828<br>828<br>828<br>828<br>828<br>828<br>831<br>831<br>1594<br>828<br>831 | 1024<br>1024<br>1024<br>2315<br>768<br>158958<br>197137<br>261903<br>1024<br>207633 | 8<br>8<br>8<br>8<br>8<br>8<br>8<br>8<br>8<br>8<br>8<br>8<br>8<br>8<br>8<br>8<br>8<br>8<br>8 | 0<br>0<br>255<br>29<br>0<br>255<br>2<br>55<br>2<br>0<br>199 | 125<br>125<br>125<br>255<br>0<br>223<br>96<br>27<br>125<br>0 | 135<br>135<br>135<br>255<br>18<br>95<br>13<br>128<br>135<br>15 | 200<br>200<br>200<br>255<br>255<br>192<br>0<br>37<br>200<br>255 | 18<br>18<br>18<br>255<br>255<br>0<br>0<br>31<br>18<br>79 | 0<br>0<br>255<br>255<br>0<br>0<br>64<br>0<br>255 | 255<br>255<br>255<br>255<br>255<br>255<br>0<br>0<br>56<br>255<br>255<br>255 | 255<br>255<br>255<br>255<br>255<br>255<br>255<br>26<br>255<br>26<br>255<br>255 |
| ASCII su<br>File ser<br>C Re<br>Addition<br>C High le                                                                          | er z                                                   | ■ Nu<br>3<br>2<br>1<br>0                                       | Sended time<br>11:4:47.906<br>11:4:47.750<br>11:4:47.546<br>11:4:45.609                                                                           | Info<br>Electronic Eng<br>Electronic Eng<br>Electronic Eng                                     | Type<br>Ext<br>Ext<br>Ext<br>Ext                                   | ld 1<br>828<br>828<br>828<br>828<br>828<br>828<br><b>C</b>                 | ld 2<br>1024<br>1024<br>1024<br>1024<br>1024                                        | Bytes<br>8<br>8<br>8<br>8<br>8                                                              | B0<br>0<br>0<br>0                                           | B1<br>125<br>125<br>125<br>125                               | B2<br>135<br>135<br>135<br>135                                 | 83<br>200<br>200<br>200<br>200                                  | B4<br>18<br>18<br>18                                     | 85<br>0<br>0<br>0<br>0                           | B6<br>255<br>255<br>255<br>255                                              | ▶<br>B7<br>255<br>255<br>255<br>255<br>255                                     |
| Reset C<br>Loopba<br>Listen o<br>Unplug<br>Pause<br>Reset lo<br>Disable<br>Save lo<br>File logg<br>Print<br>Options<br>Save op | AN AN AN AN AN AN AN AN AN AN AN AN AN A               | Standard<br>0 1<br>Priority I<br>Thread<br>Template<br>N       | 10         828           25         135         200           Jass: HIGH_PRI         PRIOTIV: THREAD           **                                 | Extendec<br>18 0 2<br>DRITY_CLASS<br>PRIORITY_TIME<br>D                                        | HD 102<br>55 255<br>E_CRITIC                                       | 4<br>5 🔽<br>CAL                                                            | <br>RTR<br>Standard/E                                                               | Length 8<br>xtended<br>84 85                                                                | 0  <br>1  <br>2  <br>3  <br>4                               | <u>S</u> E                                                   | N D                                                            | Set o                                                           | ik<br>lescrip                                            | ×<br>K                                           | TEC<br>REC<br>Set<br>Set<br>Set<br>Set<br>Set<br>Set                        | Select<br>Select<br>Select<br>Select<br>Select<br>select<br>select             |
|                                                                                                    | plates ;<br>telp ;<br>tstem ;                          | 4                                                              |                                                                                                    |                                                                                                |                                                                    |                                                                            |                                                                                     |                                                                                             |                                                             |                                                              |                                                                |                                                                 |                                                          |                                                  |                                                                             |                                                                                |

Obr. 1: Hlavní okno diagnostického programu PP2CAN.

|                                                                                                    | -                                                                                                    |                                                                                                    |                                                                                                    |
|----------------------------------------------------------------------------------------------------|----------------------------------------------------------------------------------------------------|----------------------------------------------------------------------------------------------------|----------------------------------------------------------------------------------------------------|
| Senders                                                                                                    | Receivers                                                                                                    | Additional tools                                                                                                    | High level protocols                                                                                                    |
| Senders Sync HW/Sync Data sender 1 Data sender 2 Data sender 3 Data sender 4 Data sender 5 Bit sender 1 Bit sender 1 Bit sender 2 ASCII sender File sender | Receivers         Data receiver 1         Data receiver 2         Data receiver 3         Data receiver 4         Data receiver 5         Bit receiver 1         Bit receiver 2         Multi receiver 1         Multi receiver 2         ASCII receiver         ID Trap         Table reader | Additional tools          Bus load         Message filter         Set number         Get number         CAN calculator         WIN calculator         Find         Log analyzer | High level protocols<br>CANopen<br>SDS ID<br>SAE J1939 ID<br>DeviceNet ID<br>Skoda Fabia Monitor<br>Settings<br>Reset CAN<br>Loopback mode<br>Listen only mode<br>Unplug<br>Pause |
| Templates Add Remove Replace Change Load Merge Save Up                                                                                                    | Table reader         Graph         Signal receiver         Reply maker         Filtered log 1         Filtered log 2                                                                                                    | System/Process                                                                                                    | Pause Reset logs Disable Rlog Disable Slog Save log File logging Print Options Save options                                                                                       |

Down

Většina editačních polí dovoluje zadávat hodnoty dekadicky, hexadecimálně s předponou 0x, 0X, x a X, binárně s předponou b. Binárně však maximálně do hodnoty 1 bajtu.

### 4. Nastavení programu

#### Options

Veškeré nastavení programu se provádí v okně Options. Otevření tohoto okna se provádí stiskem stejnojmenného tlačítka na pomocné liště vlevo dole. Aby se změna nastavení uložila a byla použita i při dalším spuštění, je nutno pro její uložení stisknout tlačítko Save options na téže liště. Není-li nastavení uloženo, je platné jen do ukončení programu.

Vlastní dialog Options je zobrazen na obrázku 2.

| CAN                                                                             | -HW                                                               | - Passive mode                                                                      |  |  |
|---------------------------------------------------------------------------------|-------------------------------------------------------------------|-------------------------------------------------------------------------------------|--|--|
|                                                                                 | PP2CAN<br>C Rev 0 High-speed                                      | T Enable                                                                            |  |  |
| Check HX Error                                                                  | C Rev. 1 High-speed                                               | Time stamp                                                                          |  |  |
| Graph<br>Fast refresh                                                           | C Rev. 2 Low-speed                                                | 🔲 Precise Time-stamp                                                                |  |  |
| Logs                                                                            | USB2CAN                                                           | PP2CAN Base address                                                                 |  |  |
| None     MCP251v Identifier                                                     | C Rev. 1 High-speed<br>C Rev. 1 Low-speed                         | 0x378                                                                               |  |  |
| C SJA1000 Identifier<br>C I82527 / CC7x0 Id<br>✓ Auto reset<br>C Log all sended | V2CAN<br>Virtual CAN interface<br>IXXAT<br>C IPC4 185/PCI, port 1 | USB2CAN Open by<br>C Description<br>C Serial Number<br>C Device #                   |  |  |
| Priority                                                                        | O IPUA 165/PUL port 2                                             | USB2CAN -                                                                           |  |  |
| C Realtime 💽 High<br>C Normal C Low                                             | C Third party interface                                           | Search                                                                              |  |  |
| C Dynamic<br>Receive refresh                                                    | File logging<br>ASCII<br>Print unused DB                          | Automatic CAN<br>speed detection                                                    |  |  |
| C 25 ms                                                                         | Extended ID format<br>• 11+18 C 29                                | Remote CAN server                                                                   |  |  |
|                                                                                 | Dec Dec C Hex                                                     | IP         127.0.0.1           Port         3000           Remote client         [] |  |  |
| CAN ID Dictionary                                                               |                                                                   |                                                                                     |  |  |
| Dictionary file E:\David\p                                                      | p2can/pp2can_work_u1\FMS                                          | .cid Select Edit                                                                    |  |  |
| <ul> <li>Enable dictionary name</li> </ul>                                      | es 🔽 Enable dictio                                                | onary filtering                                                                     |  |  |
| 🖲 Id 💎 Id + DBO                                                                 | + DB1 C DB0 + DB1 + DB2                                           | C DB1 + DB2                                                                         |  |  |

Obr. 2: Okno Options.

Check TX Error

Při povolení této volby je vyčítán registr TEC (Transit Error Counter). U adaptéru PP2CAN může dojít ke snížení počtu odeslaných zpráv za sekundu a k nárůstu počtu nezachycených zpráv (OVR, RCV\_OVERFLOW). Pro tento

CAN

#### Diagnostický SW PP2CAN Uživatelský manuál

|                    | Check Rx Error              | adaptér je doporučeno zakázání této volby.<br>Při povolení této volby je vyčítán registr REC<br>(Receive Error Counter). U adaptéru PP2CAN |
|--------------------|-----------------------------|----------------------------------------------------------------------------------------------------|
|                    |                             | může dojít ke snížení počtu odeslaných zpráv                                                                                               |
|                    |                             | za sekundu a k nárůstu počtu nezachycených                                                                                                 |
|                    |                             | zpráv (OVB BCV OVERELOW) Pro tento                                                                                                    |
|                    |                             | adaptér je doporučeno zakázání této voľby                                                                                                  |
| Graph              | East refresh                | Dři povolopí táto volby budou grafy kroslopy.                                                                                              |
| Graph              | Fastienesn                  | Pli povoleni lelo volby budou graty kresieny                                                                                               |
|                    |                             | piynuleji. Narosle vsak zalez CPU. Je                                                                                                    |
| <u> </u>           |                             | doporuceno vypnout tuto volbu.                                                                                                    |
| Logs               | None                        | Není zobrazován žádný doplňkový typ                                                                                                    |
|                    |                             | identifikátoru.                                                                                                    |
|                    | MCP251x Identifier          | V logu přijatých i odeslaných zpráv je                                                                                                    |
|                    |                             | zobrazován identifikátor v binárním tvaru ve                                                                                               |
|                    |                             | formátu registrů CAN řadiče                                                                                                    |
|                    |                             | MCP2510/2515/PIC CAN/PIC ECAN.                                                                                                    |
|                    | SJA1000 Identifier          | V logu přijatých i odeslaných zpráv je                                                                                                    |
|                    |                             | zobrazován identifikátor v binárním tvaru ve                                                                                               |
|                    |                             | formátu registrů CAN řadiče SJA 1000.                                                                                                    |
|                    | 182527/CC7x0 Id             | V logu přijatých i odeslaných zpráv je                                                                                                    |
|                    |                             | zobrazován identifikátor v binárním tvaru ve                                                                                               |
|                    |                             | formátu registrů CAN řadiče 182527/CC7x0                                                                                                   |
|                    | Auto reset                  | Při zapnutí této volby je v B logu (receive logu)                                                                                          |
|                    | Auto 10001                  | a Slogu (sondod logu) udržován jon určitý                                                                                                  |
|                    |                             | a Slogu (serideu logu) duizovan jen ulony                                                                                                  |
|                    |                             | pocet zprav. Jejich pocet ize nastavit v souboru                                                                                           |
|                    |                             | ppzcan.cig pio verze Svv 1.xx a v souboru                                                                                                  |
|                    |                             | x2can.cig pro verze 2.xx. Pro verze Sw >=                                                                                                  |
|                    |                             | 2.012 nema volba podstatny vliv na zatez                                                                                                   |
|                    |                             | procesoru. Log od teto verze muze obsanovat                                                                                                |
|                    |                             | desitky tisic zprav, bez narustu zateże. U                                                                                                 |
|                    |                             | nižších verzí povolení této volby snižuje zátěž                                                                                            |
|                    |                             | CPU.                                                                                                    |
|                    | Log all sended              | Volba loguje i odeslaná zprávy z nástrojů,                                                                                                 |
|                    |                             | standardně se logují pouze manuálně                                                                                                    |
|                    |                             | generované zprávy.                                                                                                    |
| Priority           | Realtime                    | Nastavení realtime priority pro SW PP2CAN.                                                                                                 |
| -                  | High                        | Nastavení high priority pro SW PP2CAN.                                                                                                    |
|                    | Normal                      | Nastavení normální priority pro SW PP2CAN.                                                                                                 |
|                    | Low                         | Nastavení low priority pro SW PP2CAN.                                                                                                    |
| Receive refresh    | 10/25/50 ms                 | Nastavení intervalu pro výběr a zpracování                                                                                                 |
|                    |                             | zpráv programem PP2CAN.                                                                                                    |
| HW                 | PP2CAN Rev. 0 High speed    | Mód kompatibility s původní vývojovou verzí                                                                                                |
|                    | PP2CAN Rev. 1 High speed    | Standardní adaptér PP2CAN pro high speed                                                                                                   |
|                    |                             | CAN bus $(ISO 11898-2)$                                                                                                    |
|                    | PP2CAN Rev. 2 Low speed     | Standardní adaptér PP2CAN pro low speed                                                                                                    |
|                    | TT ZOANTNEY. Z LOW Speed    | CAN bus (ISO 11510 ISO 11808.3)                                                                                                    |
|                    | DD2CAN Boy 3 Single wire    | Standardaí adaptár PB2CAN pro single wire                                                                                                  |
|                    | FF2CAN Nev. 5 Single Wile   | CAN bus (SAE 19411)                                                                                                    |
|                    | LISBOCAN Day 1 High anged   | CAIN DUS (OAE J2411)<br>Standardaí adaptár LISDOCAN ara high an ad                                                                         |
|                    | USDZGAN HEV. I HIGH SPEED   | Standaroni adapter USB2CAN pro high speed                                                                                                  |
|                    | LICROCAN Des 41             | CAIN DUS (ISO 11898-2).                                                                                                    |
|                    | USB2CAN Hev. 1 Low speed    | Standardni adapter USB2CAN pro low speed                                                                                                   |
|                    |                             | CAN bus (ISO 11519, ISO 11898-3).                                                                                                    |
|                    | V2CAN Virtual CAN interface | Virtuální CAN interface pro off-line analýzu dat.                                                                                          |
|                    | IXXAT iPC-I 165/PCI port 1  | Experimentální podpora.                                                                                                    |
|                    | IXXAT iPC-I 165/PCI port 2  | Experimentální podpora.                                                                                                    |
| Passive mode       | Enable                      | Nastavení pouze pro příjem, zabraňuje                                                                                                    |
|                    |                             | náhodnému odeslání zprávy na sběrnici.                                                                                                    |
|                    |                             | V módu V2CAN není funkční. Vhodné při                                                                                                    |
|                    |                             | analýze neznámého CAN protokolu.                                                                                                    |
| Extended ID format | 11+18                       | Rozšířený 29 bitový identifikátor ie rozdělen na                                                                                           |

|                      |                             | 2 části, standardní 11 bitovou část a 18 bitovou           |
|----------------------|-----------------------------|------------------------------------------------------------|
|                      |                             | rozšířenou část. SW PP2CAN preferuje použití               |
|                      | 20                          | tohoto formatu.                                            |
| ld formát /          | 29<br>Decimal               | Rozsireny 29 bilovy identinkalor neni rozdelen.            |
| Data formát          | Decimal                     | dekadieky                                                  |
| Data Ioffiat         | Hexadecimal                 | Identifikátor je v logu zobrazován                         |
|                      | nonauoonnai                 | hexadecimálně                                              |
|                      |                             | Pozn. Do polí pro vyplnění zprávy                          |
|                      |                             | k manuálnímu odeslání a polí většiny nástrojů              |
|                      |                             | je možno zapisovat hexadecimální čísla                     |
|                      |                             | zadáním předpony 0x. Tedy 255 zapíšeme jako                |
|                      |                             | 0xFF. Dále je možno zapisovat binární, max. 8              |
|                      |                             | bitová čísla zadáním předpony 'b'. Císlo 10 pak            |
| The law shares       |                             | zadame zapisem b1010.                                      |
| File logging         | Logging as ASCI             | Pri spustene tunkci File logging jsou datove               |
| Time stamp           | Precise Time-stamp          | Přesnější určování času přijetí zpráv více                 |
| Time Stamp           |                             | zatěžuje procesor Doporučeno však zapnout                  |
|                      |                             | pokud chceme provádět pozděiší off-line                    |
|                      |                             | analýzu logů s využitím File senderu a jeho                |
|                      |                             | režimu Real-time. Speciální varianty FW pro                |
|                      |                             | USB2CAN dovolují měřit čas příjmu zpdávy                   |
|                      | 2                           | s rozlišením 250 mikrosekund.                              |
| PP2CAN               | Base address                | Adresa paralelniho portu pro pripojeni adapteru<br>PP2CAN. |
| USB2CAN              | Open by Description         | Varianta výběru adaptéru USB2CAN podle                     |
|                      |                             | popisu zařízení.                                           |
|                      | Open by Seriál Numer        | Varianta výběru adaptéru USB2CAN podle                     |
|                      |                             | sériového čísla.                                           |
|                      | Open by Device #            | Varianta výběru adaptéru USB2CAN podle                     |
|                      | Soarah                      | cisia zarizeni (poradi pripojeni).                         |
|                      | Search                      | obyodu ETDI ti i adaptáru USB2CAN                          |
| CAN ID Dictionary    | Dictionary file             | Cesta a název souboru se slovníkem CAN                     |
| or at 15 Biotionally | ,                           | zpráv.                                                     |
|                      | Edit                        | Zobrazení dialogu pro výběr souboru se                     |
|                      |                             | slovníkem CAN zpráv.                                       |
|                      | Enable dictionary names     | Povoluje zobrazení pojmenování CAN zpráv                   |
|                      |                             | v R a S logu podle slovníku CAN zpráv.                     |
|                      | Enable dictionary filtering | Povoluje filtrovani zprav podle slovniku CAN               |
|                      |                             | zprav. Do logu jsou zapisovany jen zpravy                  |
|                      | ld                          | Název zprávy je vyhledán ve slovníku podle                 |
|                      |                             | identifikátoru.                                            |
|                      | ld + DB0 + DB1              | Název zprávy je vyhledán ve slovníku podle                 |
|                      |                             | identifikátoru, prvního a druhého datového                 |
|                      |                             | bajtu.                                                     |
|                      | DB0 + DB1 + DB2             | Název zprávy je vyhledán ve slovníku podle                 |
|                      |                             | prvního, druhého a třetiho datového bajtu.                 |
|                      | UDI + UBZ                   | Nazev zpravy je vyniedan ve slovniku podle                 |
|                      | ld + DB0                    | Název zprávy je vyhledán ve elovníku podlo                 |
|                      |                             | identifikátoru a prvního datového baitu                    |
|                      | DB0 + DB1                   | Název zprávy je vyhledán ve slovníku podle                 |
|                      |                             | prvního a druhého datového baitu.                          |
|                      | ld + DB1 + DB2 + DB3        | Název zprávy je vyhledán ve slovníku podle                 |
|                      |                             | identifikátoru, druhého, třetího a čtvrtého                |
|                      |                             | datového bajtu.                                            |
|                      | DB1 + DB2 + DB3             | Název zprávy je vyhledán ve slovníku podle                 |

|         |           |     |       | druhého, třetího a čtvrtého datového bajtu.   |
|---------|-----------|-----|-------|-----------------------------------------------|
| Timing  | Timing    |     |       | Uživatelské nastavení komunikační rychlosti a |
| -       |           |     |       | bodu vzorkování pro adaptér PP2CAN. Tento     |
|         |           |     |       | adaptér využívá CAN bus řadič MCP2515 a       |
|         |           |     |       | hodinový krystal 20 MHz s přesností 20 ppm.   |
|         |           |     |       | Pozn. Defaultní nastavení timing registrů pro |
|         |           |     |       | jednotlivé komunikační rychlosti je možno     |
|         |           |     |       | upravit pro adaptér PP2CAN i USB2CAN          |
|         |           |     |       | v souboru x2can. Tato možnost je k dispozici  |
|         |           |     |       | od verze programu 2.00. Adaptér USB2CAN       |
|         |           |     |       | využívá obvod SJA 1000 a krystal 16 MHz.      |
| USB2CAN | Automatic | CAN | speed | Tato volba aktivuje automatickou detekci      |
|         | detection |     |       | komunikační rychlosti na CAN sběrnici po      |
|         |           |     |       | spuštění programu. K tomu aby detekce mohla   |
|         |           |     |       | fungovat je nutné, aby na CAN sběrnici, ke    |
|         |           |     |       | které je USB2CAN připojen komunikovali        |
|         |           |     |       | navzájem 2 další zařízení. Pokud žádná        |
|         |           |     |       | komunikace neprobíhá, detekce není možná.     |

Po uzavření dialogu tlačítkem **OK** jsou tyto parametry nastaveny a jsou aplikací používány do jejího uzavření. V případě změny CAN adaptéru je třeba provést reset CANu kliknutím na tlačítko **Reset CAN**. Pokud mají být tyto parametry použity i při dalším spuštění aplikace, je nutno stisknout tlačítko **Save options** v hlavním okně aplikace. Zároveň se provede uložení vybrané komunikační rychlosti.

#### Project

Jednou z novinek zavedenou od verze 2.026 je možnost ukládat a opětovně načítat takzvané projekty. Do projektu se ukládá seznam otevřených oken (nástrojů diagnostického SW), polohy a nastavení položek těchto oken. Dále pak je do projektu uložena i databáze předdefinovaných zpráv a nastavení pole pro manuální odeslání zprávy. Používání projektů značně zefektivňuje a zrychluje práci a proto je doporučujeme používat.

Projekt je možné načíst volbou z menu nebo přetažením souboru projektu z průzkumníku na hlavní okno aplikace PP2CAN.

| 🕰 ¥2CA  | N: Virt | ua | d CAN b | ous int |
|---------|---------|----|---------|---------|
| Project | Tools   | C  | AN pro  | tocols  |
| Орег    |         | 1  | Mir     | Baca    |
| Save    |         | 1  | NU      | Tiece   |

Obr. 3: Položka Project v menu programu

Od verze 2.110 doznala funkce ukládání projektů dalšího vylepšení. Pokud se totiž vrátíme k projektu po delší době, už si nemusíme pamatovat, který nástroj k čemu sloužil. Totéž platí například pro případy, kdy projekt chce používat jiná osoba. Proto byla doplněna možnost jednotlivé nástroje pojmenovat. Pro otevřená okna nástrojů je možno při ukládání projektu specifikovat text, který se při načtení projektu zobrazí v titulkovém pruhu dialogového okna nástroje. Po zadání souboru, do kterého se má nastavení projekt uložit se zobrazí okno, ve kterém lze editovat názvy jednotlivých nástrojů.

| Rychlost<br>Data receiver 3<br>Data receiver 4<br>Data receiver 5<br>Bit receiver 1 |  |
|-------------------------------------------------------------------------------------|--|
|                                                                                     |  |
|                                                                                     |  |

Obr. 4: Editace textu v titulkovém pruhu dialogových oken při ukládání projektu.

Dvojklikem na řádek s názvem se název přepíše do editačního řádku. Tlačítko Set nastavuje název z editačního řádku aktuálně vybrané položce v seznamu.

#### 4.1 CAN ID Dictionary

Číselný identifikátor CAN zpráv sice přesně identifikuje přenášená data, nicméně pro rychlou orientaci v datech je vhodný spíše textový popis zprávy. Od verze 2.003 je možno v Options povolit volbu automatické identifikace dat pomocí slovníku identifikátorů (CAN ID Dictionary). V logu odeslaných a přijatých zpráv se zobrazí nový sloupec Info, který obsahuje popis zprávy. Textové popisy jsou definovány v souborech s koncovkou \*.cid (CAN ID dictionary). Jedná se o textové soubory, které může uživatel dle potřeby editovat a vytvářet nové. Aktuálně používaný slovník je možno zadat v Options ručně v políčku Dictionary file, nebo pomocí dialogu pro výběr souboru. Tento dialog se otevře po stisku tlačítka Edit v dialogu Options. Zároveň je možno tyto soubory používat pro filtrování zpráv, které se zapisují do receive logu (R logu). Jako slovník zpráv je možno alternativně použít souboru s databází předdefinovaných zpráv (koncovka souboru msg). Struktura souborů cid je ovšem navržena tak, aby byla umožněna jejich jednoduchá manuální editace a vytváření. K editaci postačí program Notepad.

Elementární soubor cid může vypadat například takto:

Poznámka která se nezpracovává >Ext29-100-{1,2}-Extended29,Jedna a dva >Ext29-100-{3,4}-Extended29, Tri a ctyri >Ext29-100-{5}-Extended29, Pet

>St-100-Sto >St-200-Dveste

>Ext-100-200-Sto Dveste >Ext29-300-Trista

>Ext-100-200-{1,2}-Extended,Jedna a dva >Ext-100-200-{3,4}-Extended, Tri a ctyri >Ext-100-200-{5}-Extended, Pet

>St-100-{1,2}-Standard, Jedna a dva >St-100-{3,4}-Standard, Tri a ctyri >St-100-{5}-Standard, Pet

Řádek musí začínat znakem >. Ostatní řádky jsou ignorovány a mohou obsahovat například uživatelský komentář. Standardní (11-bitovou) zprávu zadáváme pomocí klíčového slova St, rozšířenou ve formátu 11-18 pomocí klíčového slova Ext. Rozšířenou ve 29-bitovém

formátu pak pomocí Ext29. Dále následují identifikátory (pro St a Ext29 jeden, pro Ext dva) a následně vlastní textový popisek. Jako oddělovače klíčových částí je možno použít čárku, pomlčku a nebo mezeru. Identifikátory zpráv mohou být zadány dekadicky nebo hexadecimálně. V případě hexadecimálního zadání je třeba je uvádět ve formátu s 0x na začátku. To znamená že dekadicky 64 zadáme hexadecimálně zapsáním identifikátoru takto: 0x40 nebo 0X40. Datové bajty se zadávají ve složených závorkách.

Dále je možno použít jako zdroj dat pro identifikaci soubory s databází předdefinovaných. Tyto soubory mají koncovku \*.msg nebo \*.MSG.

Při příjmu zpráv s těmito identifikátory se v logu přijatých zpráv zobrazí jejich popis ve sloupci Info. Rozšířená zpráva s ID 200-0 nemá popisek, neboť není ve slovníku definována.

| Nu | Received time | Info               | Туре      | ld 1    | 1d 2 | Bytes | 80 | B1 | B2 | B3 | 84 | B5 |
|----|---------------|--------------------|-----------|---------|------|-------|----|----|----|----|----|----|
| 5  | 15:57:30.375  | Trista             | Ext       | 0       | 300  | 8     | 0  | 0  | 0  | 0  | 0  | 0  |
| 4  | 15:57:30.125  | Trista             | Ext       | 0       | 300  | 8     | 0  | 0  | 0  | 0  | 0  | 0  |
| 3  | 15:57:20.611  | Sto Diveste        | Ext       | 100     | 200  | 8     | 0  | 0  | 0  | 0  | 0  | 0  |
| 2  | 15:57:8.844   | 2900/0032107320253 | Ext       | 200     | 0    | 8     | 0  | 0  | 0  | 0  | 0  | 0  |
| 1  | 15:57:6.491   | Dveste             | St        | 200     |      | 8     | 0  | 0  | 0  | 0  | 0  | 0  |
| 0  | 15:56:58.930  | Sto                | St        | 100     |      | 8     | 0  | 0  | 0  | 0  | 0  | 0  |
| •1 |               | Sezn               | am prijal | ych zpr | av   |       |    |    |    |    |    |    |

Obr. 5: Log přijatých zpráv se zapnutou funkcí identifikace podle slovníku.

V souborech CID lze také používat bitovou masku. Tato maska specifikuje které bity identifikátoru jsou využity pro určení textového popisu zprávy. Nastavení masky začíná znakem + (dodatečná nastavení) ze kterým následuje znak "m" (maska). Dále následuje zadání identifikátoru masky tak jako u samostatných zpráv. Bit identifikátoru nastavený na 1 specifikuje že je tento bit porovnáván u přijaté zprávy.

Následující příklad ukazuje jednoduchý soubor CID pro protokol SAE 1939, kdy je porovnáváno pouze tzv. 16 bitové PGN.

+mExt29-0xFFFF00-FMS standard mask >Ext29-0xFEF100-Cruise Control-Vehicle Speed >Ext29-0xFE0300-Electronic Engine Controller 2 >Ext29-0xFEE900-Fuel Consumption >Ext29-0xFEFC00-Dash Display-Fuel Level >Ext29-0xF00400-Electronic Engine Controller 1 >Ext29-0xFEEA00-Vehicle Weight >Ext29-0xFEE500-Engine Hours-Revolutions >Ext29-0xFEEC00-Vehicle Identification >Ext29-0xFEEC00-Vehicle Identification >Ext29-0xFEC100-High Resolution Vehicle Distance >Ext29-0xFEC000-Service >Ext29-0xFE6C00-TCO1 >Ext29-0xFEEE00-Engine Temperature

## 5. Diagnostické nástroje

#### 5.1 Sync

| Sync   |        |            |         |             |      |               |           |      | ×       |
|--------|--------|------------|---------|-------------|------|---------------|-----------|------|---------|
| Stand. | ard ID | Exter<br>0 | nded ID | Length<br>8 |      | Standa<br>RTR | ird/Exten | ded  | Enable  |
| 0      | Ō      | 0          |         | 0           | 0    | _ [           | 0         | 0    | 0       |
| •      |        |            |         |             |      |               |           |      | 1000 ms |
| € 1 x  | 04     | 4 x        | C 7 x   | C           | 10 x | C 1           | 5x C      | 25 x | C 32 x  |
| C 2 x  | 0.5    | 5 x        | C 8x    | C           | 11 x | 0 2           | 0x C      | 27 x | C 35 x  |
| СЗх    | 0.6    | 5 x        | C 9x    | 0           | 12 x | 0 2           | 2x C      | 30 x | C 40 x  |

Obr. 6: Okno nástroje Sync.

Tento nástroj dovoluje periodicky generovat definovanou CANovskou zprávu na CAN sběrnici. Nastavení periody generování se provádí prostřednictvím scrollbaru. Zpráva je generována při zatržení ovládacího prvku Enable. Rozsah periody lze natavit v intervalu 10 ms až 10 s. Při časech pod 30 ms však není zaručeno dodržení periody, vše záleží na okamžité zátěži CPU, výkonu PC a verzi Windows. Je doporučeno použití Windows 2000 nebo Windows XP. Volby 1,3,5......40x odesílají nastavenou zprávu po uplynutí periody vícenásobně. Mají význam zejména pro testování komunikační zátěže, kdy potřebujeme maximalizovat zatížení sběrnice a dále pro ladění výkonu této aplikace.

#### 5.2 Data sender

| Data sender 1                  | l -                       |                |                 |                 |                        |       |                                |
|--------------------------------|---------------------------|----------------|-----------------|-----------------|------------------------|-------|--------------------------------|
| Standard ID                    | Extended ID               | Eength         | 🔽 Sta           | andard/Ext      | ended                  |       | Periodic<br>Enable             |
|                                | 0                         | 0              | 0               | 0               | 0                      | 0     | C 20 ms<br>C 50 ms<br>C 100 ms |
| © BYTE<br>C UINT16<br>C SINT16 | Little (PC) / Big<br>Send | g Endian       | Value<br>Enable | 0               | Position<br>Difference | 0     | C 200 ms<br>C 500 ms<br>C 1 s  |
| Auto<br>Step                   |                           |                | j.              |                 | Er<br>Be               | nable | Min 0<br>Max 100               |
| 1 1<br>2 V                     | <u>२</u> २<br>जिन्        | /\<br><u>术</u> | √<br>₹/         | <br><u> 人</u> 了 |                        |       | The take                       |

Obr. 7: Okno nástroje Data sender

Nástroj Data sender je určen ke generování posloupností dat v CAN zprávě a jejich odesílání na sběrnici. Hodnotu dat můžeme rychle manuálně měnit pomocí myši a posuvníku (scrollbaru), nebo automaticky dle zvoleného průběhu. V manuálním režimu jsou při tažení scrollbaru generována data. Minimální diference mezi odesílanými daty je nastavena v poličku Difference. Alternativně lze nastavit i periodické generování zprávy. Ta je pak generována periodicky s vybranou periodou a to bez ohledu na to, zda došlo ke změně hodnoty nebo ne. Je možno vybrat ze tří datových typů generovaných dat: BYTE, SIGNED INT16 a UNSIGNED INT16. Data jsou umístěna od datového bytu, který je uveden v poli Position. Pořadí dolní-horní byte (tzv. Endian) lze u vícebytových typů ovlivnit nastavením Little / Big Endian.

V automatickém režimu nazývaném automatické posloupnosti se data generují podle zvoleného průběhu a je možno specifikovat krok inkrementace nebo délku setrvání

v jednom z možných stavů. Dále je možno nastavit periodu generování dat a zvolit automatické opakování průběhu.

#### Automatické posloupnosti

Pro zadání chování automatické posloupnosti je třeba kromě výběru jejího průběhu nastavit i několik parametrů, Step, Time, Min a Max. Parametry Min a Max udávají minimální a maximální hodnotu posloupnosti. Ta je závislá na vybraném datovém typu (BYTE, UINT16, SINT16). Parametr Time Ize natavit v rozsahu 10-10 000 ms a udává interval generování zprávy a výpočtu nové hodnoty. Posledním parametrem Step se zadává v závislosti na zvoleném tvaru posloupnosti hodnota a typ inkrementace dat. V následující tabulce je uveden výpočet inkrementace pro každou posloupnost.

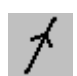

Vzestupná posloupnost. Parametr Step zadává hodnotu s jakou je posloupnost dat inkrementována.

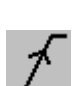

Nejprve je vygenerováno Step zpráv s hodnotou Min. Následně je hodnota inkremenována v každém kroku o hodnotu (Max-Min)/Step, to znamená tak, aby po Step krocích dosáhla hodnota posloupnosti hodnoty Max z původní hodnoty Min. Po dosažení hodnoty Max je vygenerováno Step zpráv s hodnotou Max.

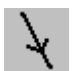

Sestupná posloupnost. Parametr Step zadává hodnotu s jakou je posloupnost dat dekrementována.

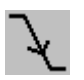

Nejprve je vygenerováno Step zpráv s hodnotou Max. Následně je hodnota dekremenována v každém kroku o hodnotu (Max-Min)/Step . Po dosažení hodnoty Min je vygenerováno Step zpráv s hodnotou Min.

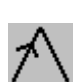

Trojúhelníková posloupnost. Generování dat je započato inkrementací posloupnosti od hodnoty Min o Step v každém kroku. Po dosažení hodnoty Max je posloupnost dekrementována o hodnotu Step až po dosažení hodnoty Min.

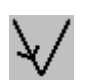

Trojúhelníková posloupnost. Generování dat je započato dekrementací posloupnosti od hodnoty Max o Step v každém kroku, po dosažení hodnoty Min je posloupnost inkrementována o hodnotu Step až po dosažení hodnoty Max.

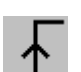

Nejprve je vygenerováno Step zpráv s hodnotou Min s intervalem mezi zprávami Time. Následně pak Step zpráv s hodnotou Max.

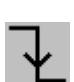

Nejprve je vygenerováno Step zpráv s hodnotou Max s intervalem mezi zprávami Time. Následně pak Step zpráv s hodnotou Min.

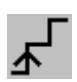

V první fázi je vygenerováno Step zpráv s hodnotou Min s intervalem mezi zprávami Time. Následně pak Step zpráv s hodnotou (Max+Min)/2 (střední hodnota mezi Min a Max). V poslední, třetí fázi, pak Step zpráv s hodnotou Max.

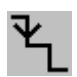

V první fázi je vygenerováno Step zpráv s hodnotou Max s intervalem mezi zprávami Time. Následně pak Step zpráv s hodnotou (Max+Min)/2 (střední hodnota mezi Min a Max). V poslední, třetí fázi pak Step zpráv s hodnotou Min.

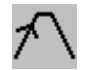

Tato posloupnost má 4 fáze. V První fázi je prováděna inkrementace od hodnoty Min po Max s inkrementací o (Max-Min)/Step. Druhá fáze představuje vygenerování Step zpráv s hodnotou Max. Ve třetí fázi je prováděna dekrementace z Max na Min. Čtvrtá fáze představuje vygenerování Step zpráv s hodnotou Min.

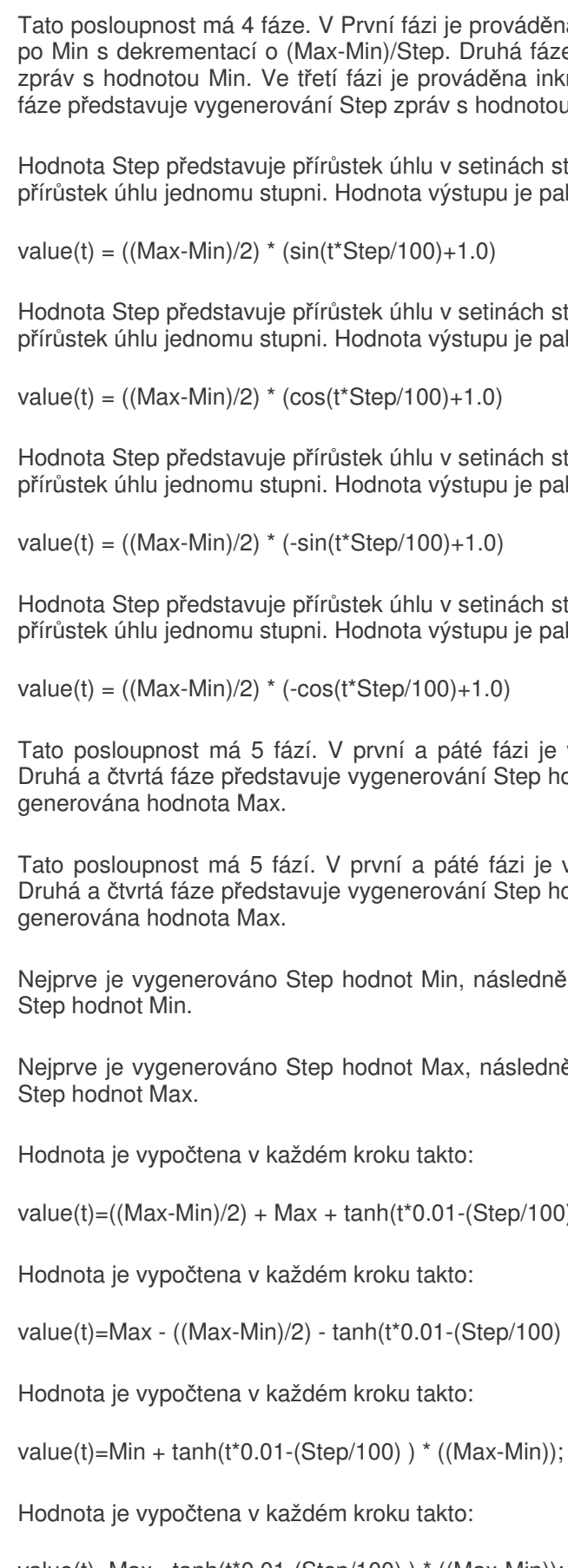

Tato posloupnost má 4 fáze. V První fázi je prováděna dekrementace od hodnoty Max po Min s dekrementací o (Max-Min)/Step. Druhá fáze představuje vygenerování Step zpráv s hodnotou Min. Ve třetí fázi je prováděna inkrementace z Min na Max. Čtvrtá fáze představuje vygenerování Step zpráv s hodnotou Max.

Hodnota Step představuje přírůstek úhlu v setinách stupně. Je-li Step = 100, odpovídá přírůstek úhlu jednomu stupni. Hodnota výstupu je pak vypočtena takto:

value(t) = ((Max-Min)/2) \* (sin(t\*Step/100)+1.0)

Hodnota Step představuje přírůstek úhlu v setinách stupně. Je-li Step = 100, odpovídá přírůstek úhlu jednomu stupni. Hodnota výstupu je pak vypočtena takto:

value(t) = ((Max-Min)/2) \* (cos(t\*Step/100)+1.0)

Hodnota Step představuje přírůstek úhlu v setinách stupně. Je-li Step = 100, odpovídá přírůstek úhlu jednomu stupni. Hodnota výstupu je pak vypočtena takto:

value(t) = ((Max-Min)/2) \* (-sin(t\*Step/100)+1.0)

Hodnota Step představuje přírůstek úhlu v setinách stupně. Je-li Step = 100, odpovídá přírůstek úhlu jednomu stupni. Hodnota výstupu je pak vypočtena takto:

```
ፋነ
```

٧ſ

᠕

value(t) = ((Max-Min)/2) \* (-cos(t\*Step/100)+1.0)

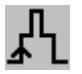

Tato posloupnost má 5 fází. V první a páté fázi je vygenerováno Step hodnot Min. Druhá a čtvrtá fáze představuje vygenerování Step hodnot (Max-Min)/2. Ve třetí fázi je

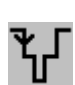

Tato posloupnost má 5 fází. V první a páté fázi je vygenerováno Step hodnot Max. Druhá a čtvrtá fáze představuje vygenerování Step hodnot (Max-Min)/2. Ve třetí fázi je

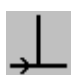

Nejprve je vygenerováno Step hodnot Min, následně jedna hodnota Max a následuje

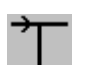

Nejprve je vygenerováno Step hodnot Max, následně jedna hodnota Min a následuje

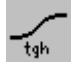

value(t) = ((Max-Min)/2) + Max + tanh(t\*0.01-(Step/100)) \* ((Max-Min)/2);

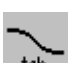

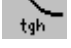

value(t)=Max - ((Max-Min)/2) - tanh(t\*0.01-(Step/100)) \* ((Max-Min)/2);

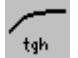

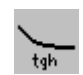

Hodnota je vypočtena v každém kroku takto:

value(t)=Max - tanh(t\*0.01-(Step/100)) \* ((Max-Min));

#### 5.3 Data receiver

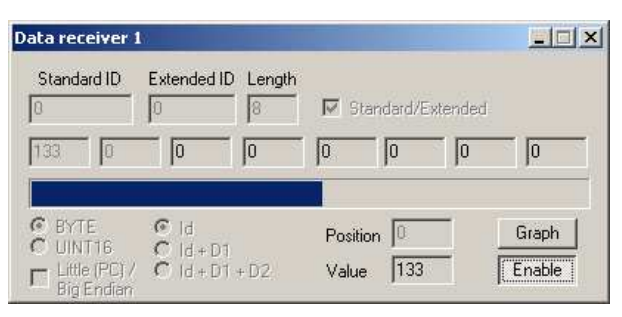

Obr. 8: Okno nástroje Data receiver.

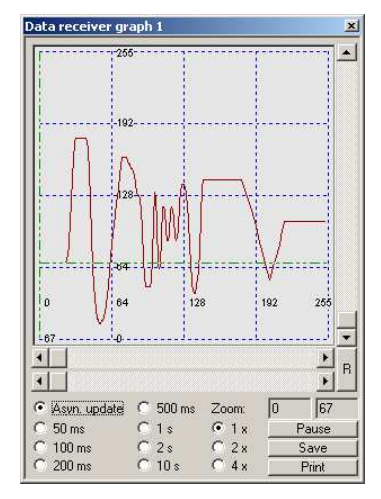

Obr. 9: Okno grafu pro sledování hodnot přijatých do nástroje Data receiver.

Data receiver slouží k zobrazení dat vybrané zprávy. Ta může být vybrána pomocí identifikátoru, identifikátoru + prvního datového bytu a nebo identifikátoru + prvního a druhého datového bytu. V políčku Value se zobrazuje hodnota na pozici Positron (& Position+1), která může být typu BYTE nebo UINT16. Pro přehlednější zobrazení dat a jejich historie je možno zobrazit graf. Ten je vyvolán stiskem tlačítka Graph.

V dialogu vyvolaném po stisknutí tlačítka Graph se zobrazují data přijatá pomocí Data receiveru. Update grafu je prováděn asynchronně (Asyn. update) s každou přijatou zprávou, nebo z posledních známých dat po uplynutí časového intervalu 50, 100, 200, 500 ms nebo 1, 2 a 10 s. V grafu je možno se pohybovat ovládacími scrollbary a prohlížet hodnoty dat pomocí kurzoru, který se po křivce dat pohybuje při tažení spodního horizontálního scrollbaru. Je možno zvolit 1,2 a 4-násobné zvětšení grafu. Tlačítko R je určeno k resetování ovládání grafu do defaultního nastavení. Hodnoty grafu je možno uložit do textového souboru tlačítkem Save nebo vytisknou tlačítkem Print. Tlačítko Pause je určeno pro zablokování příjmu dat do grafu.

#### 5.4 Bit sender

| Bit send    | er 1       |             |             |         |           |        |    |          |
|-------------|------------|-------------|-------------|---------|-----------|--------|----|----------|
| Standa<br>0 | ard ID     | Extended ID | Length<br>8 | 🔽 Sta   | andard/Ex | tended |    | C 10 ms  |
| 70          | 0          | 0           | 0           | 0       | 0         | 0      | 0  | C 50 ms  |
| b7          | <b>Ь</b> 6 | b5          | b4          | ЬЗ      | b2        | Б1     | ЬО | C 200 ms |
| Ser         | nd         | Enable      |             | Positio | on 0      | Value  | 70 | C 1 s    |

Obr. 10: Okno nástroje Bit sender

Dialog Bit sender je určen ke generování zpráv, ve kterých je nutno ovládat stavy jednotlivých bitů v bajtech datové části zprávy. To je vhodné zejména při řízení stavu digitálních výstupů nebo v případě zasílání řídících slov. Bity v datovém bytu vybraném hodnotou v editačním poli Position je možno nastavovat tlačítky b7-b0. Zpráva je odesílána tlačítkem Send nebo pokud je zatrženo Enable při změně stavu některého bitu stiskem tlačítek b7-b0.

#### 5.5 Bit receiver

| receiver 1         |                    |             |        |           |        | ?_□    |
|--------------------|--------------------|-------------|--------|-----------|--------|--------|
| Standard ID<br>828 | Extended ID        | Length<br>8 | St 되   | andard/Ex | tended |        |
| 114 125            | 135                | 200         | 18     | 0         | 255    | 255    |
| 7                  | C Id               |             | Positi | on 0      | _      | 0 📕    |
|                    | C Id+D0<br>C Id+D0 | +D1         | Value  | 114       | -      | Enable |

Obr. 11: Okno nástroje Bit receiver.

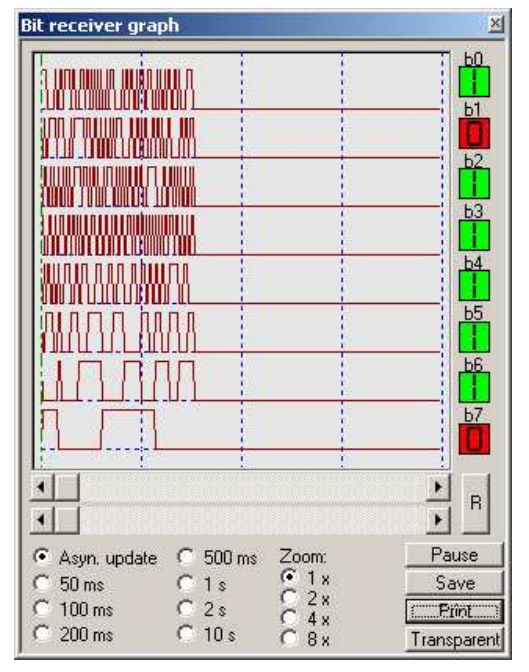

Obr. 12: Okno grafu pro sledování hodnot přijatých do nástroje Bit receiver.

Dialog Bit receiver je určen pro příjem dat, ve kterých je třeba sledovat stav jednotlivých bitů v datové části zprávy. Stav bitů v datovém bytu, jehož poloha je vybrána v editačním poli Position, je indikována vizuálními indikačními prvky. Zelený indikátor je nastaven v případě, že daný bit je ve stavu 1, červený indikátor je nastaven v případě hodnoty stavu bitu 0. Bit b0 je zobrazen vpravo. Využití tohoto dialogu je především při analýze chování digitálních vstupů CANovských periferií a stavových slov těchto zařízení. Stejně jako u Data receiveru je možno data graficky zobrazit ve formě grafu.

Graf bit senderu má stejné funkce jako graf Data receiveru. Je zde však indikován stav 8 bitů vybraného bytu. Dolní scrollbar je určen k pohybu v historii grafu, stavy bitů jsou indikovány v místě kurzoru vizuálními indikačními prvky v pravé části grafu. Graf je možno vytisknout na tiskárně nebo uložit hodnoty do textového souboru.

#### ASCII sender \_ 🗆 X Standard ID Extended ID Length Clr 828 1024 8 Standard/Extended 0 65 66 68 0 0 0 67 Code 0 First 0 Value ABCD Send

Tento nástroj dovoluje zasílat CANovské zprávy, v jejichž datové části může být uložen ASCII řetězec. Toto je vhodné zejména pro zařízení, která jsou řízena takzvanými ASCII kódy. Textový řetězec zadaný v okně Value je zapisován od datového bajtu, který je zadán v okně First. Nevyužité datové bajty za posledním znakem textu jsou vyplněny hodnotou z pole Code.

5.6 ASCII sender

#### 5.7 ASCII receiver

| SCII re      | ceiver |             |        |            |           |                            |     |
|--------------|--------|-------------|--------|------------|-----------|----------------------------|-----|
| Stand<br>828 | ard ID | Extended ID | Length | <b>v</b> s | tandard/E | xtended                    |     |
| 65           | 66     | 67          | 68     | 0          | 0         | 0                          | 0   |
| First        | 0      | Value       | ABCD   | nable      |           | i<br>i + D0<br>i + D0 + D1 | Log |

Obr. 14: Okno nástroje ASCII receiver.

| P | SCII I | og    |                              | ×         |
|---|--------|-------|------------------------------|-----------|
|   | N      | Time  | Dir                          | Data      |
| I | 5      | 11:27 | R>                           | ΑΑΑΑ      |
| I | 4      | 11:27 | <s< th=""><th></th></s<>     |           |
| I | 2      | 11:27 | <s< th=""><th>ABCD</th></s<> | ABCD      |
| I | 1      | 11:27 | R>                           | ABCD      |
|   | 0      | 11:27 | <s< th=""><th>ABCD</th></s<> | ABCD      |
| I |        |       |                              |           |
| I |        |       |                              |           |
| I |        |       |                              |           |
| I |        |       |                              |           |
| I |        |       |                              |           |
| I |        |       |                              |           |
| I |        |       |                              |           |
| I |        |       |                              |           |
| I |        |       |                              |           |
|   |        |       |                              |           |
| ſ |        | Pause |                              | Reset log |
| 1 |        |       |                              |           |

Obr. 15: Okno nástroje ASCII log.

Dialog ASCII receiveru je určen ke sledování textových řetězců uložených v datové části CANovské zprávy. Do pole First se zadává poloha prvního bajtu (znaku) textu.

Pro přehledné zobrazení historie a posloupnosti zaslaných a přijatých zpráv v čase je možno otevřít ASCII log. Ten se otevírá v nástroji ASCII receiver kliknutím na tlačítko Log. Ve sloupci Dir je zobrazeno, zda zpráva byla přijata (R-->) nebo odeslána (<--S). Pozastavení výpisu je možno provést tlačítkem Pause.

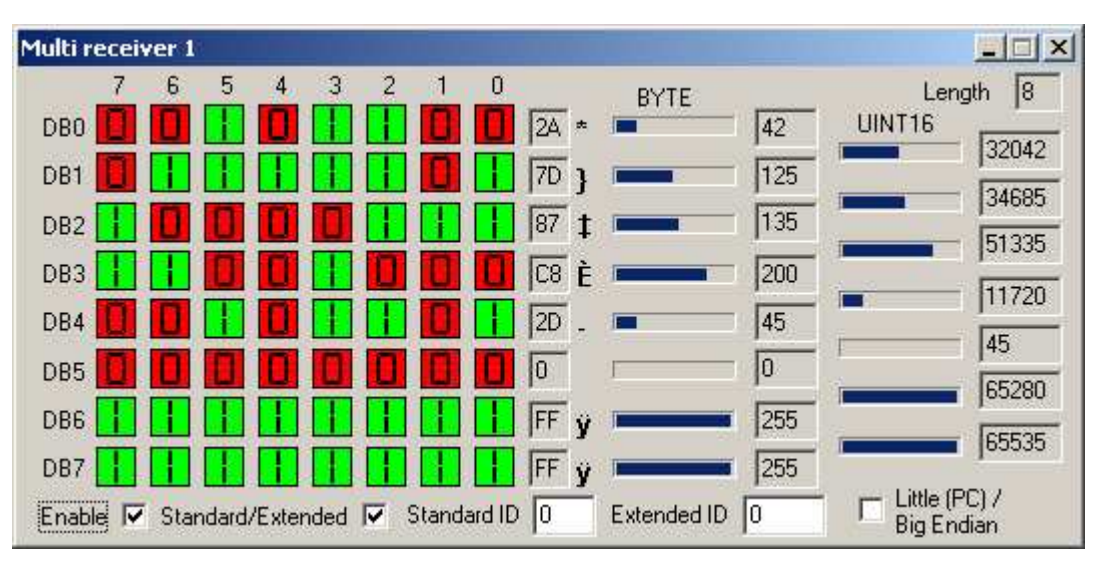

#### 5.8 Multireceiver

#### Obr. 16: Nástroj Multireceiver

Tento nástroj zobrazuje data vybrané zprávy v několika podobách a to jako:

- stavy jednotlivých bitů
- hodnoty datových bajtů dekadicky, hexadecimálně a jako ASCII znak
- jako 16 bitové slovo (s volbou little/big endian)

#### 5.9 File sender

| 19968 St<br>19969 St<br>19970 St<br>19971 St<br>19972 St<br>19973 St<br>19974 St<br>19975 St<br>19976 St | 994 8 19<br>1511 8 0<br>898 8 12<br>1029 6 6<br>1015 7 5<br>656 4 36<br>994 8 19<br>1511 8 0<br>706 4 0<br>709 4 17 | 12 255 0 2<br>10 0 255 0<br>17 0 0 0<br>129 0 0 0<br>129 0 0 0<br>128 164<br>12 255 0 2<br>10 0 255 0<br>0 0 0<br>132 0 14 | 0012825<br>1880<br>1241270<br>0<br>125559<br>0<br>0012825<br>1880<br>9 | 5<br>1<br>5 |       |   | C 2ms<br>C 10 ms<br>C 20 ms<br>C 50 ms<br>C 200 ms<br>C 200 ms<br>C 200 ms<br>C 500 ms<br>C 1 s<br>C 2 s |
|----------------------------------------------------------------------------------------------------|----------------------------------------------------------------------------------------------------|----------------------------------------------------------------------------------------------------|------------------------------------------------------------------------|-------------|-------|---|----------------------------------------------------------------------------------------------------|
| 19977 St                                                                                                 | 656 4 52                                                                                                    | 128 180                                                                                                    | 0                                                                      |             |       |   | → C 5s<br>C 10s                                                                                          |
| Stop                                                                                                    | Run                                                                                                    | Pause                                                                                                    | Repeat                                                                 | Load        | 24078 | 0 | Real_time                                                                                                |

Obr. 17: Nástroj File sender v režimu Fixed period.

| E:\David\pp2can\pp2can_work_u1\Automobily\Audi A8                                                                                                    | A8 KLIC.LOG 📃 🗖 🗙                                                                                                    |
|----------------------------------------------------------------------------------------------------|----------------------------------------------------------------------------------------------------|
| 19967 St 994 & 192 255 0 2 0 0 128 255<br>19968 St 1511 & 0 00 255 0 8 8 0<br>19969 St 988 129 128 0 0 12 4 127 0<br>19970 St 1029 6 6 17 0 0 0 0 12 4 127 0<br>19971 St 1015 7 5 129 0 0 0 255 59<br>19972 St 656 4 36 128 164 0<br>19973 St 994 8 132 255 0 2 0 0 128 255<br>19974 St 151 8 0 0 0 255 0 8 8 0<br>19975 St 706 4 0 0 0 0<br>19975 St 706 4 0 10 0<br>19975 St 706 4 0 10 0<br>19975 St 706 4 0 10 0<br>19975 St 706 4 0 10 0<br>19975 St 706 4 0 10 0<br>19975 St 706 4 0 10 0<br>19975 St 706 4 0 10 0<br>19975 St 706 4 0 10 0<br>19975 St 706 4 0 10 0<br>19975 St 706 4 0 10 0<br>19975 St 706 4 0 10 0<br>19975 St 706 4 0 10 0<br>19975 St 706 4 0 10 0<br>19975 St 706 4 0 10 0<br>19975 St 706 4 0 0 0<br>19975 St 706 4 0 0 0<br>1 | C 2*<br>C 1*<br>C 0.5*<br>C 0.2*<br>C 0.05*<br>C 0.05*<br>C 0.02*<br>C 0.02*<br>C 0.02*<br>C 0.005*<br>C 0.005*<br>C 0 |
| Stop Run Pause Repeat Load 18711 0                                                                                                    | Real_time                                                                                                    |
|                                                                                                    |                                                                                                    |
| 5949 Begin 18711                                                                                                    |                                                                                                    |

Obr. 18: Nástroj File sender v režimu Real time.

Tento nástroj dovoluje načíst uložené logy komunikace na CAN sběrnici a odeslat je zpět. Tyto logy je možno ukládat uložením okna přijatých nebo odeslaných zpráv, nebo pomocí funkce File logging. Logy mohou byt upraveny například v programu Excel a zpětně vyexportovány do textového souboru. Při exportu souboru je nutno brát ohled na zachování tvaru souboru, to znamená, že zpráva je uložena na jednom řádku a začíná znakem >. Ostatní řádky jsou ignorovány a mohou obsahovat například uživatelský komentář. Jednotlivé položky na řádku jsou odděleny mezerami nebo tabelátory.

File sender má dva režimy, Fixed period a Real time. V prvním případě jsou zprávy generovány postupně, dle indexu s vybranou periodou. Pokud má více CAN zpráv stejný index, jsou odeslány ve stejné periodě. Pokud je některý index vynechán, není v příslušné periodě odeslána žádná zpráva.

V druhém případě, po zapnutí volby Real time, jsou zprávy generovány dle času, který je v logu uložen. Protože však systém Windows není real-time operační systém, není možno zaručit zcela přesné časy odeslání na CAN sběrnici a zejména shodné prodlevy mezi zprávami, jako při originální komunikaci, při které byl soubor logu pořízen. V širším měřítku ovšem průběh generování zpráv odpovídá originálnímu průběhu komunikace.

Je-li zapnuta volba Repeat, je po odeslání celého souboru proveden skok na začátek a zprávy jsou odesílány opět znovu. Volba From zero/From first udává, zda je index generován od nuly nebo indexu první zprávy logu. Aktuální index se zobrazuje v pravé dolní části tohoto dialogu.

Od verze 2.025 dovoluje File sender vybrat oblast logu, se kterou se pracuje. Je zrušena volba From zero/From first.

#### 5.10 Signal receiver

Pro sledování dat přenášených na CAN sběrnici je možné použít i tohoto nástroje. Ten je určen zejména pro případy, kdy sledujeme data, která vyjadřují například nějakou fyzikální veličinu a mají nějaký ofset, multiplikator a podobně. Navíc dovoluje sledovat souběžně více data na rozdíl od nástrojů typu Bit/Data receiver, které jsou určeny pro sledování pouze jedné veličiny. Je podporováno uložení stavu hodnot do souboru i tisk těchto hodnot.

| Diagnostický SW PP2CAN |
|------------------------|
| Uživatelský manuál     |

| Signal receiver                                                                                 |                                   | × |
|-------------------------------------------------------------------------------------------------|-----------------------------------|---|
| Test UINT, F1,L8                                                                                |                                   |   |
| 65.00                                                                                           | mV                                |   |
| Test BIT, F20                                                                                   |                                   |   |
| OFF                                                                                             | DIO                               |   |
| Test FLOAT32, F24                                                                               |                                   |   |
| 0.00                                                                                            | mA                                |   |
| - Test STRING, FB1, L4-                                                                         |                                   |   |
| AAA                                                                                             | Warning                           |   |
| Test STRING, FB1, L4,r                                                                          | everse                            |   |
|                                                                                                 |                                   |   |
|                                                                                                 | Warning                           |   |
| Test SINT, F56,L8                                                                               | Warning                           |   |
| - Test SINT, F56,L8                                                                             | Warning<br>mW                     |   |
| Test SINT, F56,L8<br>0.00<br>Test SINT, F48,L16                                                 | Warning<br>mW                     |   |
| Test SINT, F56,L8<br>0.00<br>Test SINT, F48,L16<br>0.00                                         | Warning<br>mW<br>mV               |   |
| Test SINT, F56,L8<br>0.00<br>Test SINT, F48,L16<br>0.00<br>Test UINT, F48,L16                   | Warning<br>mW<br>mV               |   |
| Test SINT, F56,L8<br>0.00<br>Test SINT, F48,L16<br>0.00<br>Test UINT, F48,L16<br>0.00           | Warning<br>mW<br>mV<br>mV         | • |
| Test SINT, F56,L8<br>0.00<br>Test SINT, F48,L16<br>0.00<br>Test UINT, F48,L16<br>0.00<br>Enable | Warning<br>mW<br>mV<br>Save Print |   |

Obr. 19: Signal receiver

Sledovat je možno proměnné typu UNSIGNED i SIGNED s libovolným počátkem i délkou. Není tak problém sledovat například data typu SIGNED s délkou 5 bitů, která začínají 6 bitem prvního datového bajtu a přesahují do druhého datového bajtu. Dále jsou podporovány typy BIT, FLOAT a STRING. Nastavení je samozřejmě možné pro opětovné použití uložit do souboru.

|                             | Test STRING                                                                  | 32, F24<br>6, FB1, L4                                                    |       |      |
|-----------------------------|------------------------------------------------------------------------------|--------------------------------------------------------------------------|-------|------|
| ° SIGNED<br>it      Length  | Test SINT, F<br>Test SINT, F<br>Test SINT, F<br>Test UINT, F<br>Test UINT, F | a, FBT, L4, revers<br>56, L8<br>48, L16<br>48, L16<br>48, L16<br>48, L16 | e     |      |
| STRING Reverse              | Test SINT, F                                                                 | 56,L8                                                                    |       |      |
| BIT                         |                                                                              |                                                                          |       |      |
| FLOAT © 24 Decimal places   |                                                                              |                                                                          |       |      |
|                             | Add                                                                          | Set                                                                      | Load  | Up   |
|                             | Remove                                                                       | Remove all                                                               | Merge |      |
| fultiplier  1 Offset  0     | ОК                                                                           | Cancel                                                                   | Save  | Dowr |
| itandard ID 0 Extended ID 0 | Stand<br>Exten                                                               | ard/ 🗖 DB0                                                               | 0 DB1 | 0    |
| lame                        |                                                                              |                                                                          | Unit  |      |

Obr. 20: Nastavení sledovaných veličin v nástroji Signal receiver.

5.11 ID Trap

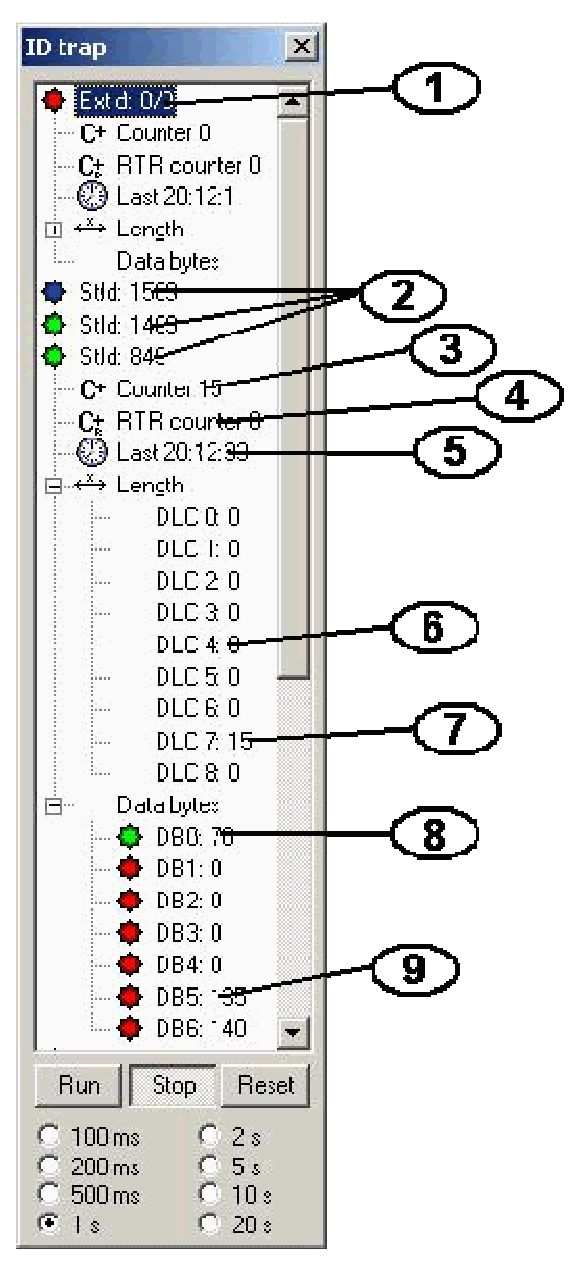

Obr. 21: Okno nástroje ID Trap.

| Nástroj ID trap (ID past) nám může               |
|--------------------------------------------------|
| posloužit zejména ke dvěma účelům. První funkcí  |
| je, že nám dovede vypsat identifikátory zpráv,   |
| které se vyskytují na sběrnici a spočítat jejich |
| četnost v nastaveném časovém intervalu. Dále     |
| pak nám může pomoci k identifikaci asynchronně   |
| generované zprávy, generované v důsledku         |
| nějaké události nebo změny stavu.                |

Tlačítkem Run spustíme měření, data ve stromu se obnovují dle zvoleného časového intervalu. Jakmile je zachycena zpráva, která ještě není v seznamu, je její identifikátor do seznamu vložen a čítač nastaven na jedna. Při jejím dalším výskytu je čítač inkrementován o jedna. Po uplynutí časového intervalu jsou všechny čítače vynulovány. Zprávy, které se v právě uplynulém intervalu nevyskytovaly, tzn. čítač má nulovou hodnotu, avšak již se na sběrnici vyskytly v předchozích intervalech jsou zobrazeny s červeným symbolem. Zprávy s nenulovou hodnotou čítače mají symbol zelený. Modrý symbol značí, že tento identifikátor byl zachycen poprvé. Tlačítkem Stop měření přerušíme a můžeme data vyhodnotit. Tlačítko Reset vymaže strom zpráv, ten se při dalším měření začne vytvářet znovu.

| 1 | Zpráva s rozšířeným identifikátorem 0-0. Byla již zachycena, v posledním intervalu se však nevyskytovala. |
|---|----------------------------------------------------------------------------------------------------|
| 2 | Zprávy se standardním identifikátorem. Zpráva s modrým symbolem je nová, byla do seznamu zapsána v        |
|   | právě uplynulém intervalu. Ostatní zprávy se zeleným symbolem již byly zachyceny v předchozích            |
|   | intervalech.                                                                                              |
| 3 | Položka Counter udává celkový počet zpráv s tímto ID v uplynulém intervalu. Zpráva se standardním ID      |
|   | 849 byla zachycena 15 x.                                                                                  |
| 4 | Položka RTR counter udává kolik z nich bylo typu RTR.                                                     |
| 5 | Položka Last udává čas posledního zachycení této zprávy.                                                  |
| 6 | Podstrom Length udává počty zpráv pro jednotlivé délky datového pole zprávy.                              |
| 7 | Zpráva s délkou 7 byla za poslední 1 sekundu zachycena 15x.                                               |
| 8 | Podstrom Data bytes. DB0 změnil v posledním uplynulém intervalu nejméně jednou hodnotu (zelený            |
| - | symbol). Poslední zpráva obsahovala datový bajt 0 s hodnotou 70.                                          |
| 9 | DB1-DB6 nezměnily v uplynulém intervalu hodnotu (červený symbol). DB1-DB4 obsahovaly ve všech             |
|   | zprávách hodnotu 0. DB5 obsahoval hodnotu 135 a DB6 obsahoval 140.                                        |

#### 5.12 Graph

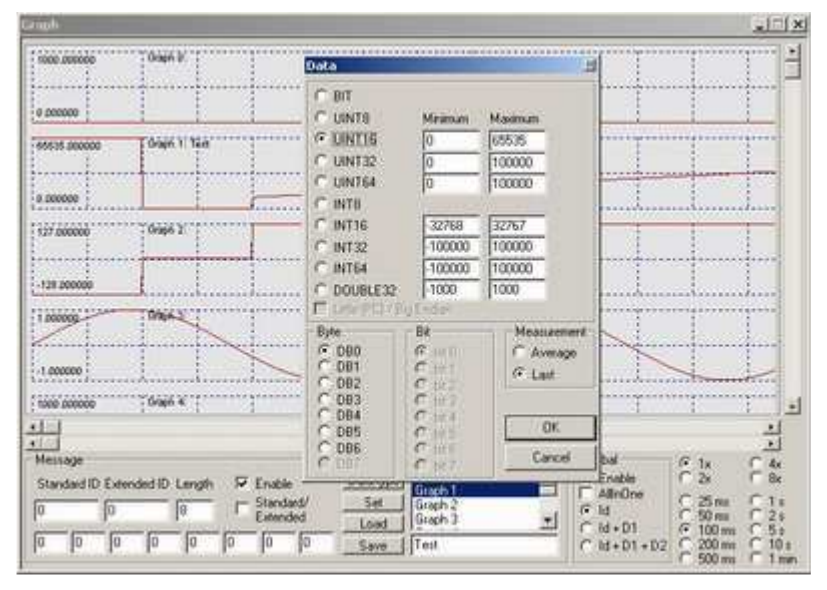

Obr. 22: Okno nástroje Graph, otevřeno okno pro zadání datového typu dat.

Nástroj Graph je určen pro přehledné sledování dat přenášených na sběrnici CAN. Tento nástroj dovoluje on-line sledovat až 10 veličin různých datových typů v různých CAN zprávách. Pro každou zobrazovanou veličinu se definuje zpráva, ve které se vyskytuje a dále datový typ a poloha dat ve zprávě. V současné době jsou podporovány datové typy:

- bool

- signed / unsigned int 8
- signed / unsigned int 16
- signed / unsigned int 32
- signed / unsigned int 64
- double 32

Pro některé datové typy s velkým rozsahem je možno natavit omezující interval zobrazení. To znamená pokud je veličina typu DOUBLE32 a reálná hodnota veličiny je v rozsahu 0,0-1000,0, nastavíme omezující interval na tuto hodnotu.

Od každé veličiny je uchováváno 1024 vzorků. Vzorek obsahuje buď poslední zaznamenanou hodnotu v daném časovém intervalu, nebo průměrnou hodnotu v časovém intervalu. Časový interval je možno nastavit na hodnoty mezi 50 ms a 1 minutou.

Zobrazení je prováděno ve dvou režimech, v základním režimu má každá veličina svůj graf (obrázek 17), v režimu AllInOne (obrázek 18), jsou všechny veličiny uvedeny v jednom grafu. Konfigurace nastavení dat pro sledování je možné ukládat do souborů.

Diagnostický SW PP2CAN Uživatelský manuál

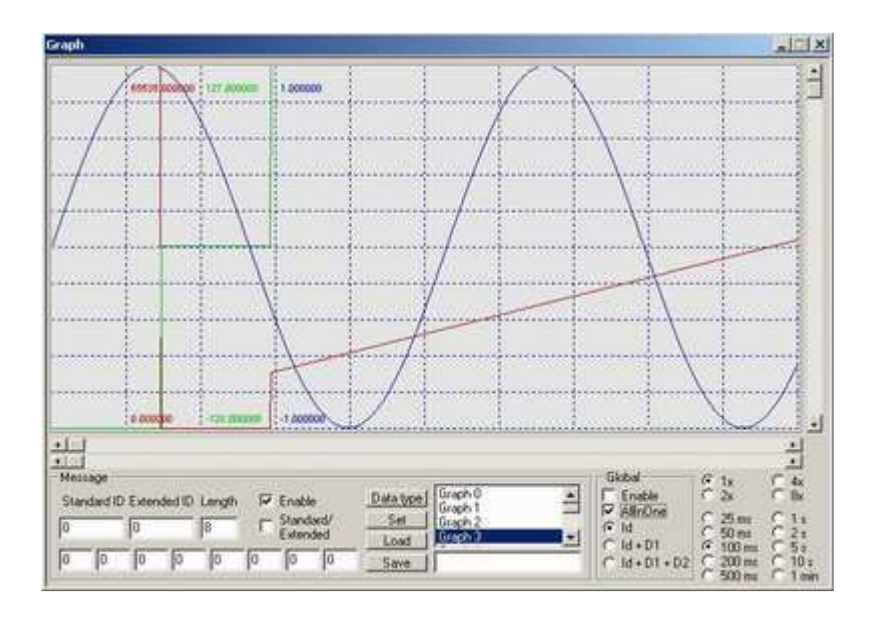

Obr. 23: Okno nástroje Graph v režimu AllInOne.

Ve verzi 2.001 je doplněn export hodnot grafu do textového souboru (možno importovat do programu MS Office Excel).

Od verze 2.002 je nástroj Graph doplněn o funkci Trigger (obrázek 19). Její princip je stejný jako u obdobných funkcí na digitálních osciloskopech. Trigger dovoluje zastavit vzorkování jako reakci na nástupnou nebo sestupnou hranu vybraného grafu. Je možno zvolit typ hrany, pokles/vzestup hodnoty mezi vzorky nebo pod/nad úroveň a počet vzorků zobrazených před výskytem události.

| Trigger                  | ×                       |
|--------------------------|-------------------------|
| $\mathbf{x}$             | ' Difference<br>' Value |
| <u></u>                  | 0                       |
| Samples befo             | re: 512                 |
| Graph: C 1<br>C 1<br>C 3 | CCCC<br>8               |
| C 4                      | O 9<br>ble              |

Obr. 24: Nástroj Graph, nastavení Triggeru.

#### 5.13 Reply maker

| Reply maker                             |                                    |                                    |                                 |                            |                                  |                                         | <u>-     ×</u>    |
|-----------------------------------------|------------------------------------|------------------------------------|---------------------------------|----------------------------|----------------------------------|-----------------------------------------|-------------------|
| Request<br>Standard ID<br>11<br>0 0     | Extended ID<br>13<br>249           | Length<br>8 T                      | Standard/Exten<br>RTR           | ded First                  | set Glo                          | obal<br>Enable<br>Id                    |                   |
| Response<br>Standard ID<br>11<br>0 0    | Extended ID                        | ength 7                            | Enable<br>Standard/Exten<br>RTR | ded Data<br>First          | set C<br>4                       | Id + D1<br>Id + D1 + D2<br>Close<br>Log |                   |
| Description                             | est2                               | I                                  | nu l                            | E-                         | 1                                | 1                                       |                   |
| Hule<br>N Descrip<br>1 Test2<br>0 Test1 | Add<br>st E Time<br>N Una<br>N Una | Set<br>Time La<br>Una 23<br>Una 12 |                                 | Load<br>1d 2 3<br>13<br>11 | Mer<br>/alue<br>23545<br>123.234 | ge <u>Id 1 Id 2</u><br>11 14<br>11 12   | Val<br>234<br>222 |
| 4                                       |                                    |                                    |                                 |                            |                                  |                                         | •                 |

Obr. 25: Okno nástroje Reply maker.

Účelem funkce Reply makeru je zpracovávat a odpovídat na zprávy definované v seznamu určitou odpovědí. Odpověď může mít pevný tvar nebo může být vybrána na základě určité hodnoty v datové části přijaté zprávy a pravidel >,>=,<,<=, =, interval. Této funkce lze využít jako jednoduchého řídícího skriptu, nebo pro konfiguraci zařízení systémem dotaz - odpověď.

Definujeme tedy zprávu REQUEST, není-li typu RTR můžeme do datové části vložit (DATA SET) hodnotu typů UINT8,16,32,64, INT8,16,32,64 a nebo DOUBLE32. Tato hodnota se zároveň využije jako rozhodovací hodnota pro přiřazené pravilo (RULE). Dále definujeme odpověď RESPONSE. Zde můžeme využít nastavení dat také dialogem DATA SET. Nicméně tato hodnota nemá vliv na rozhodovací pravidla. Nakonec definujeme pravidlo, kdy se bude generovat odpověď. Pravidla jsou tato: vždy, >,>=,<,<=, =, v intervalu a mimo interval. Nakonec přidáme zprávu do databáze tlačítkem Add.

| Rule       | ×     |
|------------|-------|
| C always   |       |
| C >        |       |
| C >=       |       |
| C =        |       |
| C  =       | 23545 |
| • R3       |       |
| C K        |       |
| C between  |       |
| C !between |       |
|            | OK    |
|            | UK    |

Obr. 26: Nastavení pravidel v nástroji Reply maker.

V případě, že je využito pravidlo interval (pravidlo splněno pokud je v přijaté zprávě hodnota ležící v intervalu) nebo pravidlo mimo interval, je nutno doplnit druhou hodnotu rozsahu intervalu. To se provádí zároveň s nastavením pravidla.

Elementární pokus vykonáme tak, že spustíme program PP2CAN, zapneme mód Loopback, pokud chceme testovat práci i s adaptérem nebo přepneme na režim V2CAN. Otevřeme Reply maker. Ponecháme nastavení identifikátorů i dat na hodnotách 0, pouze u zprávy Response aktivujeme Enable. Tlačítkem Add tuto zprávu přidáme do databáze. Následně v sekci Global povolíme (Enable) zpracování. V hlavním okně manuálně vygenerujeme zprávu s identifikátory i daty na hodnotě 0. V logu přijatých zpráv se neustále přijímá tato zpráva. V případě, že otevřeme graf Bus load, vidíme, že se odesílá i přijímá stejný počet zpráv. Co se vlastně děje? V databázi Reply makeru máme definovánu zprávu při příjmu a stejná zpráva je definována jako akce k odeslání, pravidlo je defaultně definováno na always. V módu Loopback (nebo V2CAN) je odeslaná zpráva přijata zpět. Tím je vytvořen cyklus, který příjme zprávu a následně jako odpověď vygeneruje stejnou zprávu, která se mu v módu Loopback vrátí zpět. Proto opět generuje zprávu a tak činí neustále dokola. Počet cyklů za sekundu je ovlivněn nastavením položky Receive refresh v Options.

Databázi je možno uložit do souboru s příponou \*.rmk. Tento soubor je textový a je jej možno editovat i ručně například v programu Notepad. Soubor můžeme opětovně načíst příkazem Load. Pokud máme několik oddělených souborů pravidel a chceme je používat současně, můžeme tyto soubory připojovat k již načteným příkazem Merge.

#### Příklad:

K odzkoušení tohoto příkladu si nejprve stáhněte ze stránek <u>www.canlab.cz</u> nebo <u>www.canbus.cz</u> ukázkovou databázi pro Reply maker a na stejném místě i databázi předdefinovaných zpráv. Do Reply makeru pak pomocí Load načtěte tuto databázi s názvem ReplyMakerExample01.RMK. Tato databáze obsahuje 7 zpráv, na kterých si můžete otestovat funkci a principy chování Reply makeru.

**Zpráva č.1** (index 0) má rozšířený identifikátor 10-10. Obsahuje data typu DOUBLE32, která leží od DB0 do DB3 a obsahuje hodnotu 123.456. Pravidlo (RULE) je nastaveno tak, že zpráva definovaná v Response (identifikátor 10-0) je vygenerována, pokud příchozí zpráva bude mít identifikátor 10-10 a bude obsahovat na pozicích DB0 až DB3 takové hodnoty, které po převodu na typ DOUBLE32 budou dávat hodnotu větší než 123.456. Pokud bude hodnota nižší než 123.456, odpověď Response generována nebude.

**Zpráva č.2** má identifikátor 20-20. Její pravidlo je nastaveno tak, že odpověď Response s ID 20-0 bude vygenerována, pokud data na DB0-DB3 budou nabývat po převodu na typ UINT32 hodnoty 1000. V ostatních případech nebude odpověď generována.

**Zpráva č.3** má identifikátor 30-30. Odpověď Response s ID 30-0 bude vygenerována vždy po obdržení zprávy s ID 30-30.

**Zpráva č.4** je typu RTR a má standardní ID 50. Odpověď Response je také typu RTR se standardním ID 51. Odpověď je generována vždy. Protože RTR zprávy nenesou data, nelze definovat žádné pravidlo, respektive pravidlo není uplatněno a je ignorováno.

**Zpráva č.5** je stejná jako č.4. Pouze odpověď má ID 52. Zprávy 4 a 5 demonstrují možnost generování několika zpráv reagujících na stejnou přijatou zprávu.

**Zpráva č.6** je typu RTR s rozšířeným ID 60-60. Při jejím příjmu je generována odpověď s daty a ID 61-61.

**Zpráva č.7** má standardní ID 70. Odpověď s rozšířeným ID 70-70 a délkou dat 4 je vygenerována pokud příchozí zpráva má na DB2 typ INT8 s hodnotou -1.

| Standard                                                                               | ID                                     | Extend                                 | ed ID                                  | Lengt                                  |                                        | Stand                                  | ard/E>                                 | tended                                 | Star                                   | ndard II                               | ) E:                                   | (tende)                                | <u>JID</u>                             | Length                                 | <b>□</b> s                             | tandari                                | i/Extended                                         |
|----------------------------------------------------------------------------------------|----------------------------------------|----------------------------------------|----------------------------------------|----------------------------------------|----------------------------------------|----------------------------------------|----------------------------------------|----------------------------------------|----------------------------------------|----------------------------------------|----------------------------------------|----------------------------------------|----------------------------------------|----------------------------------------|----------------------------------------|----------------------------------------|----------------------------------------------------|
| 28 0                                                                                   |                                        | 0                                      | 0                                      | 0                                      | 0                                      |                                        | )                                      | 0                                      | 129                                    | 0                                      | [o                                     |                                        | 0                                      | 0                                      | 0                                      | 0                                      | 0                                                  |
| ddress lei<br>8 (<br>isition: 1                                                        | ngth:<br>16                            | D<br>(•<br>Posit                       | ata len<br>8<br>ion: 2                 | gth:<br>C 16                           | First i<br>Last i                      | ndex:<br>ndex:                         | 0<br>128                               |                                        | Vrite m<br>Aove<br>)ecadio<br>łexade   | ode<br>c                               | Run<br>Sa                              | St<br>ve data                          | op  <br>1                              | Save s<br>Load s                       | settings<br>:ettings                   |                                        | ld<br>ld + D0<br>ld + D0 + [                       |
| Ad                                                                                     | 00                                     | 01                                     | 02                                     | 03                                     | 04                                     | 05                                     | 06                                     | 07                                     | 08                                     | 09                                     | 0A                                     | OB                                     | oc                                     | OD                                     | OE                                     | OF                                     | ASCII                                              |
|                                                                                        | 00                                     | 01                                     | 02                                     | 03                                     | 04                                     | 05                                     | 06                                     | 07                                     | 08                                     | 09                                     | 0A                                     | OB                                     | 0C                                     | OD                                     | OE                                     | OF                                     |                                                    |
| 0x0000                                                                                 |                                        |                                        |                                        |                                        |                                        |                                        |                                        |                                        |                                        |                                        |                                        |                                        |                                        |                                        |                                        |                                        |                                                    |
| )x0000<br>)x0010                                                                       | 10                                     | 11                                     | 12                                     | 13                                     | 14                                     | 15                                     | 16                                     | 17                                     | 18                                     | 19                                     | 1A                                     | 1B                                     | 10                                     | lD                                     | lE                                     | lF                                     |                                                    |
| )x0000<br>)x0010<br>)x0020                                                             | 10<br>20                               | 11<br>21                               | 12<br>22                               | 13<br>23                               | 14<br>24                               | 15<br>25                               | 16<br>26                               | 17<br>27                               | 18<br>28                               | 19<br>29                               | 1A<br>2A                               | 1B<br>2B                               | 1C<br>2C                               | 1D<br>2D                               | le<br>2e                               | lF<br>2F                               | ! <b>"</b> #\$                                     |
| 0x0000<br>0x0010<br>0x0020<br>0x0030                                                   | 10<br>20<br>30                         | 11<br>21<br>31                         | 12<br>22<br>32                         | 13<br>23<br>33                         | 14<br>24<br>34                         | 15<br>25<br>35                         | 16<br>26<br>36                         | 17<br>27<br>37                         | 18<br>28<br>38                         | 19<br>29<br>39                         | 1A<br>2A<br>3A                         | 1B<br>2B<br>3B                         | 1C<br>2C<br>3C                         | 1D<br>2D<br>3D                         | le<br>2e<br>3e                         | lF<br>2F<br>3F                         | !"#\$<br>01234                                     |
| )x0000<br>)x0010<br>)x0020<br>)x0030<br>)x0040                                         | 10<br>20<br>30<br>40                   | 11<br>21<br>31<br>41                   | 12<br>22<br>32<br>42                   | 13<br>23<br>33<br>43                   | 14<br>24<br>34<br>44                   | 15<br>25<br>35<br>45                   | 16<br>26<br>36<br>46                   | 17<br>27<br>37<br>47                   | 18<br>28<br>38<br>48                   | 19<br>29<br>39<br>49                   | 1A<br>2A<br>3A<br>4A                   | 1B<br>2B<br>3B<br>4B                   | 1C<br>2C<br>3C<br>4C                   | 1D<br>2D<br>3D<br>4D                   | 1E<br>2E<br>3E<br>4E                   | lF<br>2F<br>3F<br>4F                   | !"#\$<br>01234<br>@ABCD                            |
| )x0000<br>)x0010<br>)x0020<br>)x0030<br>)x0030<br>)x0040<br>)x0050                     | 10<br>20<br>30<br>40<br>50             | 11<br>21<br>31<br>41<br>51             | 12<br>22<br>32<br>42<br>52             | 13<br>23<br>33<br>43<br>53             | 14<br>24<br>34<br>44<br>54             | 15<br>25<br>35<br>45<br>55             | 16<br>26<br>36<br>46<br>56             | 17<br>27<br>37<br>47<br>57             | 18<br>28<br>38<br>48<br>58             | 19<br>29<br>39<br>49<br>59             | 1A<br>2A<br>3A<br>4A<br>5A             | 1B<br>2B<br>3B<br>4B<br>5B             | 1C<br>2C<br>3C<br>4C<br>5C             | 1D<br>2D<br>3D<br>4D<br>5D             | 1E<br>2E<br>3E<br>4E<br>5E             | 1F<br>2F<br>3F<br>4F<br>5F             | !"#\$<br>01234<br>@ABCD<br>PQRST                   |
| )x0000<br>)x0010<br>)x0020<br>)x0030<br>)x0040<br>)x0050<br>)x0050                     | 10<br>20<br>30<br>40<br>50<br>60       | 11<br>21<br>31<br>41<br>51<br>61       | 12<br>22<br>32<br>42<br>52<br>62       | 13<br>23<br>33<br>43<br>53<br>63       | 14<br>24<br>34<br>44<br>54<br>64       | 15<br>25<br>35<br>45<br>55<br>65       | 16<br>26<br>36<br>46<br>56<br>66       | 17<br>27<br>37<br>47<br>57<br>67       | 18<br>28<br>38<br>48<br>58<br>68       | 19<br>29<br>39<br>49<br>59<br>69       | 1A<br>2A<br>3A<br>4A<br>5A<br>6A       | 1B<br>2B<br>3B<br>4B<br>5B<br>6B       | 1C<br>2C<br>3C<br>4C<br>5C<br>6C       | 1D<br>2D<br>3D<br>4D<br>5D<br>6D       | 1E<br>2E<br>3E<br>4E<br>5E<br>6E       | 1F<br>2F<br>3F<br>4F<br>5F<br>6F       | !"#\$<br>01234<br>@ABCD<br>PQRST<br>`abcd          |
| )x0000<br>)x0010<br>)x0020<br>)x0030<br>)x0030<br>)x0040<br>)x0050<br>)x0060<br>)x0060 | 10<br>20<br>30<br>40<br>50<br>60<br>70 | 11<br>21<br>31<br>41<br>51<br>61<br>71 | 12<br>22<br>32<br>42<br>52<br>62<br>72 | 13<br>23<br>33<br>43<br>53<br>63<br>73 | 14<br>24<br>34<br>44<br>54<br>64<br>74 | 15<br>25<br>35<br>45<br>55<br>65<br>75 | 16<br>26<br>36<br>46<br>56<br>66<br>76 | 17<br>27<br>37<br>47<br>57<br>67<br>77 | 18<br>28<br>38<br>48<br>58<br>68<br>78 | 19<br>29<br>39<br>49<br>59<br>69<br>79 | 1A<br>2A<br>3A<br>4A<br>5A<br>6A<br>7A | 1B<br>2B<br>3B<br>4B<br>5B<br>6B<br>7B | 1C<br>2C<br>3C<br>4C<br>5C<br>6C<br>7C | 1D<br>2D<br>3D<br>4D<br>5D<br>6D<br>7D | 1E<br>2E<br>3E<br>4E<br>5E<br>6E<br>7E | 1F<br>2F<br>3F<br>4F<br>5F<br>6F<br>7F | !"#\$<br>01234<br>@ABCD<br>PQRST<br>`abcd<br>pqrst |

#### 5.14 Table reader

Obr. 27: Okno nástroje Table reader.

Vývojář se často setkává se situací, kdy potřebuje přečíst obsah paměti (RAM, EEPROM) ze zařízení, které vyvíjí a které komunikuje prostřednictvím CAN bus sběrnice. Není nic jednoduššího, než vytvořit na CANu příslušný komunikační kanál pro přečtení těchto požadovaných dat. Jestliže tento kanál existuje, je možno požadovaná data přečíst prostřednictvím tohoto nástroje. Není to však jediné možné použití tohoto nástroje. Tento nástroj je možno použít i pro jakékoliv jiné vyčítání indexovaných dat.

Nástroj Table reader dovoluje odděleně specifikovat identifikátory pro zprávu s požadavkem na čtení dat i zprávu s odpovědí, která obsahuje požadovaná data. Tato data mohou být 8 nebo 16 bitů široká. Taktéž adresa může být v 8 nebo 16 bitovém formátu. Pole Position udává, ve kterém datovém bajtu data / adresa leží. Pro 16 bitová data pak platí, že data leží v zadaném a následujícím bajtu. Pole First a Last index pak specifikují rozsah dat, které chceme číst. Data mohou být zobrazena po přečtení v desítkovém nebo šestnáctkovém formátu. Pokud bylo prováděno čtení 8-bitových dat, je v pravém sloupci zobrazen náhled na data v ASCII tvaru.

V případě, který je na obrázku, chceme číst 8-bitová data s 8 bitovou adresou, adresa leží v DB1, data pak v DB2. Dále požadujeme čtení z adres 0-128, tzn. 129 položek. Čtení se spustí tlačítkem Run. Je ukončeno automaticky po přečtení celého rozsahu nebo po stisku tlačítka Stop. Nastavení je možno uložit do souboru a v případě potřeby znovu načíst. Tyto soubory mají koncovku tbr.

Tlačítko Save data slouží k uložení dat do textového souboru s příponou tbl. Další obrázek zobrazuje náhled na soubor, který obsahuje uložená data z prvního obrázku.

# Date: 2005-10-27 # Time: 17:14 0x0000 00 01 02 03 04 05 06 07 08 09 0a 0b 0c 0d 0e 0f 0x0010 10 11 12 13 14 15 16 17 18 19 1a 1b 1c 1d 1e 1f 0x0020 20 21 22 23 24 25 26 27 28 29 2a 2b 2c 2d 2e 2f 0x0030 30 31 32 33 34 35 36 37 38 39 3a 3b 3c 3d 3e 3f 0x0040 40 41 42 43 44 45 46 47 48 49 4a 4b 4c 4d 4e 4f 0x0050 50 51 52 53 54 55 56 57 58 59 5a 5b 5c 5d 5e 5f 0x0060 60 61 62 63 64 65 66 67 68 69 6a 6b 6c 6d 6e 6f 0x0070 70 71 72 73 74 75 76 77 78 79 7a 7b 7c 7d 7e 7f 0x0080 80

Nástroj dále zahrnuje i funkce pro generování tabulkových dat zpět na sběrnici. V praxi to znamená, že je možno provést například načtení obsahu EEPROM, následně ruční modifikaci dat v okně tohoto nástroje a poté vygenerovat posloupnost CAN zpráv, které EEPROM modifikují. Poklepáním na řádek dat, kde chceme provést změnu, se otevře dialog pro úpravu dat. Po přepnutí do módu generování data pomocí checkboxu Write mode, můžeme definovat zprávu pro zápis dat a zprávu s potvrzením ukončení zápisu. Dialog s oknem pro editaci dat je vidět na dalším obrázku.

| Table rea                                                | der                                    |                            |                            |                            |                            |                            |                            |                            |                            |                            |                            |                            |                            |                            |                            |                            | <u>-                                    </u>                                     |
|----------------------------------------------------------|----------------------------------------|----------------------------|----------------------------|----------------------------|----------------------------|----------------------------|----------------------------|----------------------------|----------------------------|----------------------------|----------------------------|----------------------------|----------------------------|----------------------------|----------------------------|----------------------------|----------------------------------------------------------------------------------|
| - Write<br>Standard                                      | IID                                    | Extend                     | ied ID                     | Leng                       | th                         |                            |                            |                            | Ack                        | nowled                     | lgeme                      | ent<br>Extende             | d D I                      | enath                      | 5                          |                            |                                                                                  |
| 12                                                       |                                        | 0                          |                            | 8                          |                            | Standa                     | rd/E>                      | tended                     | 12                         |                            |                            | 0                          |                            | 8                          | E SI                       | anda                       | rd/Extended                                                                      |
| 133 0                                                    | )                                      | 0                          | 0                          | 0                          | 0                          | 0                          |                            | 0                          | 0                          | 0                          |                            | 0                          | 0                          | 0                          | 0                          | 0                          | 0                                                                                |
| Address le                                               | ength:<br>C 16                         | D<br>Edit                  | ata le                     | ngth:                      | First i                    | ndav [                     | n                          | - 17                       | Write m                    | ode                        | Ru                         | n 1 SI                     | top (                      | Save :                     | settinas<br>               |                            | ld<br>ld + D0                                                                    |
| Position: Ju                                             |                                        | Add                        | ress [                     | 00<br>64                   | 01<br>65                   | 02                         | 2                          | 03<br>67                   | 04                         | 09<br>                     | 5                          | 06                         | 07                         | F                          | OK I                       | OF                         |                                                                                  |
| 0x0000<br>0x0010<br>0x0020                               | 00                                     | 0x00                       | 040<br>[                   | 08<br>72                   | 09<br>73                   | 04                         | \<br>]                     | 0B<br>75                   | 0C                         | 01<br> 77                  | D                          | 0E                         | 0F                         |                            | Cancel                     | Df<br>1f<br>2f             | 1.4301                                                                           |
| 0x0030<br>0x0040<br>0x0050<br>0x0060<br>0x0070<br>0x0080 | 20<br>30<br>40<br>50<br>60<br>70<br>80 | 31<br>41<br>51<br>61<br>71 | 32<br>42<br>52<br>62<br>72 | 33<br>43<br>53<br>63<br>73 | 34<br>44<br>54<br>64<br>74 | 35<br>45<br>55<br>65<br>75 | 36<br>46<br>56<br>66<br>76 | 37<br>47<br>57<br>67<br>77 | 38<br>48<br>58<br>68<br>78 | 39<br>49<br>59<br>69<br>79 | 3a<br>4a<br>5a<br>6a<br>7a | 3b<br>4b<br>5b<br>6b<br>7b | 3c<br>4c<br>5c<br>6c<br>7c | 3d<br>4d<br>5d<br>6d<br>7d | 3e<br>4e<br>5e<br>6e<br>7e | 3f<br>4f<br>5f<br>6f<br>7f | 01234567<br>@ABCDE<br>PQRSTU <sup>V</sup><br>`abcdefgl <sup>-</sup><br>pqrstuvwx |
| •                                                        |                                        |                            |                            |                            |                            |                            |                            |                            |                            |                            |                            |                            |                            |                            |                            |                            | Þ                                                                                |

Obr. 29: Editace dat v nástroji Table reader

V režimu Write mode je přístupná volba Move. Pokud je tato volba aktivní a změníme nastavení First/Last index, jsou data přesunuta při zápisu na CAN na tento nový rozsah adres. Pokud není tato volba aktivní, je možno změnou nastavení First/Last index provádět zápis jen části dat, avšak na původní adresy.

Nástroj je zařazen do diagnostického SW PP2CAN od verze 2.016. Je dostupný v Menu->Tools->Data receivers->Table reader.

Obr. 28: Náhled na obsah souboru s uloženými daty z nástroje Table reader.

#### 5.15 Bus load

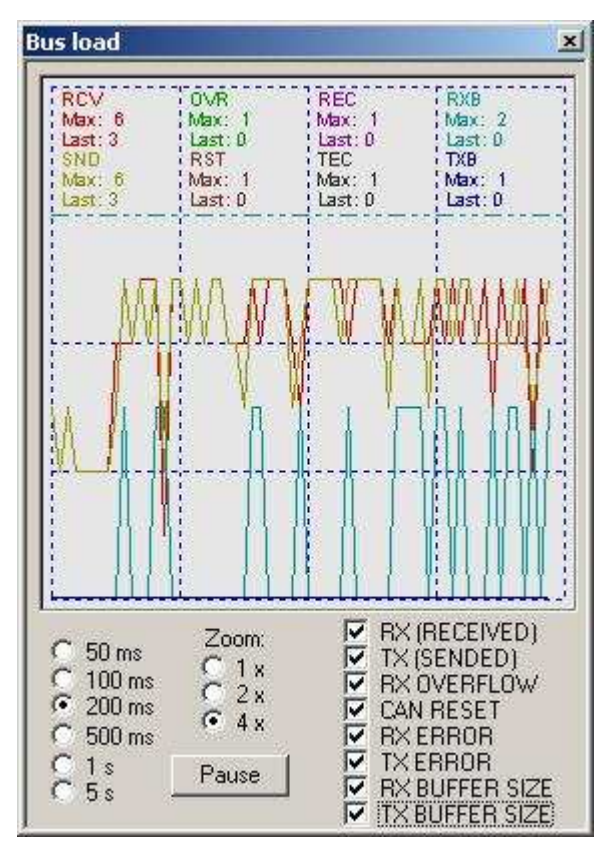

Obr. 30: Okno Bus load.

Graf Bus Load zobrazuje následující veličiny:

- počet přijatých zpráv za časový interval (RX RCV)
- počet odeslaných zpráv za časový interval (TX-SND)
- počet zpráv příznaků RCV OVERFLOW čítač ztrát zprávy, zpráva nebyla včas vyčtena a došlo k jejímu přepsání v RX bufferu. K tomuto může dojít při vysokém zatížení sběrnice.
- RST celkový počet resetů CAN procesoru při přechodu do BUSoff vlivem například špatné synchronizace nebo špatného impedančního zakončení sběrnice.
- REC aktuální hodnota Receive Error Counteru, jeho vyčtení musí být povoleno v nabídce Options.
- TEC aktuální hodnota Transmit Error Counteru, jeho vyčtení musí být povoleno v nabídce Options.
- RXB (RX BUFFER) velikost softwarového bufferu zpráv, které čekají na odeslání.
- TXB (TX BUFFER) velikost softwarového bufferu přijatých zpráv čekajících na zpracování.

V grafu lze nastavit zoom v časové ose o velikosti 1,2 a 4x. Pro druhou osu se zoom pro jednotlivé veličiny mění v závislosti na maximální dosažené hodnotě, která byla dosažena v zobrazeném intervalu. Její hodnota je uvedena u symbolu Max. Zároveň je označena

dvojitou čerchovanou čarou příslušné barvy. Interval, ve kterém je měřen počet zpráv (příznaků), lze nastavit na hodnoty 50,100, 200, 500 ms a 1, 5 s. Měření je možno pozastavit tlačítkem Pause.

#### 5.16 Msg. Filter

Filtry zpráv slouží k HW filtraci zpráv, které adaptér příjme. Protože adaptéry PP2CAN a USB2CAN využívají rozdílných CAN bus řadičů, je nastavení filtrů pro adaptéry rozdílné. V režimu V2CAN není možno filtraci nastavovat. Kromě HW filtrace je možno použít i filtraci SW pomocí slovníku zpráv (CAN ID dictionary). Tato filtrace se zapíná v Options a je dostupná i v módu V2CAN. Tato filtrace provádí filtraci pro log přijatých zpráv. Nefiltruje zprávy do dalších nástrojů.

#### Filtr zpráv u adaptéru PP2CAN

Tento dialog je určen pro filtrování zpráv dle identifikátoru na HW úrovni nastavením filtrů a masek zpráv. Zařízení obsahuje 2 přijímací buffery. Pro první je možno nastavit masku a 2 filtry, pro druhý masku a 4 filtry. Princip filtrace zobrazuje následující tabulka:

| MaskBit<br>n | FilterBit<br>n | IDbit n | Akcept<br>or reject |  |  |
|--------------|----------------|---------|---------------------|--|--|
| 0            | Х              | Х       | Akcept              |  |  |
| 1            | 0              | 0       | Akcept              |  |  |
| 1            | 0              | 1       | Reject              |  |  |
| 1            | 1              | 0       | Reject              |  |  |
| 1            | 1              | 1       | Akcept              |  |  |

Pokud je bit masky nastaven na 0 je bit akceptován vždy. Pokud má hodnotu 1, je bit identifikátoru zprávy akceptován, pokud má stejnou hodnotu jako některý filtr. Zpráva je přijata pokud všechny bity identifikátoru jsou akceptovány.

Smyslem filtrů v tomto programu je usnadnit orientaci v množství zpráv na sběrnici. Pokud jsou filtry nastaveny tak, aby akceptovaly jen zprávy které potřebujeme, snížíme zátěž počítače při zpracování zpráv a zejména omezíme případné množství zpráv, které nám mohou uniknout. Dále pak zpřehledníme sledování a orientaci v datech.

| Msg. filter |                                                       |                        | ×          |
|-------------|-------------------------------------------------------|------------------------|------------|
| Standard    | ID 0 Extended ID 0 Standard/Extended T                | Test                   | OK         |
| Mask 0:     | 28 27 26 25 24 23 22 21 20 19 18 17 16 15 14 13 12 11 | 10 9 8 7 6 5 4 3 2 1 0 | Cancel     |
| Filter 0:   | 28 27 26 25 24 23 22 21 20 19 18 17 16 15 14 13 12 11 | 10 9 8 7 6 5 4 3 2 1 0 | 🔽 Extended |
| Filter 1:   | 28 27 26 25 24 23 22 21 20 19 18 17 16 15 14 13 12 11 | 10 9 8 7 6 5 4 3 2 1 0 | 🔽 Extended |
| Mask 1:     | 28 27 26 25 24 23 22 21 20 19 18 17 16 15 14 13 12 11 | 10 9 8 7 6 5 4 3 2 1 0 | Load Save  |
| Filter 2:   | 28 27 26 25 24 23 22 21 20 19 18 17 16 15 14 13 12 11 | 10 9 8 7 6 5 4 3 2 1 0 | Extended   |
| Filter 3:   | 28 27 26 25 24 23 22 21 20 19 18 17 16 15 14 13 12 11 | 10 9 8 7 6 5 4 3 2 1 0 | 🔽 Extended |
| Filter 4:   | 28 27 26 25 24 23 22 21 20 19 18 17 16 15 14 13 12 11 | 10 9 8 7 6 5 4 3 2 1 0 | 🔽 Extended |
| Filter 5:   | 28 27 26 25 24 23 22 21 20 19 18 17 16 15 14 13 12 11 | 10 9 8 7 6 5 4 3 2 1 0 | 🔽 Extended |

Obr. 31: Nastavení filtrů zpráv pro adaptér PP2CAN.

V horní části okna je možno vyplnit identifikátor zprávy a otestovat, zda a který filtr na něj reaguje. Test se spustí stiskem stejnojmenného tlačítka, výsledek je zobrazen v okně vlevo od tohoto tlačítka Test.

#### Filtr zpráv u adaptéru USB2CAN

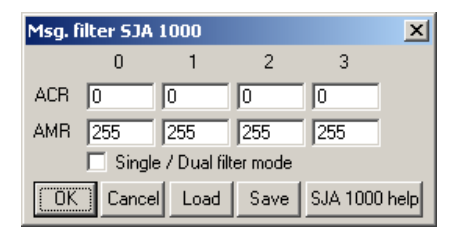

Obr. 32: Nastavení filtrů zpráv pro adaptér USB2CAN.

Adaptér USB2CAN využívá jako CAN řadiče obvodu SJA 1000. Registry filtrů zpráv ACR0-3 a AMR0-3 je možno nastavit v tomto dialogu. Nastavení filtrů je možno uložit do souboru a opětovně načíst. Pro nastavení filtrů v jednotlivých režimech je k dispozici obrazová nápověda. Pro bližší seznámení s principy filtrů je ovšem vhodné si stáhnout datasheet obvodu SJA1000. Ten naleznete na stránkách výrobce, kterým je Philips, nebo v sekci Download na stránkách www.pp2can.wz.cz.

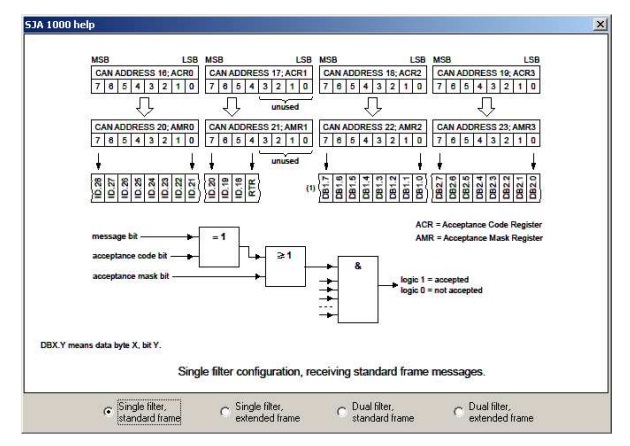

Obr. 33: Zobrazení nápovědy pro filtr typu "Single filter, standard frame" adaptéru USB2CAN.

#### 5.17 Set numer

| Set number                                                                                           |                                                                               | ×  |
|----------------------------------------------------------------------------------------------------|-------------------------------------------------------------------------------|----|
| C UINT8<br>C UINT16<br>C UINT32<br>C UINT64<br>C INT8<br>C INT16<br>C INT32<br>C INT64<br>C DOUBLE32 | C DB0<br>© DB1<br>C DB2<br>C DB3<br>C DB3<br>C DB5<br>C DB5<br>C DB6<br>C DB7 |    |
| Little (PC) /                                                                                        | Big Endian                                                                    |    |
| ОК                                                                                                   | Cano                                                                          | el |

Obr. 34: Okno nástroje Set number.

Dialog Set number je určen k nastavení dat zadaného datového typu do manuálně odesílané zprávy nebo při nastavování hodnot v Reply makeru. Data jsou nastavena od vybraného datového bytu. Defaultně je použita varianta Little Endian, ta je také použita na platformě Intel. Data lze zapisovat i obráceně (Big Endian) zatržením této volby. Rozdíl mezi

Little a Big Endianem vidíme na následujícím příkladu pro UINT32. Byte0 je nejnižší bajt a Byte3 je nejvyšší bajt.

|                 | Little Endian (PC)                                                                           | Big Endian                                                                                   |
|-----------------|----------------------------------------------------------------------------------------------|----------------------------------------------------------------------------------------------|
| Paměť           | Base Address+0 Byte0<br>Base Address+1 Byte1<br>Base Address+2 Byte2<br>Base Address+3 Byte3 | Base Address+0 Byte3<br>Base Address+1 Byte2<br>Base Address+2 Byte1<br>Base Address+3 Byte0 |
| CANovská zpráva | DBx+0 Byte0<br>DBx+1 Byte1<br>DBx+2 Byte2<br>DBx+3 Byte3                                     | DBx+0 Byte3<br>DBx+1 Byte2<br>DBx+2 Byte1<br>DBx+3 Byte0                                     |

#### 5.18 Get numer

| DB7 |        |
|-----|--------|
| l.  | Í.     |
|     | ndiani |

Obr. 35: Okno nástroje Get number.

Get number je určen k dekódování numerických hodnot z logů přijatých, odeslaných zpráv a databáze předdefinovaných zpráv. Po otevření tohoto okna a kliknutí na příslušný řádek v logu (seznamu) se dekódují data dle zvoleného datového typu a pozice.

#### 5.19 Find

| Find   |          |             |          |       |        |                   | ×             |
|--------|----------|-------------|----------|-------|--------|-------------------|---------------|
| Standa | ard ID   | Extended ID | ) Length |       |        |                   |               |
| 10     |          | 10          | 0        |       | R 🔽 St | andard/E;         | ktended       |
| V      |          | •           |          | Γ     |        | Π                 |               |
| DBO    | DB1      | DB2         | DB3      | DB4   | DB5    | DB6               | DB7           |
| 0      | 0        | 0           | 0        | 0     | 0      | 0                 | 0             |
|        | Г        |             | Г        | Г     | Г      | Г                 | Γ             |
|        | Find fir | st Fin      | d next   | Close |        | Receive<br>Sended | ed log<br>log |

Obr. 36: Okno nástroje Find pro prohledávání zpráv.

Od verze 2.012 obsahuje diagnostický SW PP2CAN přepracované jádro logu. Zejména pro log přijatých zpráv (Receive log) platí, že může obsahovat desítky i stovky tisíc zpráv. Pro usnadnění orientace v datech zapsaných do tohoto logu, byla od verze 2.013 implementována funkce Find. Ta je určena k vyhledávání zpráv dle zadaných dat. Check box pod každou z položek udává, zda je tato položka-hodnota použita ve vyhledávacím kritériu. Vyhledávat tedy lze na základě libovolné platné kombinace položek tvořících CAN zprávu. Vyhledávání je možno provádět v logu přijatých nebo odeslaných zpráv. Okno logu je nastaveno na nalezenou položku, která je také zvýrazněna.

Pokud je vyhledávání nastaveno podle uvedeného obrázku, jsou postupně vyhledávány zprávy s rozšířeným identifikátorem 10-10, nebo standardním identifikátorem 10,

přičemž nezáleží na tom zda se jedná o zprávu RTR nebo datovou zprávu a případných datech.

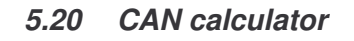

| CAN calculator                                                                                                    |
|----------------------------------------------------------------------------------------------------|
| MCP2510 Identifier<br>G ID0 27 ID1 200<br>ID2 0 ID3 0                                                                                              |
| SJA1000 Identifier           G         ID0         27          ID1         192            ID2         0          ID3         0                     |
| St + Ex Identifier           G         St         222            Ext         0                                                                     |
| Identifier 29<br>G 58195968                                                                                                    |
| SJA1000 Bus Timing           Oscillator Frequency [Hz]           16000000           Bit Rate [bit/s]           125000           Sampling Point [%] |
| SJW 1 💽 SAM 1x SAM 3x<br>BTR0 0x3 BTR1 0x1C                                                                                                    |
| CAN chips delay (CAN<br>controller+ transceiver+ 300 ns<br>optoisolator)<br>Cable (signal delay) 5 ns/m                                            |
| Maximum bus length 640 m                                                                                                    |

Obr. 37: Nástroj CAN calculator.

CAN calculator je prostředek určený pro přepočet (konverzi) zejména rozšířených CANovských identifikátorů. Dovoluje provádět konverzi mezi identifikátory ve tvarech:

• 29 bitový identifikátor

identifikátor ve tvaru standardní (11 bitová)
 + rozšířená=extended (18 bitová) část

• uložení v 8-bitových registrech obvodu MCP 2510 (2515)

uložení v 8-bitových registrech obvodu SJA 1000

Dále obsahuje nástroj pro výpočet optimálního nastavení Timing registrů (baud rate & bod vzorkování) BTR0 a BTR1 pro CAN bus řadiče SJA 1000 a 82C200. Po zadání frekvence oscilátoru, požadované komunikační rychlosti, bodu vzorkování vypočte optimální nastavení registrů BTR0 a BTR1.

Novější verze SW PP2CAN obsahují i funkci pro výpočet maximální délky sběrnice pro zvolené nastavení timingu.

## 5.21 CANopen

Tento dialog obsahuje nástroje pro usnadnění práce s high-level protokolem CANopen. Nástroj je ve vývoji, prozatím obsahuje několik základních funkcí.

Dialog obsahuje tyto funkce:

- generování zpráv NMT
- generování zpráv SYNC
- generování zpráv TIMESTAMP
- generování a dekódování zpráv EMERGENCY
- prohlížení souboru EDS
- generování zpráv ze souboru EDS
- generování zpráv SDO read a write
- generování a dekódování zpráv SDE abort
- generování zpráv NODEGUARD

Velká část nástrojů dialogu podporuje funkci CAN clipboard, která dovoluje přenášet vygenerované tvary CAN zpráv do dalších nástrojů.

#### Diagnostický SW PP2CAN Uživatelský manuál

| AN ope | en                                                       | ×            |
|--------|----------------------------------------------------------|--------------|
| NMT    | SYNC   TIME STAMP   EMERGENCY   PD01 tx   PD01 rx   PD02 | 6 <u>+</u> + |
| Ģ      | Start Remote Node                                        |              |
| C      | Stop Remote Node                                         |              |
| C      | Enter Pre-Operational State                              |              |
| C      | Reset Node                                               |              |
| C      | Reset Communication                                      |              |
|        | Send                                                     |              |
| ÷      |                                                          |              |
|        |                                                          |              |
|        |                                                          |              |
|        |                                                          |              |
|        |                                                          |              |
|        |                                                          |              |
| Node I |                                                          | lose         |

Obr. 38: Nástroj CANopen, záložka NMT.

| Time         | Emerg Error   | Code   | ErrorE | legister | Manufar | st. Specif         | Error Fiel |
|--------------|---------------|--------|--------|----------|---------|--------------------|------------|
| Time         | Enorg. Enor   | 5000   | Linort |          | monarde | A. opeen.          | Enterner   |
|              |               |        |        |          |         |                    |            |
| 1            |               |        |        |          |         |                    | 1.         |
| [            |               |        |        |          |         |                    |            |
| )<br>Sender- |               |        |        |          |         |                    |            |
| 50.G         |               | ndex 🛝 | /alue  | Bit Mask | Erro    | r Name             |            |
| b1-0         | Current 2     | 2      | 2100   | ff00     | Curr    | ent, devic         | e inpul    |
| b2-V         | oltage        |        | 2200   | 1100     | Curr    | ent, inside        | the de     |
| b3-Ten       | nperature 5   | 6      | 3000   | ff00     | Volt    | eni, devici<br>ade | soup       |
| b4-Com       | munication 6  | 3      | 3100   | ff00     | Volt    | age, main          | voltag     |
| b5-Dev. p    | prof. specif. | 1      | 3200   | ff00     | Volt    | age inside         | the de 🕶   |
| b6-Re        | eserved       |        |        |          |         |                    |            |
| 1 7 1 1      | fac specif    |        |        |          |         |                    |            |

Obr. 40: Nástroj CANopen, záložka EMERGENCY.

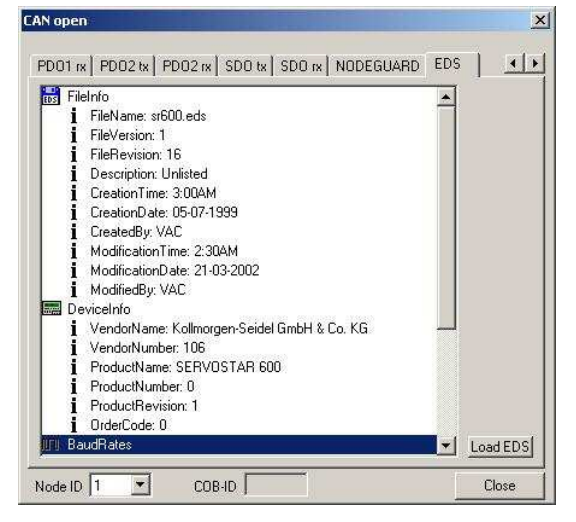

Obr. 42: Nástroj CANopen, záložka EDS.

| PD01 m PD02 b 4 |
|-----------------|
| 🗖 Enable        |
| I               |
| 10000           |
|                 |
|                 |
|                 |
|                 |
|                 |
| Close           |
|                 |

Obr. 39: Nástroj CANopen, záložka SYNC.

|          |                 |      | zá    | ří 20          | 04           |            | •  |       |  |
|----------|-----------------|------|-------|----------------|--------------|------------|----|-------|--|
|          | ро              | út   | st    | čt             | рá           | so         | ne |       |  |
|          | 30              | 31   | 1     | 2              | 3            | 4          | 5  |       |  |
|          | 6               | 14   | 15    | 9              | 10           | 11         | 12 |       |  |
|          | 13              | 14   | 15    | 15             | 24           | 18         | 19 |       |  |
|          | 20              | 21   | 29    | 20             | 24           | 25         | 20 |       |  |
|          | 4               | 5    | 6     | 7              | 8            | 9          | 10 |       |  |
| 1.1.1984 | 0<br>Days:<br>0 | h [i | )<br> | n (o<br>M<br>O | s<br>ilisect | 0<br>onds: | ms | ctual |  |

Obr. 41: Nástroj CANopen, záložka TIME STAMP.

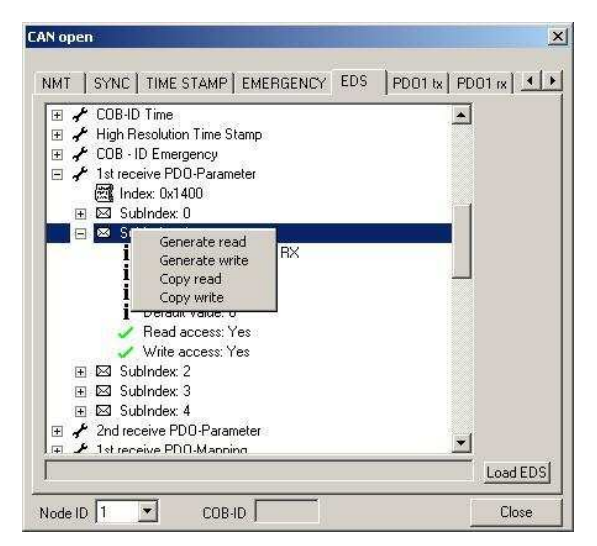

Obr. 43: Nástroj CANopen, založka EDS, strom objektů.

#### Diagnostický SW PP2CAN Uživatelský manuál

| CAN open                                                                                                    | CAN open                                                                                                    |
|----------------------------------------------------------------------------------------------------|----------------------------------------------------------------------------------------------------|
| NMT       SYNC       TIME STAMP       EMERGENCY       EDS       SD0 read       SD0 wrik.            • Read Dictionary Object - request<br>• Read Dictionary Object (segmented) - request<br>• Read Dictionary Object (segmented) - request<br>• Read Dictionary Object (segmented) - segment request<br>• Read Dictionary Object (segmented) - segment request<br>• Read Dictionary Object (segmented) - segment request<br>• Read Dictionary Object (segmented) - segment request<br>• Read Dictionary Object (segmented) - segment request<br>• Read Dictionary Object (segmented) - segment request<br>• Read Dictionary Object (segmented) - segment request<br>• Read Dictionary Object (segmented) - segment request<br>• Read Dictionary Object (segmented) - segment request<br>• Read Dictionary Object (segmented) - segment request<br>• Diffight = Dictionary Object (segmented) - segment request<br>• Diffight = Dictionary Object (segmented) - segment request<br>• Diffight = Dictionary Object (segmented) - segment request<br>• Diffight = Dictionary Object (segmented) - segment request<br>• Diffight = Dictionary Object (segmented) - segment request<br>• Diffight = Dictionary Object (segmented) - segment request<br>• Diffight = Dictionary Object (segmented) - segment request<br>• Diffight = Dictionary Object (segmented) - segment request<br>• Diffight = Dictionary Object (segmented) - segment request<br>• Diffight = Dictionary Object (segmented) - segment request<br>• Diffight = Dictionary Object (segmented) - segment request<br>• Diffight = Dictionary Object (segmented) - segment request<br>• Diffight = Dictionary Object (segmented) - segment = Dictionary Object (segmented) - segment = Dictionary Object (segmented) - segmented)<br>• Dictionary Object (segmented) - segmented | SYNC       TIME STAMP       EMERGENCY       EDS       SD0 read       SD0 write       PD014         C       Write Dictionary Object - data         C       Write Dictionary Object - gegonse         Write Dictionary Object (segmented) - data         C       Write Dictionary Object (segmented) - data         C       Write Dictionary Object (segmented) - segment data         C       Write Dictionary Object (segmented) - segment response         Write Dictionary Object (segmented) - segment response         ID       1537         Command       1         B0       B1       B2       B3       Byte 1.4         B4       0       B5       0       Byte 5.7         Command       000000001       Axxeccez       0       C. number of data bytes ([9 n to<br>81 that do NDT contain data         0000 (scs = 0. download segment reques       IF B: toggle bit (0/1)       Send message       If E: 1 indicates last segment |
| Node ID DOBR. 44: Generování zpráv SDO read.                                                                                                    | Node ID 1<br>Obr. 45: Generování zpráv SDO write.                                                                                                    |
| Master to slave         C           Slave to master         ID         1537         Command         128         Object index         24576         Subindex         1           Additional code (16b)         0         Error code (8b)         4         Error class (8b)         5           Command         10000000         aaabbbbb         Send         5           Time         No         D         Index         S         Text         Error           221:10         1         m         24576         1         Timeout for SD0 protocol         5           201:9         1         rs         24576         1         Timeout for SD0 protocol         5                                                                                                    | ID [1793<br>Node guard<br>Master -> Slave<br>Slave -> Master<br>Toggle bit Auto Preparing * User value<br>Enable 100 ms Send<br>States marked with * are present only in nodes that support extended boot-up.                                                                                                    |
|                                                                                                    | PearDeat     G Boot-up     Connecting     User value     Disconnected     Pre-operational     D     Enable     100     ms     Send                                                                                                    |

Obr. 46: Generování zpráv SDO abort.

Obr. 47: Generování zpráv NODEGUARD.

•

Node ID 1

Soubor EDS (Electronic Data Sheet) je konfigurační soubor pro nastavení parametrů a komunikačních profilů CANopen zařízení. Tyto soubory jsou dodány výrobci těchto CANopen zařízení.

V záložce EDS je možno načíst soubor EDS pro CANopen zařízení. Kromě zobrazení informací a podporovaných objektů, dovede generovat CAN zprávu do pole pro manuální odeslání zprávy podle vybraného objektu (index, subindex). Je možno generovat zprávu pro nastavení (zápis) dat i pro čtení dat ze zařízení.

Některé soubory jsou velice rozsáhlé, např. soubor pro servozesilovač Servostar 600 má více než 300 kB. Tento soubor obsahuje přes 20 000 řádků textu. Parsování tohoto textového souboru může trvat i několik desítek sekund.

Node ID 1 💌

#### 5.22 SDS ID

| Dir / Pri 🗖        | Logical Address (0-125) 0         |                 |
|--------------------|-----------------------------------|-----------------|
| Service type       | 0: Change of State to Off         | Generate        |
| .ong message —     |                                   |                 |
| Dir / Pri 🔲        | Logical Address (0-125) 0         | DLC 8           |
| Service type       | 6: Write Off Acknowledge          | Generate        |
| Service Specifiers | 0 Data Byte 0 0                   | Data Byte 0     |
| Embedded Object    | 0 Data Byte 0 0                   | Data Byte 0 0   |
| Service Parameter: | 0 Data Byte 0 0                   | Data Byte 0     |
| ragmented long m   | essage                            |                 |
| Dir / Pri 🔲        | Logical Address (0-125) 0         | DLC 8           |
| ervice type        | 1: Change of State to On          | Generate        |
| ervice Specifiers  | Fragment number (0-63             | ) Data Byte 0 0 |
| mbedded Object     | 0 Total Fragment Bytes<br>(0-255) | 0 Data Byte 0   |
| ervice Parameters  | 0 Data Byte 0                     | 0 Data Byte 0   |

Obr. 48: Nástroj SDS ID creator.

Nástroj je určen pro generování identifikátoru high-level protokolu SDS. Identifikátor a některé datové bajty jsou dle zadaných dat nastaveny do pole pro manuální generování zprávy.

#### 5.23 SAE J1939 ID

| SAE J1939 Id creator                             | ×    |
|--------------------------------------------------|------|
| Priority (0-7)                                   | 0    |
| Data page                                        |      |
| PDU format<br>(0-255)                            | 0    |
| Destination Address /<br>Group Extension (0-255) | 0    |
| Source Address (0-255)                           | 0    |
| Generate C                                       | lose |

Obr. 49: Nástroj SAE J1939 ID creator.

Nástroj je určen pro generování identifikátoru high-level protokolu SAE J1939. Identifikátor je nastaven dle zadaných dat do pole pro manuální generování zprávy.

#### 5.24 DeviceNet ID

| lessage Group 1 | C | Message ID | 0  | Source MAC ID | 0 |
|-----------------|---|------------|----|---------------|---|
| lessage Group 2 | 6 | MAC ID     | 10 | Message ID    | 0 |
| lessage Group 3 | С | Message ID | 0  | Source MAC ID | 0 |
| lessage Group 4 | C | Message ID | 0  |               |   |

Obr. 50: Nástroj DeviceNet ID creator.

Nástroj je určen pro generování identifikátoru high-level protokolu DeviceNet. Identifikátor je nastaven dle zadaných dat do pole pro manuální generování zprávy.

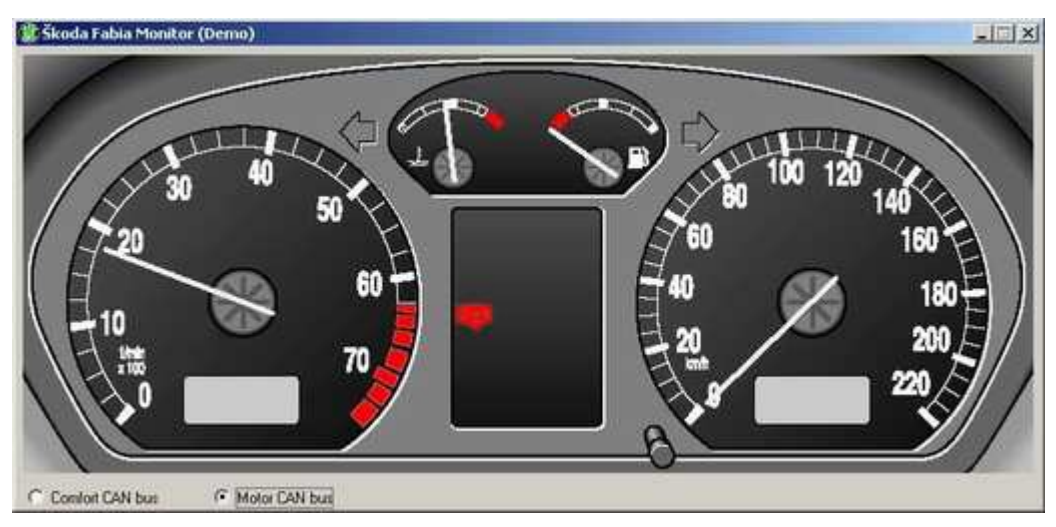

#### 5.25 Škoda Fabia Monitor

Obr. 51: Hlavní okno nástroje Škoda Fábia Monitor.

Nástroj je určen pro sledování dat na sběrnici CAN bus ve voze Škoda Fábia. Je určen pro monitorování dat na CANu pohon i CANu komfort tohoto vozidla. Dovoluje ukládat časovou historii dat a generuje soubor pro jejich zobrazení s využitím programu GNUplot.

| Speed [Km/h]             | þ                  |                   |
|--------------------------|--------------------|-------------------|
| Engine Rpm (RPM)         | 875                | - <u>-</u>        |
| Engine Temperature (°C)  | 72                 |                   |
| Lights                   | On                 |                   |
| Brake indicator          | On                 |                   |
| Screen washer indicator  | Off                |                   |
| Fuel warn indicator      | ,<br>Off           |                   |
| Airbag indicator         | ,<br>Off           |                   |
| Door FL                  | Closed             |                   |
| Door FR                  | Closed             |                   |
| Door BL                  | Closed             |                   |
| Door BR                  | Closed             |                   |
| Backlight (fascia-board) | 30                 |                   |
| Window heater            | Ì                  |                   |
| Windscreen Wiper         | 0                  |                   |
| Unattested               | Save history   Cle | earhistory Record |

Obr. 52: Okno zobrazení sledovaných veličin Škoda Fábia Monitoru.

|                                                                                                    | ŠKODA Fabia Monitor<br>www.pp2can.wz.cz<br>www.usb2can.wz.cz                                                                                 |  |
|----------------------------------------------------------------------------------------------------|----------------------------------------------------------------------------------------------------|--|
| Predni pr.<br>Prehled je<br>- motor<br>- airbagy<br>- posilov<br>Kladna ry<br>Okno lev<br>Okno lev<br>Okno lev<br>Zaporna i<br>Kladna ry | ave dvere uzavreny<br>adnotek:<br>vac rizeni<br>chlost<br>e predni: Dolu<br>e predni: Stop<br>e predni: Nahoru<br>e predni: Stop<br>rychlost |  |
|                                                                                                    | Clear                                                                                                    |  |

Obr. 53: Okno logu Škoda Fábia Monitoru.

## 5.26 File logging

Tato funkce dovoluje provádět logování komunikace na sběrnici CAN do souboru. Po jejím zapnutí nedochází k žádnému dalšímu zpracování zpráv. Klesá tak zátěž procesoru a u jednoduchého adaptéru PP2CAN se tak snižuje množství nezachycených zpráv. Tento jednoduchý adaptér dovede současně odesílat a přijímat max. cca 650 zpráv za sekundu oběma směry. Množství ztracených zpráv je závislé na charakteru komunikace, zejména na rozestupech zpráv. Adaptér USB2CAN dovede zpracovávat několikanásobně vyšší množství dat!

#### 5.27 Save log

Kliknutím na toto tlačítko je možno uložit do souboru obsah logu přijatých nebo odeslaných zpráv. Formát dat v souboru je shodný s logem pořízeným funkcí File logging. Tyto soubory je možno načíst do nástroje File sender a provádět následně off-line analýzu dat s využitím nástrojů diagnostického SW PP2CAN. Protože se jedná o textové soubory, je možno data naimportovat i například do programu EXCEL, který poskytuje mnoho dalších nástrojů pro analýzu posloupností dat.

#### 5.28 Print

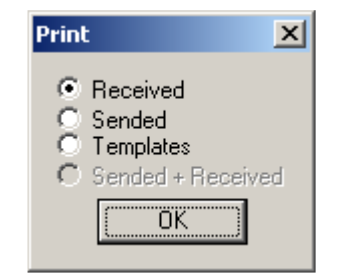

Obr. 54: Dialog pro výběr dat pro tisk.

| Index | Time     | Type | Tdl | Td2 | Length | DBO | DB3 | DB2 | DB3 | DB4 | DBS | DB6 | DB7 |
|-------|----------|------|-----|-----|--------|-----|-----|-----|-----|-----|-----|-----|-----|
|       |          | -11- | 202 |     | g      |     |     |     | 220 |     | 220 |     |     |
| 4921  | 18:37:59 | St   | 11  |     | 6      | 0   | 0   | Ũ   | 0   | 0   | 0   |     |     |
| 4920  | 18:37:59 | St   | 11  |     | 6      | 0   | 0   | 0   | 0   | 0   | 0   |     |     |
| 4919  | 18:37:58 | St   | 11  |     | 6      | 0   | 0   | 0   | 0   | 0   | 0   |     |     |
| 4918  | 18:37:58 | St   | 11  |     | 6      | 0   | 0   | 0   | 0   | 0   | 0   |     |     |
| 4917  | 18:37:57 | St   | 11  |     | 6      | 0   | 0   | 0   | 0   | 0   | 0   |     |     |
| 4916  | 18:37:57 | St   | 10  |     | 8      | 138 | 193 | 0   | 0   | 0   | 0   | 0   | 0   |
| 4915  | 18:37:57 | St   | 10  |     | в      | 196 | 192 | 0   | 0   | 0   | 0   | 0   | 0   |
| 4914  | 18:37:57 | St   | 10  |     | в      | 254 | 191 | 0   | 0   | 0   | 0   | 0   | 0   |
| 4913  | 18:37:57 | St   | 10  |     | в      | 58  | 191 | 0   | 0   | 0   | 0   | 0   | 0   |
| 4912  | 18:37:57 | St   | 10  |     | 8      | 174 | 189 | 0   | 0   | 0   | 0   | 0   | 0   |
| 4911  | 18:37:57 | St   | 10  |     | 8      | 36  | 188 | 0   | 0   | 0   | 0   | 0   | 0   |
| 4910  | 18:37:57 | St   | 10  |     | 8      | 212 | 185 | 0   | 0   | 0   | 0   | 0   | 0   |
| 4909  | 18:37:57 | St   | 10  |     | 8      | 72  | 184 | 0   | 0   | 0   | 0   | G   | 0   |
| 4908  | 18:37:57 | St   | 10  |     | 8      | 190 | 182 | 0   | 0   | 0   | 0   | 0   | 0   |
| 4907  | 18:37:57 | St   | 10  |     | 8      | 110 | 180 | 0   | 0   | 0   | 0   | G   | 0   |
| 4906  | 18:37:57 | St   | 10  |     | 8      | 226 | 178 | Ō.  | 0   | 0   | 0   | G   | 0   |
| 4905  | 18:37:57 | St   | 10  |     | 8      | 88  | 177 | 0   | 0   | 0   | 0   | G   | 0   |
| 4904  | 18:37:57 | St   | 10  |     | 8      | 206 | 175 | Ó   | 0   | 0   | 0   | O   | 0   |
| 4903  | 18:37:57 | St   | 10  |     | 8      | 66  | 174 | 0   | 0   | 0   | 0   | 0   | 0   |
| 4902  | 18:37:57 | St   | 10  |     | 8      | 184 | 172 | 0   | 0   | 0   | 0   | 0   | 0   |
| 4901  | 18:37:57 | St   | 10  |     | 8      | 44  | 171 | 0   | 0   | 0   | 0   | 0   | 0   |
| 4900  | 18:37:57 | St   | 10  |     | 8      | 162 | 169 | 0   | 0   | 0   | 0   | 0   | 0   |
| 4899  | 18:37:57 | St   | 10  |     | 8      | 24  | 168 | 0   | 0   | 0   | 0   | 0   | 0   |
| 4898  | 18:37:57 | St   | 10  |     | 8      | 82  | 167 | 0   | 0   | 0   | 0   | 0   | 0   |
| 4897  | 18:37:56 | St   | 11  |     | 6      | 0   | 0   | 0   | 0   | 0   | 0   |     |     |
| 4896  | 18:37:56 | St   | 10  |     | 8      | 140 | 166 | 0   | 0   | 0   | 0   | 0   | 0   |
| 4895  | 18:37:56 | St   | 10  |     | 8      | 82  | 167 | 0   | 0   | 0   | 0   | 0   | 0   |
| 4894  | 18:37:56 | St   | 10  |     | 8      | 24  | 168 | 0   | 0   | 0   | 0   | 0   | 0   |
| 4893  | 18:37:56 | St   | 10  |     | 8      | 162 | 169 | 0   | 0   | 0   | 0   | 0   | 0   |
| 4892  | 18:37:56 | St   | 10  |     | в      | 104 | 170 | 0   | 0   | 0   | 0   | 0   | 0   |
| 4891  | 18-37-56 | St   | 10  |     | 8      | 44  | 171 | 0   | 0   | 0   | 0   | 0   | 0   |

V současné době je možno provádět tisk logu odeslaných a logu přijatých zpráv. Formát dat po vytištění je na následujícím obrázku.

Obr. 55: Příklad formátu dat při tisku.

#### 6. Ostatní volby

#### 6.1. Databáze předdefinovaných zpráv (templetes)

Často používané zprávy si můžeme uložit do databáze předdefinovaných zpráv. Dále pak můžeme tuto databázi použít jako zdroj pro automatickou identifikaci zpráv (CAN ID Dictionary), která je nastavena v Options.

|           | Print Diptions                                      | Standa                                 | rd ID<br>125                                       | 222<br>135                                 | 200                                               |                       | Exte<br>0             | nded                                      | ID 0<br>5 2                           | 55                               | RTI                                  | ]<br>R                                  | Leni                                  | gth 8                       |                                 | <u>s</u> e 1                    | N D 125k                                                                                 | TEC REC                |
|-----------|-----------------------------------------------------|----------------------------------------|----------------------------------------------------|--------------------------------------------|---------------------------------------------------|-----------------------|-----------------------|-------------------------------------------|---------------------------------------|----------------------------------|--------------------------------------|-----------------------------------------|---------------------------------------|-----------------------------|---------------------------------|---------------------------------|------------------------------------------------------------------------------------------|------------------------|
| <u>  </u> | ave options                                         | Priority                               | Class                                              | : HIGH                                     | PRIOR                                             | ITY C                 | LAS                   | S                                         |                                       | 1                                | Jaa                                  | nuaruz                                  | Exteri                                |                             | )                               |                                 |                                                                                          | SetSelect              |
|           |                                                     | Threa                                  | d Prior                                            | rity: THF                                  | READ_P                                            | RIORI                 | TY_                   | TIME                                      | _CRIT                                 | ICAL                             |                                      |                                         |                                       | 1                           |                                 |                                 |                                                                                          | Set Set                |
|           | Templates                                           | CAN F                                  | RESET                                              | Г, baudi                                   | rate 125k                                         | <                     |                       |                                           |                                       |                                  |                                      |                                         |                                       | 2                           | 2                               | 1                               | 3                                                                                        | Set Select             |
|           | Add 2                                               |                                        |                                                    |                                            |                                                   |                       |                       |                                           |                                       |                                  |                                      |                                         |                                       | 2                           |                                 |                                 |                                                                                          | Set Select             |
| II E      | Rendove                                             |                                        |                                                    |                                            |                                                   |                       |                       |                                           |                                       |                                  |                                      |                                         |                                       |                             |                                 |                                 |                                                                                          | - Set Select           |
|           | Replace 4                                           | Tanala                                 |                                                    |                                            |                                                   |                       |                       |                                           |                                       |                                  |                                      |                                         |                                       |                             | ·                               |                                 |                                                                                          |                        |
| 7         | barde I                                             | Tempia                                 | ites                                               |                                            |                                                   |                       |                       |                                           |                                       |                                  |                                      |                                         |                                       |                             |                                 |                                 | Sel Cescr                                                                                | ription Send selection |
|           |                                                     |                                        |                                                    |                                            |                                                   |                       |                       |                                           |                                       |                                  |                                      |                                         |                                       |                             |                                 |                                 |                                                                                          |                        |
| 11 7      | .oad 6                                              | N                                      | T                                                  | ld 1                                       | ld 2                                              | I                     | I                     | B                                         | BO                                    | B1                               | B2                                   | B3                                      | B4                                    | B5                          | B6                              | B7                              | Description                                                                              |                        |
|           | oad 6                                               | N                                      | T<br>ext                                           | ld 1<br>15                                 | ld 2<br>196                                       | I<br>1                | I                     | В<br>8                                    | B0<br>1                               | B1<br>1                          | B2<br>0                              | B3<br>0                                 | B4<br>0                               | B5<br>0                     | B6<br>0                         | B7<br>0                         | Description<br>GET VALUE                                                                 |                        |
|           | oad 6<br>Merge 7                                    | N<br>4<br>5                            | T<br>ext<br>ext                                    | ld 1<br>15<br>15                           | Id 2<br>196<br>196                                | I<br>1<br>1           | I<br>1<br>1           | B<br>8<br>8                               | B0<br>1<br>1                          | B1<br>1<br>64                    | B2<br>0<br>0                         | B3<br>0<br>0                            | B4<br>0<br>0                          | B5<br>0<br>0                | B6<br>0<br>0                    | B7<br>0<br>0                    | Description<br>GET VALUE<br>SET DIG. POT                                                 |                        |
|           | oad 6<br>1erge 7                                    | N<br>4<br>5<br>6                       | T<br>ext<br>ext<br>ext                             | Id 1<br>15<br>15<br>15                     | ld 2<br>196<br>196<br>196                         | I<br>1<br>1           | I<br>1<br>1<br>1      | B<br>8<br>8<br>8                          | B0<br>1<br>1<br>1                     | B1<br>1<br>64<br>0               | B2<br>0<br>0<br>0                    | B3<br>0<br>0<br>170                     | B4<br>0<br>0<br>224                   | B5<br>0<br>0<br>0           | B6<br>0<br>0<br>0               | B7<br>0<br>0<br>0               | Description<br>GET VALUE<br>SET DIG. POT<br>57514                                        | ENTIOMETER VAL         |
| l halvin  | oad 6<br>Merge 7<br>Jave 5                          | N<br>4<br>5<br>6<br>7                  | T<br>ext<br>ext<br>ext<br>ext                      | ld 1<br>15<br>15<br>15                     | Id 2<br>196<br>196<br>196<br>196                  | I<br>1<br>1<br>1      | I<br>1<br>1<br>1      | B<br>8<br>8<br>8<br>8                     | B0<br>1<br>1<br>1<br>1<br>1           | B1<br>64<br>0                    | B2<br>0<br>0<br>0<br>0               | B3<br>0<br>0<br>170<br>85               | B4<br>0<br>224<br>31                  | 85<br>0<br>0<br>0<br>0      | <b>B6</b><br>0<br>0<br>0<br>0   | <b>B7</b><br>0<br>0<br>0<br>0   | Description<br>GET VALUE<br>SET DIG. POT<br>57514<br>8021                                |                        |
| l dala la | oad 6  <br>terge 7  <br>iave 5  <br>Jp 8  <br>Dowr9 | N<br>4<br>5<br>6<br>7<br>8             | T<br>ext<br>ext<br>ext<br>ext<br>ext               | ld 1<br>15<br>15<br>15<br>15               | Id 2<br>196<br>196<br>196<br>256                  | I<br>1<br>1<br>1<br>1 | I<br>1<br>1<br>1<br>1 | B<br>8<br>8<br>8<br>8<br>5                | B0<br>1<br>1<br>1<br>1<br>1<br>1      | B1<br>64<br>0<br>1               | B2<br>0<br>0<br>0<br>0<br>0          | B3<br>0<br>170<br>85<br>0               | B4<br>0<br>224<br>31<br>0             | B5<br>0<br>0<br>0<br>0      | B6<br>0<br>0<br>0<br>0          | B7<br>0<br>0<br>0<br>0          | Description<br>GET VALUE<br>SET DIG. POT<br>57514<br>8021<br>GET VALUE A                 |                        |
|           | Aerge 7                                             | N<br>4<br>5<br>6<br>7<br>8<br>Ad       | T<br>ext<br>ext<br>ext<br>ext<br>ext<br>ext        | ld 1<br>15<br>15<br>15<br>15<br>222        | Id 2<br>196<br>196<br>196<br>256<br>0             | I<br>1<br>1<br>1<br>1 | I<br>1<br>1<br>1<br>1 | B<br>8<br>8<br>8<br>8<br>5<br>8           | B0<br>1<br>1<br>1<br>1<br>1<br>1<br>0 | B1<br>64<br>0<br>0<br>1<br>125   | B2<br>0<br>0<br>0<br>0<br>135        | B3<br>0<br>170<br>85<br>0<br>200        | B4<br>0<br>224<br>31<br>0<br>18       | B5<br>0<br>0<br>0<br>0      | B6<br>0<br>0<br>0<br>255        | B7<br>0<br>0<br>0<br>0<br>255   | Description<br>GET VALUE<br>SET DIG. POT<br>57514<br>8021<br>GET VALUE A<br>none         | TENTIOMETER VALU       |
|           | Aerge 7                                             | N<br>4<br>5<br>6<br>7<br>8<br>Ad<br>Ad | T<br>ext<br>ext<br>ext<br>ext<br>ext<br>ext<br>ext | ld 1<br>15<br>15<br>15<br>15<br>222<br>222 | Id 2<br>196<br>196<br>196<br>196<br>256<br>0<br>0 | I<br>1<br>1<br>1<br>1 | I<br>1<br>1<br>1<br>1 | B<br>8<br>8<br>8<br>8<br>5<br>8<br>8<br>8 | B0<br>1<br>1<br>1<br>1<br>1<br>0<br>0 | B1<br>64<br>0<br>1<br>125<br>125 | B2<br>0<br>0<br>0<br>0<br>135<br>135 | B3<br>0<br>170<br>85<br>0<br>200<br>200 | B4<br>0<br>224<br>31<br>0<br>18<br>18 | B5<br>0<br>0<br>0<br>0<br>0 | B6<br>0<br>0<br>0<br>255<br>255 | 87<br>0<br>0<br>0<br>255<br>255 | Description<br>GET VALUE<br>SET DIG. POT<br>57514<br>8021<br>GET VALUE A<br>none<br>none | TENTIOMETER VALI       |

| 1 | Okno se seznamem předdefinovaných zpráv. Dvojklik levým tlačítkem myši přepíše     |
|---|------------------------------------------------------------------------------------|
|   | vybranou zprávu do pole pro manuální zadání zprávy (11).                           |
| 2 | Přidání zprávy vyplněné v poli 11 do databáze. Popisek se přidává následně         |
|   | dvojklikem na přidanou zprávu, dále se provede jeho zadání v poli 12 a stiskem Set |

|    | description.                                                                          |
|----|---------------------------------------------------------------------------------------|
| 3  | Vymazání vybrané zprávy z databáze.                                                   |
| 4  | Replace, zprávou z pole pro manuální zadání zprávy je nahrazena vybraná zpráva        |
|    | v okně databáze předdefinovaných zpráv.                                               |
| 5  | Uložení databáze předdefinovaných zpráv.                                              |
| 6  | Načtení databáze předdefinovaných zpráv. Databázi je také možné načíst                |
|    | přetažením souboru s databází například z průzkumníku na hlavní okno aplikace.        |
| 7  | K aktuálně načtené databázi je načtena a připojena vybraná databáze.                  |
| 8  | Posune vybranou zprávu v okně databáze o pozici výše.                                 |
| 9  | Posune vybranou zprávu v okně databáze o pozici níže.                                 |
| 10 | Nástroj pro hromadnou změnu dat v databázi. Lze například zaměnit stejnou hodnot      |
|    | identifikátoru v okně předdefinovaných zpráv za jinou.                                |
| 11 | Pole pro manuální vyplnění a odeslání zprávy.                                         |
| 12 | Editační pole pro zadání popisku a tlačítko pro jeho nastavení pro vybranou zprávu    |
|    | v databázi.                                                                           |
| 13 | Seznam výběrů zpráv. V databázi můžeme definovat skupiny zpráv, tuto skupinu pak      |
|    | odešleme stiskem tlačítka Send selection (15). Tato vlastnost najde praktické         |
|    | uplatnění v případech, kdy potřebujeme odeslat na sběrnici hromadně více zprav,       |
|    | které například provedou inicializaci zařízení.                                       |
| 14 | Tlačítka pro nastavení výběru a jejich selekci. Tlačítkem Set jsou zprávy, které máme |
|    | oznaceny v okne databaze preddefinovanych zprav, ulozeny do vyberu. V okne            |
|    | preddefinovanych zprav se provadi vyber pomoci Ctri+klik mysi pro vyber               |
|    | jednotlivých zprav a Shift+klik mýsi pro výber bloku zprav. Text na prislusném radku  |
|    | v seznamu vyberu se pouzije pro oznaceni vyberu. Hacitko Select provede oznaceni      |
| 45 | Vyberu zprav.                                                                         |
| 15 | Odesiani vypraných zprav na CAN. Dojde k odesiani oznacených zprav, tzn. ze           |
|    | muzeme provest vyber skupiny zprav a pred odesianim provest dodatecne upravy tj.      |
|    |                                                                                       |

#### Funkce Change

| Change         | ×                    |
|----------------|----------------------|
| Standard ID    | Find first           |
|                | Find next            |
| O DB0<br>O DB1 | Replace              |
| O DB2          | Find & Replace first |
| O DB3<br>O DB4 | Find & Replace next  |
| O DB5          | Replace all          |
| O DB7          | Close                |
| Find what:     | 2                    |
| Replace with:  | 222                  |

*Obr. 57: Funkce Change* 

Použití databáze předdefinovaných zpráv je velice praktické, nicméně pokud si takovou databázi sestavíme pro nějaké zařízení, budeme chtít použít tuto databázi i pro stejné zařízení s jinou adresou. Přitom je jedno kde ve zprávě tato adresa leží. Prostě jen potřebujeme zaměnit například ve zprávách ld1 = 2 za 222. Stačí pouze otevřít okno Change kliknutí na stejnojmenné tlačítko v levé střední části hlavního okna. V tomto okně pak stačí vybrat jaká hodnota se bude nahrazovat, čím se nahradí a kde leží. K dispozici pak jsou funkce pro nejenom samotné vyhledávání, ale i pro vyhledávání s automatickým nahrazením.

#### Přístup k databázi přes kontextové menu

| ata receiver 5              |                 |        |      |                           |    | _0     |
|-----------------------------|-----------------|--------|------|---------------------------|----|--------|
| Standard ID<br> 1392        | Extended ID     | Length |      | Copy<br>Paste<br>Predefin | ed |        |
| 0 0                         | 0               | 0      | 0    | 10                        | 0  | 0      |
| BYTE     UINT16             | ⊙ Id<br>⊂ Id+D0 |        | Posi | tion 0                    |    | Graph  |
| Little (PC) /<br>Big Endian | C Id+D0+        | + D1   | Valu | ie 0                      |    | Enable |

Obr. 58: Kontextové menu, které se zobrazuje po kliknutí na plochu nástroje pravým tlačítkem.

Novinkou dostupnou od verze 2.110, která usnadňuje práci je nová položka Templáře (starší verze Predefined) v kontextovém menu, které se zobrazuje po kliknutí na plochu dialogového okna nástrojů pro generování/příjem dat z CAN sběrnice. Po vybrání této položky se zobrazí okno se seznamem zpráv z databáze předdefinovných zpráv. Nemusíme tak přenášet předdefinovanou CAN zprávu z databáze do nástroje přes clipboard, ale máme je ihned k dispozici prostřednictvím této kontextové nabídky.

| Rec        | Stand   | lard ID    | Extended ID  | Length |    | Beset node                                                                                                    |
|------------|---------|------------|--------------|--------|----|----------------------------------------------------------------------------------------------------|
| NI         | 41      | 81         | 30           | 122    | 1  | Reset node - Answer form \$600<br>Select PD023 as 1st TPD0. PD023 = status word<br>Select PD023 as 1st TPD0. PD023 = status word                                          |
|            |         | 1          | <pre></pre>  | +01    | FV | 1at TPDD reaction to every SYNC - Answer from S<br>Select PDD 22 as 2nd TPDD - Answer from 5600<br>2nd TPDD reaction to every SYNC - Answer from 1<br>Motion Task mapping |
| itano<br>0 | Ci biel | Exter<br>0 | nded ID Leng | th TEC | F  | Enable - Answer from \$600<br>Op mode homing: Answer from \$600<br>Dn mode homing: Answer from \$600                                                                      |

Obr. 59: Volba Template z kontexového menu zobrazí dialog pro výběr zprávy databáze.

#### 6.2. USB2CAN Watch

| Incoming                |         | - Outgoing-                                                                                                    |           |      |
|-------------------------|---------|----------------------------------------------------------------------------------------------------|-----------|------|
| CAN messages            | 0       | CAN messag                                                                                                    | jes 🗌     | 0    |
| Read register 🛛 🗍       | 0       | Read registe                                                                                                    | н 🗌       | 0    |
| Write register          | 0       | Write registe                                                                                                    | r 🔽       | 0    |
| Write-Read register     | 0       | Write-Read                                                                                                    | register  | 0    |
| Bitmod register         | 0       | Bitmod regis                                                                                                    | ter 🔽     | 0    |
| Bitmod-Read reg. 🛛 🗍    | 0       | Bitmod-Read                                                                                                    | d reg.    | 0    |
| Critical transmit limit | 13 🚺    | Set                                                                                                    | TEC [     | 0    |
| Critical transmit limit | 13 🚺    | Set                                                                                                    | TEC [     | 0    |
| Ready transmit limit    | 6 0     | Set                                                                                                    | REC       | 0    |
| SJA cmd OK              | 37      | SJA Re                                                                                                    | ad ERROR  | 0    |
| SJA cmd ERROR           | 2       | SJA Wr                                                                                                    | ite ERROR | 0    |
| Close C 10              | JO ms ( | • 500 ms                                                                                                    | C 1 s C   | Stop |
| O 2000 00 00 12 12      |         | Fim                                                                                                    | nware     |      |
| Lommands                |         | CONTRACTOR DE LA CONTRACTOR DE LA CONTRACT |           |      |
| 0                       |         | Fim                                                                                                    | nwa       | lie  |

Obr. 60: Okno nástroje USB2CAN Watch.

Nástroj USB2CAN Watch dovoluje sledovat vnitřní stavy adaptéru USB2CAN a API rozhraní tohoto adaptéru.

#### 6.3. USB2CAN firmware loader

Aby byla zajištěna možnost jednoduché aktualizace firmware převodníku o nové, případně uživatelské verze, obsahuje adaptér USB2CAN bootloader, který tuto možnost zajišťuje. Změna firmware probíhá prostřednictvím specializované aplikace pro PC prostřednictvím USB.

| USB2CAN firmware loader verze 1.1                         | ×      |
|-----------------------------------------------------------|--------|
| No file loaded                                            |        |
|                                                           |        |
| Coad Run 0                                                | 0      |
| 1 device(s) attached                                      | Mode   |
|                                                           | Loop   |
|                                                           | Boot   |
|                                                           | Config |
|                                                           | Search |
|                                                           | Open   |
| Open by:      Description C Serial Number C Dev # USB2CAN | *      |

Obr. 61: Okno programu pro aktualizaci firmware CAN bus adaptéru USB2CAN.

USB2CAN má 3 základní pracovní režimy (módy), BOOT MODE, CONFIG MODE a NORMAL MODE, dále existuje ještě doplňkový režim LOOPBACK MODE. V režimu BOOT se zařízení nachází po připojení do USB, v tomto režimu je možné provádět změnu firmware. Z tohoto módu je možné se přepnout pouze do režimu CONFIG. Tento režim je již tak jako i další režimy pod režií vlastního firmware. Pro přepínání mezi módem BOOT a CONFIG jsou určena stejně pojmenovaná tlačítka v pravé části okna programu. Tlačítko Mode odešle dotaz na aktuální režim. Ten se následně vypíše v logovacím okně programu.

V případě, že je připojen pouze jeden adaptér USB2CAN, je s tímto adaptérem automaticky navázána komunikace. Je-li připojeno současně několik adaptérů, je možné provést jejich hledání podle zvoleného kritéria (Device description, Serial number, Device number) tlačítkem Search. Otevření zvoleného adaptéru se provede tlačítkem Open. Případné chyby se vypíší v logovacím okně programu.

Tlačítko Load je určeno pro načteni souboru s firmware. Cesta k otevřenému souboru je zobrazena v horní části okna. Tlačítkem Run dojde ke spuštění procesu update firmware. Hlášení o ukončení nebo případné chyby jsou opět zobrazeny v logovacím okně.

#### 7. Tipy

#### 7.1. Klávesové zkratky

| Help            |  |  |
|-----------------|--|--|
| On-line help    |  |  |
| Sync            |  |  |
| Data sender     |  |  |
| Data sender 2   |  |  |
| Data receiver   |  |  |
| Data receiver 2 |  |  |
| Bit sender      |  |  |
| Bit sender 2    |  |  |
| Bit receiver    |  |  |
| Bit receiver 2  |  |  |
| ASCII sender    |  |  |

 $\begin{array}{c} F1\\ Ctrl + F1\\ F2\\ F3\\ Ctrl + F3\\ F4\\ Ctrl + F4\\ F5\\ Ctrl + F4\\ F5\\ Ctrl + F5\\ F6\\ Ctrl + F6\\ F7\end{array}$ 

| ASCII receiver<br>CAN open<br>ID Trap<br>Reply maker<br>File sender                         | F8<br>F9<br>F10<br>F11<br>F12    |
|---------------------------------------------------------------------------------------------|----------------------------------|
| Uložení databáze předdefinovaných zpráv                                                     | Ctrl + Alt + S                   |
| Načtení databáze předdefinovaných zpráv                                                     | Ctrl + Alt + L                   |
| Přičtení další databáze předdefinovaných zpráv                                              | Ctrl + Alt + M                   |
| Manuální odeslání zprávy<br>Odeslání výběru v databázi předdefinovaných zpráv<br>Get number | Ctrl + S<br>Ctrl + M<br>Ctrl + G |
| Bus load                                                                                    | Ctrl + B                         |
| Ukončení programu                                                                           | ESC                              |

### 7.2. Clipboard CAN zpráv

Diagnostický SW PP2CAN obsahuje podporu clipboardu CAN zpráv mezi logy, nástroji a databází předdefinovaných zpráv. Po kliknutí pravým tlačítkem myši se zobrazí kontextové menu s volbou Copy a Paste. Clipboard při kopírování z databáze předdefinovaných taktéž ukládá zprávu do systémového clipboardu a to jako text.

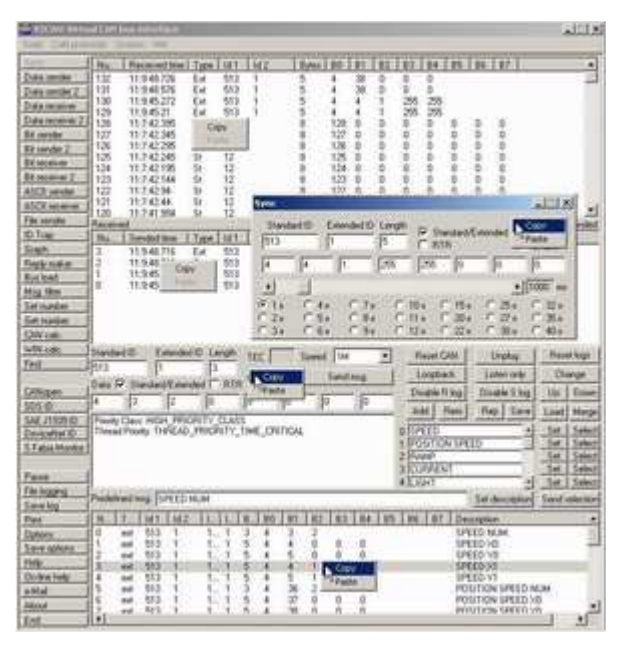

Obr. 62: Kontextová menu clipboardu CAN zpráv.

#### 7.3. CAN Log Analyzer

CAN Log Analyzer je samostatná aplikace pro analýzu logů a dat pořízených diagnostickým programem PP2CAN. Program je určen zejména pro případy, kdy je třeba provádět analýzu neznámé komunikace na CAN sběrnici. V těchto případech často hledáme nějakou veličinu, známe přibližně její průběh a potřebujeme identifikovat zprávu, která tuto veličinu nese. Standardním postupem v těchto situacích je mnohdy import těchto dat do Excelu a procházení dat v tomto programu. CAN Log Analyzer dovoluje velice rychle projít data logu a na grafu zobrazit průběhy dat v CAN zprávách.

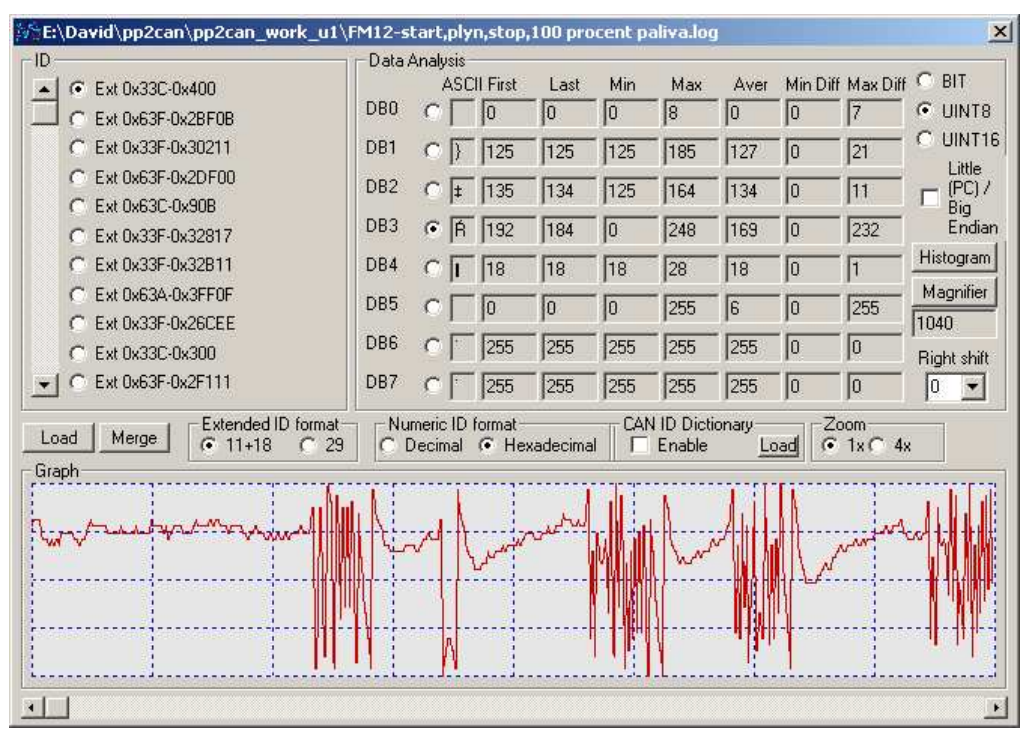

Obr. 63: Okno programu CAN Log Analyzer, práce s jednotlivými bajty (UINT8).

Po spuštění programu se po stisku tlačítka Load otevře dialog pro výběr souboru (logu). Vybereme soubor logu který chceme analyzovat a otevřeme jej. V levé části okna je zobrazen seznam identifikátorů zpráv obsažených v logu. Aplikace dovoluje přepínat mezi dekadickým a hexadecimálním zobrazením a také mezi formátem zobrazení 11-18 a 29 u zpráv s rozšířeným identifikátorem. Verze 1.1 tohoto programu dovoluje načítat soubory \*.CID (CAN ID Dictionary), místo číselných identifikátorů jsou pro známé zprávy zobrazeny jejich názvy.

Nalevo od tohoto seznamu je přehled základních hodnot vybrané zprávy. Data jsou ve zprávě dekódována ve dvou tvarech, buď jako jednotlivé bajty (UINT8), nebo jako 16 bitové slova (UINT16). Pro tato data se pak zobrazují tyto hodnoty: hodnota v první a poslední zprávě, minimální a maximální hodnota, průměrná hodnota a minimální a maximální absolutní diference hodnoty. Po přepnutí do módu UINT16 jsou jako 16-bitová slova interpretovány všechny kombinace sousedních bajtů.

V dolní části je pak zobrazen graf, ve kterém je zobrazena hodnota vybraného bajtu/slova vybrané zprávy. Zobrazení grafu je v ose X (hodnoty) měřítkováno tak, aby bylo využito celého rozsahu grafu, v ose Y je pak možno volit mezi zoomem 1x a 4x. Pod grafem je scroolbar, který dovoluje posuv zobrazení grafu v ose Y.

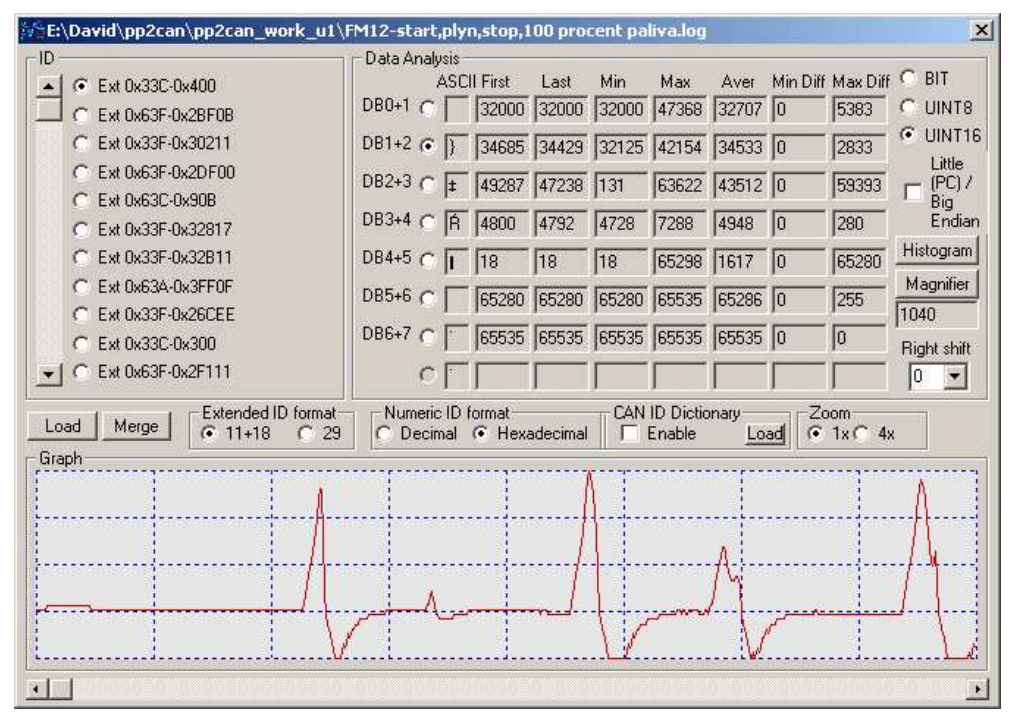

Obr. 64: Okno programu CAN Log Analyzer, práce s 16-bitovými slovy (UINT16).

Častou metodou, jak identifikovat zprávu, která nese hledaná data je pořízení dvou a více logů. Každý log je pořízen za jiných podmínek, které ovlivňují hodnotu hledaných dat (veličiny). I na tuto možnost je pamatováno. Tlačítko Merge načte data z dalšího logu a připojí je k předchozím. Takto je možné dohrávat libovolné množství logovacích souborů. V grafu jsou předěly mezi jednotlivými logy zobrazeny zelenou čárou tak jak je patrné z dalšího obrázku.

|               | 1,000,0011,011,0 |              | A COLOR OF THE REAL PROPERTY OF | Contraction of the Contraction of the | the second second second second second second second second second second second second second second second s |
|---------------|------------------|--------------|---------------------------------|---------------------------------------|----------------------------------------------------------------------------------------------------|
|               | 12 5             |              |                                 |                                       |                                                                                                    |
|               | 1                |              |                                 |                                       |                                                                                                    |
|               |                  |              |                                 |                                       |                                                                                                    |
|               |                  |              |                                 |                                       | mary                                                                                                    |
| - martin mart | Water            | an wanter of |                                 | Marriel                               |                                                                                                    |
|               |                  |              |                                 |                                       |                                                                                                    |

Obr. 65: CAN Log Analyzer, zelená přerušovaná čára zobrazuje předěl mezi dvěma logy.

Pokud se kurzor myši nachází v oblasti grafu, zobrazuje se v grafu kurzorová čára a informace o době přijetí v milisekundách vzhledem k první zprávě v logu, o indexu zprávy s tímto identifikátorem a hodnota (UINT8/UINT16).

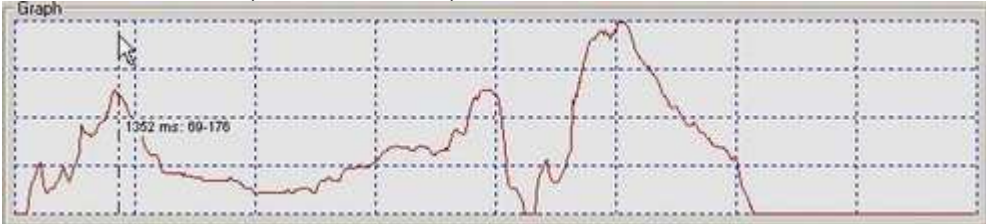

Obr. 66: CAN Log Analyzer, zobrazení kurzoru.

Od verze 1.2 je program obohacen o lupu, která dovoluje zobrazovat signál v rozlišení 1 bit na pixel a tedy graf nezkreslený měřítkováním. Nezanikají tak drobné odchylky veličiny . Střed lupy je nastaven do místa kurzoru. Verze 1.30 pak podporuje zobrazení histogramu hodnot v datech.

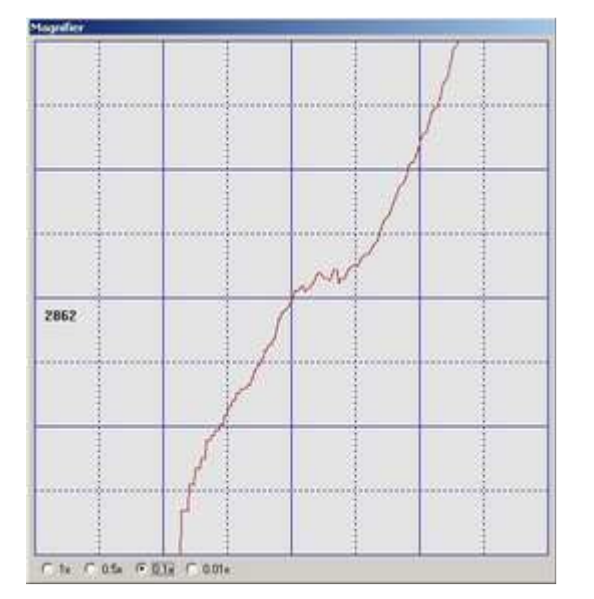

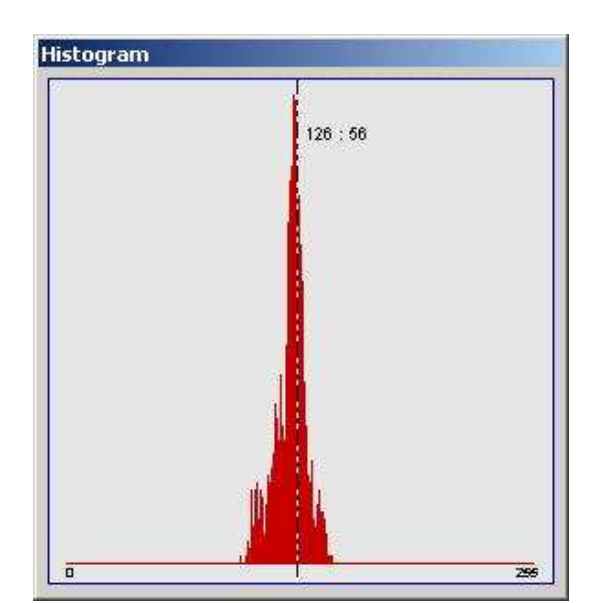

Obr. 67: Okno lupy.

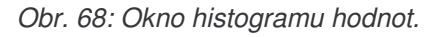

#### 7.4. Pluginy

Od verze 2.020 diagnostického SW PP2CAN mají uživatelé možnost napsat si vlastní pluginy pro tento software. K vytvoření základního pluginu není navíc třeba mít k dispozici X2CAN API, postačuje pouze nějaké vývojové prostředí, které dovoluje vytvořit knihovnu DLL. Pluginy jsou ve formě knihoven DLL, které obsahujé příslušný plugin. Pluginem se stává knihovna DLL, která je umístěna ve stejném adresáři jako diagnostický SW PP2CAN a implementuje alespoň částečně tyto funkce:

Uživatel tedy vytvoří DLL knihovnu, kde implementuje vlastni plugin, který může vytvářet vlastni okna, číst zdroje dat nebo data někam zapisovat a podobně. K inicializaci pluginu, příjem dat z CANu a pod implementuje dle potřeby funkce zmíněné výše. SW PP2CAN při svém spouštění najde všechna DLL v adresáři, odkud je spouštěn a zjistí zda DLL exportují uvedené funkce. Pokud některé DLL obsahuje tyto funkce, je DLL načteno jako plugin a tento plugin je zobrazen v menu SW PP2CAN.

```
typedef void (*TMessage)(
        unsigned __int16 Id1,
        unsigned __int32 Id2,
        unsigned char Length,
        bool Rtr,
        bool StExt,
        unsigned char Data[8]);
enum CAN SPEED
{
    SPEED 10k = 10,
    SPEED 20k = 20,
    SPEED_{33}k = 33,
    SPEED_50k = 50,
    SPEED_{62}_{5k} = 62,
    SPEED_83_3k = 83,
    SPEED_{100k} = 100,
    SPEED_{125k} = 125,
    SPEED_{250k} = 250,
    SPEED_500k = 500,
    SPEED_1M = 1000,
};
extern "C" {
// Od verze 2.020
___declspec(dllexport) void PPP_Create(TMessage SendMessage);
__declspec(dllexport) bool PPP_IsOK(void); // Verze 2.020
 _declspec(dllexport) bool PPP_IsOpen(void); // Od verze 2.025
nahrazuje PPP_IsOK
__declspec(dllexport) const char* PPP_GetName(void);
__declspec(dllexport) void PPP_Processing(
        unsigned __int16 Id1,
        unsigned __int32 Id2,
        unsigned char Length,
        bool Rtr,
        bool StExt,
        unsigned char Data[8]);
// Od verze 2.025
__declspec(dllexport) void PPP_Destroy(void);
// Funkce pro implementaci práce s CAN adaptérem třetích stran
__declspec(dllexport) bool PPP_Init(CAN_SPEED speed);
__declspec(dllexport) void PPP_Close(void);
__declspec(dllexport) bool PPP_IsInitialized(void);
___declspec(dllexport) void PPP_Send(CAN_MESSAGE message);
___declspec(dllexport) bool PPP_Receive(CAN_MESSAGE *message);
___declspec(dllexport) bool PPP_WaitForMessage(unsigned int timeout);
__declspec(dllexport) int PPP_TxBufferLength(void);
__declspec(dllexport) int PPP_RxBufferLength(void);
} // extern "C"
```

Funkci **PPP\_Create** volá diagnostický SW PP2CAN, pokud má být plugin vytvořen/spuštěn kliknutím na položku s názvem pluginu v menu Plugins v SW PP2CAN.. Jejím parametrem je ukazatel na funkci, pomocí které lze z pluginu odesílat zprávy.

Nadefinujeme si tedy například globální ukazatel na funkci typu TMessage (uvedeno výše) takto:

TMessage PPP\_SendMesssage;

a tento ukazatel inicializujeme hodnotou parametru SendMessage funkce PPP\_Create.

Pro odeslání CAN zprávy z pluginu pak voláme například: unsigned char data[8] = {1,2,3,4,5,6,7,8}; PPP\_SendMesssage(11,2222,8,false,true,data);

Funkce **PPP\_IsOK** musí vracet true, pokud je plugin aktivní. Od verze 2.025 nahrazeno funkcí **PPP\_IsOpen**.

**PPP\_GetName** vrací ukazatel na textový řetězec, který se použije k pojmenování pluginu v menu Plugins diagnostického SW PP2CAN.

Funkce **PPP\_Processing** je volána při příchodu CANovské zprávy a předává tak novou zprávu pluginu který si ji zpracuje.

**PPP\_Destroy** je volána při ukončení programu PP2CAN. Slouží k legálnímu externímu ukončení pluginu.

Od verze 2.025 je podpora pluginu rozšířena o možnost použití CAN interface dalších firem.

**PPP\_Init** - inicializace CAN adaptéru

PPP\_Close - ukončení práce s CAN adaptérem

**PPP\_IsInitialized** - vrací true pokud je adaptér v operačním režimu

**PPP\_Send** - odeslání CAN zprávy

**PPP\_Receive** - vyčtení přijaté zprávy

**PPP\_WaitForMessage** - čekání na příchod zprávy

PPP\_TxBufferLength - délka bufferu zpráv, které čekají na odeslání

PPP\_RxBufferLength - délka bufferu zpráv, které čekají na zpracování

Práce s CAN interface realizovaná pomocí pluginu vyžaduje, aby byl plugin spuštěn a v Options byla nastavena volba typu CAN adaptéru na Third party interface.

V současné době je možno používat současně až 5 různých pluginů. Zdrojový kód jednoduchého ukázkového pluginu pro MSVS 6 je možno stáhnout na webu www.canlab.cz

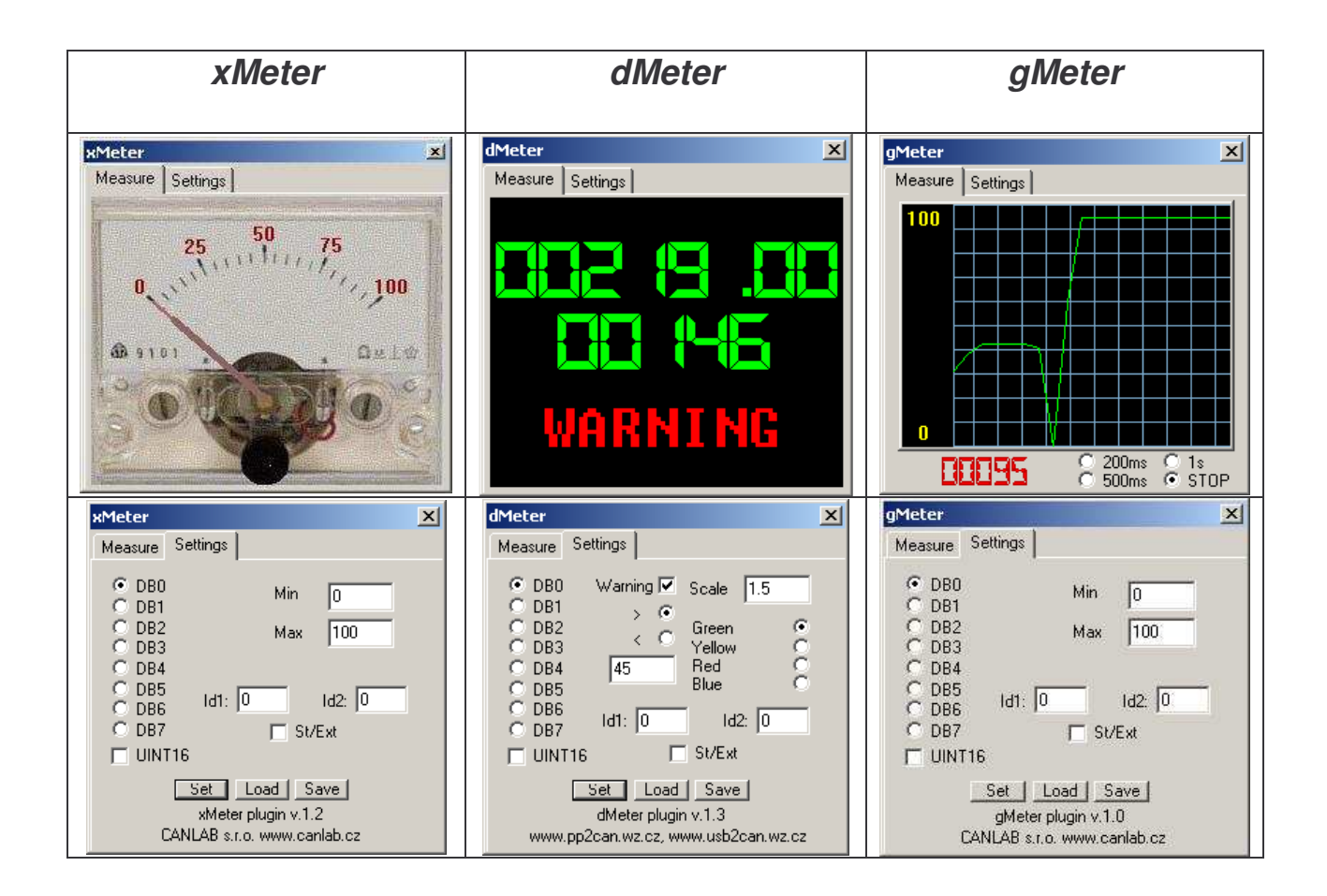

#### 7.5. Remote CAN bus server

V současné době je díky masivnímu rozšíření internetu hojně podporována diagnostika a konfigurace systémů průmyslové automatizace přes síť internetu. K tomu je využíváno jak specializovaných nástrojů, tak i klasického webového prohlížeče. CAN bus server pracuje ve dvou režimech. V základním režimu je možno používat diagnostický SW PP2CAN v remote režimu (CAN remote server). Druhá varianta dovoluje použít pro zobrazení komunikace na CAN sběrnici a manuální odeslání zprávy webového prohlížeče (CAN web server). Rozhraní pro vzdálenou komunikaci s adaptérem je zahrnuto i v připravované nové verzi X2CAN API.

Remote CAN server nevyžaduje instalaci. Pouze je nutno na nakopírovat soubor CANserver.exe do zvoleného adresáře a provést nastavení serveru pomocí konfiguračního souboru CANserver.cfg. Konfigurační soubor vypadá takto:

```
[REMOTE_SERVER]
port = 3000
disconnect_deadtime = 300
white_list_enabled = y
[WEB_SERVER]
white_list_enabled = y
fifo_length = 1000
auto_refresh_log_page = y
auto_refresh_time = 10
```

#### Diagnostický SW PP2CAN Uživatelský manuál

hexadecimal=y
[WHITE\_LIST]
number\_of\_ip = 2
ip\_0 = 127.0.0.1
ip\_1 = 192.168.1.2
[CAN\_INTERFACE]
interface=USB2CAN\_HIGH\_SPEED\_REV\_0
speed=125

Sekce SERVER je určena pro nastavení CAN remote serveru, pokud chceme s CAN adaptérem pracovat vzdáleně prostřednictvím diagnostického SW PP2CAN. Položka port specifikuje "port" na kterém je spojení navazováno. Další položka "disconnect\_deadtime" specifikuje čas v sekundách, po jehož vypršení server automaticky zruší spojení, pokud neobdrží v tomto čase žádný příkaz. Třetí položka "white\_list\_enabled" povoluje použití seznamu IP adres, odkud je možno se na server připojit. Pro testování na jednom počítači se používá loopback přes adresu 127.0.0.1.

Sekce WEB\_SERVER obsahuje také položku "white\_list\_enabled", která má shodný význam s nastavením v sekci SERVER. Je však určena pro webový mód serveru. Spojení je navazováno na standardním portu 80. Server uchovává frontu posledních X přijatých zpráv a zpráv manuálně na CAN sběrnici odeslaných z webového formuláře. Toto množství lze nastavit prostřednictvím parametru "fifo\_length". Pro stránky, které zobrazují logy přijatých zpráv, lze povolit automatické reloadovaní stránky parametrem auto\_refresh\_log\_page. Interval reloadovaní v sekundách pak parametrem auto\_refresh\_time. Poslední volbou této sekce je volba hexadecimal, pokud je tato volba povolena, jsou identifikátory zobrazovány hexadecimálně.

Třetí sekcí je WHITE\_LIST. Zde je možno specifikovat již zmíněný seznam IP adres, odkud je možno se připojit. Položka "number\_of\_ip" specifikuje počet položek v seznamu.

Poslední sekcí je sekce CAN\_INTERFACE, která nastavuje typ použitého adaptéru a defaultní komunikační rychlost. Typ adaptéru je nastavován parametre "interface" a je možno použít tyto varianty:

- PP2CAN\_HIGH\_SPEED\_REV\_0
- PP2CAN\_HIGH\_SPEED\_REV\_1
- PP2CAN\_LOW\_SPEED\_REV\_0
- PP2CAN\_SINGLE\_WIRE\_REV\_0
- USB2CAN\_HIGH\_SPEED\_REV\_0
- USB2CAN\_LOW\_SPEED\_REV\_0

Spuštění souboru CANserver.exe bez parametrů spustí server v režimu Remote CAN server. Na tento server je možno s posléze vzdáleně připojit prostřednictvím SW PP2CAN. Spuštění s parametrem -w (CANserver.exe -w) provede spuštění v módu CAN web serveru.

V případě, že pracujeme v režimu CAN remote server a používáme tak diagnostický SW PP2CAN, je nutno provést nastavení diagnostického SW v okně Options:

#### Diagnostický SW PP2CAN Uživatelský manuál

| CAN                                                                                       | HW                                                                               | File logging                                           |                        |
|-------------------------------------------------------------------------------------------|----------------------------------------------------------------------------------|--------------------------------------------------------|------------------------|
| Check TX Enot                                                                             | PP2CAN<br>C Rev. 0 High-speed                                                    | C Logging as ASCI                                      |                        |
| Graph                                                                                     | C Rev 2 Low-speed<br>C Rev 3 Single-wire                                         | Time stamp                                             |                        |
| Fast refresh                                                                              | USE2CAN<br>Rev 1 High-speed<br>Rev 1 Low-speed<br>V2CAN<br>Vistual CAN interface | G Rev. 1 High-speed                                    | PP2CAN<br>Base address |
| G None<br>MCP251x Identifier                                                              |                                                                                  | 0x378                                                  |                        |
| C SJA1000 Identitien<br>182527 / CC7x0 Id<br>Auto reset                                   | C POINT OF T                                                                     | USB2CAN<br>Open by<br>C Description                    |                        |
| Pricity<br>C Realtime                                                                     | Passive mode                                                                     | C Serial Number<br>Device #                            |                        |
| <ul> <li>righ</li> <li>Normal</li> <li>Low</li> </ul>                                     | Extended ID format                                                               | Device #0                                              |                        |
| Receive Jeliesh                                                                           | C 29                                                                             | - Osach                                                |                        |
| C 10 ms<br>C 25 ms<br>☞ 50 ms                                                             | Numeric format<br>C Decimal<br>C Hexadecimal                                     | Post 3000                                              |                        |
| 0K .                                                                                      | Linna i                                                                          | Renote client                                          |                        |
| CAN ID Dictionary<br>Dictionary tile E'\Davi<br>Enable dictionary name<br>C Id C Id + DBI | rfup∂caniep∂can,work_uTV<br>es Enable dots<br>)+ DR1 ⊂ DR0+DR1+DR2               | Servoitar MSG Edit<br>onary filtering<br>2 C DB1 + DB2 |                        |

Obr. 69: Nastaven připojeni diagnostického SW PP2CAN na vzdálený CAN server.

Výběr adaptéru je prováděn standardním způsobem v sekci HW. V sekci Remote CAN server je pak nutno zadat IP adresu a použitý port serveru. Dále pak zaškrtnout pole Remote client.

V druhé variant, kdy pracujeme prostřednictvím webového rozhraní, máme k dispozici zobrazení logů zpráv přijatých adaptérem a log zpráv manuálně odeslaných z webového formuláře. Dále je možno měnit komunikační rychlost a odesílat zprávy. Toto webové rozhraní ukazují následující obrázky:

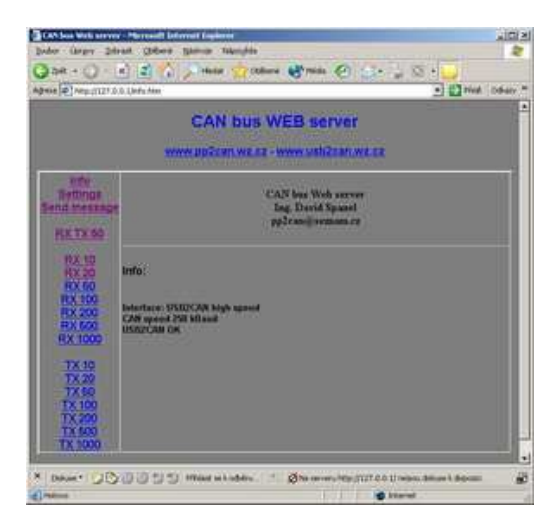

| CAN bear Web server - Nexella Findam                         |                                                                                                    | Linis |
|--------------------------------------------------------------|----------------------------------------------------------------------------------------------------|-------|
| (a - (a) - (b)                                               | D P ( Hep/127.0.0 Userguine ) O Mar (C.                                                                                                    | -     |
| ternal   Harty of                                            | ary Weldows Theda Windows                                                                                                    |       |
|                                                              | CAN bus WEB server                                                                                                    |       |
|                                                              | www.pp2can.wz.cz - www.usb2can.wz.cz                                                                                                    |       |
| Info<br>Info<br>Info<br>Info<br>Info<br>Info<br>Info<br>Info | Settings<br>Diper of character (SOC)<br>Diper of character (SOC)<br>Diper of cha |       |

| Debe Gran Street Derent Determinister (1997)                                                                                                    | Delay Conference of Barrandi Delayaria<br>Delay Congrey Salinati Obbert Taman Manyala                                                                                                    | _101 x     |
|----------------------------------------------------------------------------------------------------|----------------------------------------------------------------------------------------------------|------------|
| Aller Contraction to the state of the state of the state           | Alexandre Construction (Section Section Sectio | The column |
| CAN bus WEB server                                                                                                    | CAN bus WEB server                                                                                                    |            |
| NMM         TAXED           Bertal messare         Tax 20           PERTURMANCE         Tax 20           PERTURMANCE </th <th>Send maxmal CAN message           Settings         10           Settings         10           Bend maxmal         10           Bend maxmal         10           &lt;</th> <th></th> | Send maxmal CAN message           Settings         10           Settings         10           Bend maxmal         10           Bend maxmal         10           <                                                                                                    |            |
| a interest                                                                                                    | Decar. 30 0 0 0 1 Hits of allow     Share-suffy 107 0.0 (resp. total                                                                                                    | rkdenn. 🔗  |

Obr. 70: Připojení na CAN server pomocí webovéo rozhraní.

### 7.6. Přehled typů souborů používaných programem PP2CAN

| Přípona<br>souboru | Popis                                                                                                    |
|--------------------|----------------------------------------------------------------------------------------------------|
| cfg                | Konfigurační soubor programu. SW PP2CAN používá pro uložení konfigurace soubory x2can.cfg a canopen.cfg. Starší verze programu používaly místo souboru x2can.cfg soubor pp2can.cfg. |
| cid                | CAN ID Dictionary, jednoduchý soubor pro pojmenovávání zpráv.                                                                                                    |
| dat                | Data z grafu u nástrojů Data / Bit receiver.                                                                                                    |
| gre                | Soubor obsahuje data zachycená nástrojem Graph.                                                                                                    |
| grp                | Konfigurace přijímaných dat v nástroji Graph.                                                                                                    |
| log                | Log CAN komunikace.                                                                                                    |
| msf                | Soubor s nastavením filtrů zpráv převodníku PP2CAN.                                                                                                    |
| msg                | Soubor s databází předdefinovaných zpráv.                                                                                                    |
| rmk                | Konfigurace nástroje Reply maker.                                                                                                    |
| ssf                | Soubor s nastavením filtrů zpráv převodníku USB2CAN.                                                                                                    |
| tbl                | Soubor obsahuje data zachycená nástrojem Table reader.                                                                                                    |
| tbr                | Konfigurace nástroje Table reader.                                                                                                    |
| hws                | Konfigurace HW synchronizačních zpráv.                                                                                                    |
| eye                | Konfigurační soubor pro nástroj Signal receiver                                                                                                    |
| p2p                | Soubor s nastavením projektu.                                                                                                    |
| xls                | Některé nástroje podporují export dat do formátu Excel 97 (Export logů, ID trap atd).                                                                                               |

# Seznam obrázků:

| Obr. 1: Hlavní okna diagnastického programu PP2CAN                                           | 6  |
|----------------------------------------------------------------------------------------------|----|
| Obr. 1. Havin okno dragnostičkeno programu PP2CAN.                                           | 0  |
|                                                                                              | 1  |
| Obr. 3: Polozka Project v menu programu                                                      | 10 |
| Obr. 4: Editace textu v titulkovém pruhu dialogových oken při ukládání projektu.             | 11 |
| Obr. 5: Log přijatých zpráv se zapnutou funkcí identifikace podle slovníku.                  | 12 |
| Obr. 6: Okno nástroje Sync.                                                                  | 13 |
| Obr. 7: Okno nástroje Data sender                                                            | 13 |
| Obr. 8: Okno nástroje Data receiver.                                                         | 16 |
| Obr. 9: Okno grafu pro sledování hodnot přijatých do nástroje Data receiver.                 | 16 |
| Obr. 10: Okno nástroje Bit sender                                                            | 16 |
| Obr. 11: Okno nástroje Bit receiver                                                          | 17 |
| Obr. 11: Okno arafu pro clodování bodnot přijatých do nástrojo Bit rozojivor                 | 17 |
| Obr. 12. Okno granu pro sledovani nounot prijatych do nastroje bit receiver.                 | 17 |
| Obr. 13. Okno nastroje ASCII sender.                                                         | 10 |
| Obr. 14: Okno nastroje ASCII receiver.                                                       | 10 |
| Obr. 15: Okno hastroje ASCII log.                                                            | 18 |
| Obr. 16: Nastroj                                                                             | 18 |
| Obr. 17: Nástroj File sender v režimu Fixed period.                                          | 19 |
| Obr. 18: Nástroj File sender v režimu Real time.                                             | 19 |
| Obr. 19: Signal receiver                                                                     | 20 |
| Obr. 20: Nastavení sledovaných veličin v nástroji Signal receiver                            | 20 |
| Obr. 21: Okno nástroje ID Trap.                                                              | 21 |
| Obr. 22: Okno nástroje Granh, otevřeno okno pro zadání datového tvnu dat                     | 22 |
| Obr 23: Okno nástroje Graph v režimu AllaOne                                                 | 23 |
| Obr. 24. Nástroj Graph, protavoní Triagaru                                                   | 20 |
| Obr. 24. Nasiloj Graphi, hastaveni Higgeru.                                                  | 23 |
| Obr. 25: Okno nastroje nepry maker.                                                          | 24 |
| Obr. 26: Nastaveni pravidel v nastroji Reply maker.                                          | 24 |
| Obr. 27: Okno nastroje Table reader.                                                         | 26 |
| Obr. 28: Náhled na obsah souboru s uloženými daty z nástroje Table reader.                   | 27 |
| Obr. 29: Editace dat v nástroji Table reader                                                 | 27 |
| Obr. 30: Okno Bus load.                                                                      | 28 |
| Obr. 31: Nastavení filtrů zpráv pro adaptér PP2CAN.                                          | 29 |
| Obr. 32: Nastavení filtrů zpráv pro adaptér USB2CAN.                                         | 30 |
| Obr. 33: Zobrazení nápovědy pro filtr typu "Single filter, standard frame" adaptéru USB2CAN. | 30 |
| Obr. 34: Okno nástroje Set number.                                                           | 30 |
| Obr. 35: Okno nástroje Get number                                                            | 31 |
| Obr. 36: Okno nástroje čicí námsci.<br>Obr. 36: Okno nástroje Find pro probledávání zpráv    | 31 |
| Obr. 30. Okno nasiloje i inu pro promedavani zprav.<br>Obr. 37. Nástroj CAN osloulator       | 20 |
| Obr. 37. Nasiloj CAN calculator.                                                             | 32 |
| Obr. 30: Nástroj CANoperi, zalozka NWT.                                                      | 33 |
| Obr. 39: Nastroj CANopen, zalozka SYNC.                                                      | 33 |
| Obr. 40: Nastroj CANopen, zalozka EMERGENCY.                                                 | 33 |
| Obr. 41: Nástroj CANopen, záložka TIME STAMP.                                                | 33 |
| Obr. 42: Nástroj CANopen, záložka EDS.                                                       | 33 |
| Obr. 43: Nástroj CANopen, založka EDS, strom objektů.                                        | 33 |
| Obr. 44: Generování zpráv SDO read.                                                          | 34 |
| Obr. 45: Generování zpráv SDO write.                                                         | 34 |
| Obr. 46: Generování zpráv SDO abort.                                                         | 34 |
| Obr. 47: Generování zpráv NODEGUARD.                                                         | 34 |
| Obr. 48: Nástroi SDS ID creator                                                              | 35 |
| Obr. 40: Nastroj SDS ID creator.<br>Obr. 40: Nástroj SAE 11020 ID creator                    | 25 |
| Obr. 43. Nasiloj SAE di 1333 ID creator.                                                     | 35 |
| Obr. 50: Nasiroj Devicenel ID creator.<br>Obr. 51: Illeum delme méstreie Čkode Eékie Memiter | 30 |
| Obr. 51: Hlavni okno nastroje Skoda Fabla Monitor.                                           | 36 |
| Obr. 52: Okno zobrazeni sledovaných velicin Skoda Fábia Monitoru.                            | 37 |
| Obr. 53: Okno logu Skoda Fábia Monitoru.                                                     | 37 |
| Obr. 54: Dialog pro výběr dat pro tisk.                                                      | 37 |
| Obr. 55: Příklad formátu dat při tisku.                                                      | 38 |
| Obr. 56: Práce s databází předdefinovaných zpráv.                                            | 38 |
| Obr. 57: Funkce Change                                                                       | 39 |
|                                                                                              |    |

| Obr. 59: Volba Template z kontexového menu zobrazí dialog pro výběr zprávy databáze. | 40 |
|--------------------------------------------------------------------------------------|----|
| Obr. 60: Okno nástroje USB2CAN Watch.                                                | 40 |
| Obr. 61: Okno programu pro aktualizaci firmware CAN bus adaptéru USB2CAN.            | 41 |
| Obr. 62: Kontextová menu clipboardu CAN zpráv.                                       | 42 |
| Obr. 63: Okno programu CAN Log Analyzer, práce s jednotlivými bajty (UINT8).         | 43 |
| Obr. 64: Okno programu CAN Log Analyzer, práce s 16-bitovými slovy (UINT16).         | 44 |
| Obr. 65: CAN Log Analyzer, zelená přerušovaná čára zobrazuje předěl mezi dvěma logy. | 44 |
| Obr. 66: CAN Log Analyzer, zobrazení kurzoru.                                        | 44 |
| Obr. 67: Okno lupy.                                                                  | 45 |
| Obr. 68: Okno histogramu hodnot.                                                     | 45 |
| Obr. 69: Nastaven připojeni diagnostického SW PP2CAN na vzdálený CAN server.         | 50 |
| Obr. 70: Připojení na CAN server pomocí webovéo rozhraní.                            | 51 |